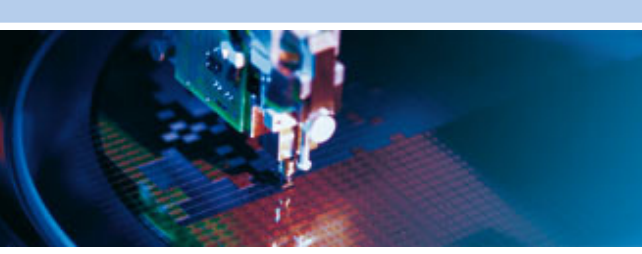

Denali Routing Application Software

Rev B – May 2012 – 110010-D003B

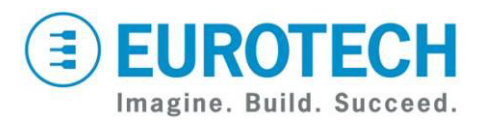

www.eurotech.com

# **Trademarks**

All trademarks both marked and not marked appearing in this document are the property of their respective owners.

# **Document Revision History**

| REVISION | DESCRIPTION                              | DATE     |
|----------|------------------------------------------|----------|
| Α        | Initial release                          | Oct 2011 |
| В        | Various updates for Denali 1.4.1 release | May 2012 |

# **Table of Contents**

| Trademarks                                      | 2    |
|-------------------------------------------------|------|
| Document Revision History                       | 2    |
| Table of Contents                               | 3    |
| Important User Information                      | 6    |
| Safety Notices and Warnings                     | 6    |
| Alerts that can be found throughout this manual | 6    |
| Product Handling and Environmental Guidelines   | 6    |
| Antistatic Precautions                          | 7    |
| Batteries                                       | /    |
| Warranty                                        | /    |
| WEEE                                            | 7    |
| Technical Assistance                            | 7    |
| Conventions                                     | 8    |
| Introduction                                    | 9    |
| Product Overview                                | . 10 |
| Features                                        | . 10 |
| Denali Hardware Platforms                       | . 10 |
| Supported Modems                                | . 11 |
| PART 1: GETTING STARTED                         | . 13 |
| Chapter 1 Interfaces                            | . 14 |
| Understanding Network Interfaces                | 14   |
|                                                 |      |
|                                                 | . 15 |
| What You Will Need                              | . 15 |
| ndiuwale Requirements                           | . 15 |
| Network Requirements                            | . 15 |
| Optional Equipment                              | . 15 |
| Additional Documentation                        | . 15 |
| Serial/VGA Connection                           | . 16 |
| RS-232 Null Modem Cable                         | . 16 |
| Setting Up Software                             | . 16 |
| Windows HyperTerminal                           | . 16 |
| SSH Client, Terminal Program (PuTTY)            | . 18 |
| SFTP/SCP Ciletit (WitiSCP)                      | . 19 |
|                                                 | . 23 |
| I roubleshooting Connection Problems            | . 27 |
| Ping Denali                                     | . 27 |
| Check the PC's Network Configuration            | . 28 |
| Using Denali Console for Diagnostics            | . 28 |
| Check with Network Administrator                | . 29 |
| PART 2: SOFTWARE CONFIGURATION                  | . 31 |
| Chapter 1 Web Configuration Page                | 32   |
| Web Page Login                                  | 30   |
| Switching Between HTTP and HTTPS                | . 35 |
| Clearing the Browser Cache                      | . 36 |

| Changing a Configuration                   | 38       |
|--------------------------------------------|----------|
| Using Default Gateway, DHCP, and DNS       | 40       |
| Configuration Options                      | 40       |
| Delault Roule                              | 40<br>40 |
| DNS Server.                                | 41       |
| Chanter 2 System Status                    | 42       |
| Status Web Page                            | 42       |
| Chapter 3 Collular Configuration           | 12       |
|                                            | 43<br>44 |
| HSDRA Configuration                        | 44<br>15 |
|                                            | 40       |
| Sierra Wireless FVDO Modem Status          | 40<br>46 |
| Sierra Wireless HSDPA Modem Status         | 50       |
| Chapter 4 Ethernet configuration           | 53       |
| Enable Ethernet Port                       | 53       |
| DHCP Client                                | 53       |
| Fixed Address                              | 53       |
| Run DHCP Server                            | 54       |
| Chapter 5 WiFi Configuration (Ministation) | 56       |
| Managed Mode                               | 57       |
| DHCP Client                                | 58       |
| Fixed Address                              | 58       |
| Access Point (Master) Mode                 | 59       |
| DHCP Server                                | 60       |
| Chapter 6 WiFi Configuration (Module)      | 61       |
| Managed Mode                               | 62       |
| DHCP Client                                | 62       |
| FIXEU AUUIESS                              | 02<br>60 |
| Access Point (Master) Mode                 | оз<br>63 |
| DHCP Server                                | 64       |
| Ad Hoc Mode                                | 64       |
| DHCP Client                                | 65       |
| Fixed Address                              | 65       |
|                                            | 65       |
| Chapter 7 Networking configuration         | 67       |
| Open Ports                                 | 67       |
| Enable Port Forwarding                     | 68       |
| Enable NAT                                 | 70       |
| Time Synchronization                       | 71       |
| Chapter 8 GPS configuration                | 73       |
| Forward GPS to Physical COM Port           | 74       |
| Enable GPS Terminal Server                 | 75       |
| GPS UDP Message Format                     | 76       |
| Arcom Format for GPS Messages (UDP)        | 77       |
| Chapter 9 Terminal Clients                 | 79       |
| Host Connection Table                      | 81       |
| Chapter 10 Terminal Servers                | 84       |
| Serial Ports Table                         | 87       |

| Chapter 11 Update               |  |
|---------------------------------|--|
| Updating Via the Web Interface  |  |
| Updating Using WinSCP           |  |
| Installing Updates Individually |  |
| Chapter 12 Security             |  |
| Chapter 13 MQtt Cloud Client    |  |
| Cloud Client                    |  |
| Eurotech Worldwide Presence     |  |

# **Important User Information**

In order to lower the risk of personal injury, electric shock, fire, or equipment damage, users must observe the following precautions as well as good technical judgment, whenever electronic products are installed or used.

All reasonable efforts have been made to ensure the accuracy of this document; however, Eurotech assumes no liability resulting from any error/omission in this document or from the use of the information contained herein.

Eurotech reserves the right to revise this document and to change its contents at any time without obligation to notify any person of such revision or changes.

## **Safety Notices and Warnings**

The following general safety precautions must be observed during all phases of operation, service, and repair of this equipment. Failure to comply with these precautions or with specific warnings elsewhere in this manual violates safety standards of design, manufacture, and intended use of the equipment. Eurotech assumes no liability for the customer's failure to comply with these requirements.

The safety precautions listed below represent warnings of certain dangers of which Eurotech is aware. You, as the user of the product, should follow these warnings and all other safety precautions necessary for the safe operation of the equipment in your operating environment.

### Alerts that can be found throughout this manual

The following alerts are used within this manual and indicate potentially dangerous situations.

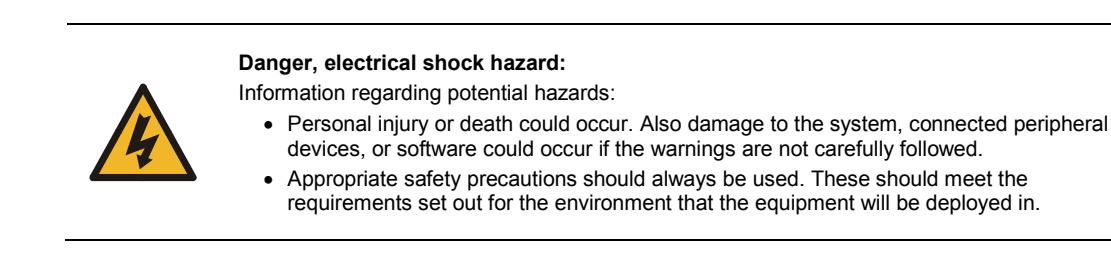

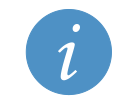

Information and/or Notes: Indicates important features or instructions that should be observed

### Product Handling and Environmental Guidelines

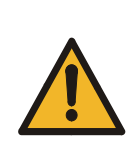

#### Warnings:

Electric current from power and communication cables is hazardous. To avoid shock hazard when connecting or disconnecting cables, follow appropriate safety precautions. Ensure that the correct operating voltage is used when powering the device. Do not open the equipment to perform any adjustments, measurements, or maintenance until all power supplies have been disconnected.

## **EUROTECH**

### Antistatic Precautions

To avoid damage caused by ESD (Electro Static Discharge), always use appropriate antistatic precautions when handing any electronic equipment.

### **Batteries**

Where products contain batteries, observe the following precautions:

#### Warning:

To avoid possible injury:

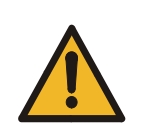

- Do not short circuit the batteries or place in water or on a metal surface where the battery terminals could be shorted. Do not incinerate or heat to more than 100 °C (212 °F). Do not crush or otherwise disassemble the battery or attempt to repair the battery.
- Do not recharge batteries that are non-rechargeable. There is a danger of explosion if a lithium battery is recharged or incorrectly replaced.
- Dispose of used batteries according to the manufacturer's instructions and local ordinances.

# Warranty

This product is supplied with a limited warranty. The product warranty covers failure of any Eurotech manufactured product caused by manufacturing defects. Eurotech will make all reasonable effort to repair the product or replace it with an equivalent alternative. Eurotech reserves the right to replace the returned product with an alternative variant or an equivalent fit, form, and functional product. Delivery charges will apply to all returned products.

## WEEE

The following information is issued in compliance with the regulations as set out in the 2002/96/CE directive, subsequently superseded by 2003/108/CE. It refers electrical and electronic equipment and the waste management of such products.

When disposing of a device, including all of its components, subassemblies, and materials that are an integral part of the product, you should consider the WEEE directive.

This symbol has been attached to the equipment or, if this has not been possible, on the packaging, instruction literature and/or the guarantee sheet. By using this symbol, it states that the device has been marketed after August 13, 2005 and implies that you must separate all of its components when possible and dispose of them in accordance with local waste disposal legislations.

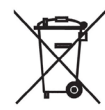

- Because of the substances present in the equipment, improper use or disposal of the refuse can cause damage to human health and to the environment.
- With reference to WEEE, it is compulsory not to dispose of the equipment with normal urban refuse, and arrangements should be instigated for separate collection and disposal.
- Contact your local waste collection body for more detailed recycling information.
- In case of illicit disposal, sanctions will be levied on transgressors.

# **Technical Assistance**

If you have any technical questions, cannot isolate a problem with your device, or have any enquiry about repair and returns policies, contact your local Eurotech Technical Support Team.

See Eurotech Worldwide Presence on page 99 for full contact details.

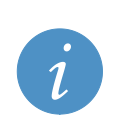

Pack the product in anti-static material and ship it in a sturdy cardboard box with enough packing material to adequately protect the shipment.

Any product returned to Eurotech improperly packed will immediately void the warranty for that particular product!

# Conventions

The following conventions are used throughout this manual.

| Symbol / Text | Pin Definition                                    |
|---------------|---------------------------------------------------|
| NC            | Not Connected                                     |
| Reserved      | Use reserved to Eurotech, must remain unconnected |

Text in Courier font is used to indicate commands entered or responses received at a command prompt in either the Windows or Linux operating system.

# Introduction

Denali is an application component of Eurotech's Everyware<sup>™</sup> Software Framework (ESF), allowing configuration of a powerful network routing software platform. Eurotech's ESF and Denali software components run on different hardware platforms, providing a complete toolkit that is ready to use for a variety of communication and network applications.

ESF is an inclusive and targeted software framework. ESF allows Eurotech to deliver not only latest generation Pervasive Computer hardware platforms, but to be able to deliver all aspects of the required software stack as well:

- Bootloader/BIOS for hardware platform
- Operating System (Linux, Windows)
- IBM Java Virtual Machine (JVM)
- OSGi application framework
- Extensive set of ready-to-use Java Plug-Ins (Bundles) provided for unique platform supplied hardware, network, cellular and storage applications

All of these components come "integrated" from Eurotech and are based on open standards, tools, and implementations. The amount of 3rd party development is greatly reduced, allowing customers to focus on what they do best – writing their business application logic, without having to spend man years developing the software infrastructure and frameworks upon which those applications can run.

Denali takes the basic tools of the ESF platform and provides an application-ready environment for configuring a cellular routing modem for 4G/HSDPA/UMTS/EDGE/GPRS/GSM, and EvDO/CDMA networks. It is ideally suited for wireless applications such as Internet access, AVL, telemetry, SCADA, mobile computing, and AMR. Denali operates as a fully configurable embedded Linux router, enabling firewall, DHCP, DNS and NAT. Denali provides real-time network access to any Ethernet, 802.11b/g or serial device for mobile and fixed data applications.

A GPS adapter provides a sophisticated tracking program and raw NMEA data strings for mapping applications. The tracking program reports the device location, speed and heading on regular intervals and caches data when out of network. To easily manage the Denali configuration, a Web page presents a simple tool to quickly change settings locally or over-the-air.

This User Manual provides the basic configuration and hardware information required for getting started running Denali. For more detailed information, see

<u>http://www.eurotech.com/en/solutions/everyware+software+framework</u> for additional technical and addendum documentation. This manual uses the term "Denali" as shorthand to refer to a system consisting of a hardware platform running the Denali software.

Some Denali systems provide built-in (factory fitted) options for cellular modems. In addition, some commercial USB modems are supported, which can be obtained from cellular network carriers and installed by the customer. There is a wide array of cellular technologies, protocols, and network standards currently in use and which are under development. For simplicity, this manual uses the following designations to describe the cellular modem types.

HSDPA – refers to modems based on GSM/GPRS networks, including EDGE, UMTS, & HSDPA EVDO – refers to modems based on CDMA networks, including CDMA2000 and 1xEV-DO

4G – True 4G networks consist of two types, based on WiMAX and LTE technologies (a third type, HSPA+, is called 4G but is really just an upgraded and faster 3G network.)

# **Product Overview**

### Features

The features offered by Denali include:

- Wireless features provides cellular, WiFi (802.11) and GPS communication.
- Ethernet two 10/100 base-T ports provide independent wired network ports.
- Networking takes full advantage of IP networking technologies.
- Firewall provides data encryption and authentication.
- Security secure routing of IP data between the cellular network, Ethernet, and 802.11 WLAN.
- Wireless router can act as gateway for local wired or wireless LAN to access the Internet.
- Serial communication field equipment can connect via RS-232, RS-422/485, or LAN ports.
- Localization GPS receiver allows applications or local devices to pinpoint exact location.
- Cloud Computing the Everyware™ Device Cloud provides publish/subscribe device messaging.

#### Denali Hardware Platforms

The ESF and Denali software are designed to be compatible across multiple hardware platforms, allowing software development to be reused in different applications. Some of the hardware platforms currently supporting ESF and Denali are:

- Helios
- Duracor 1200
- Duracor 1400
- ISIS
- DynaCOR

The ESF and Denali software are designed to provide consistent operation despite underlying hardware characteristics. However, there are some differences that result in different configuration options for Denali, based on the hardware platform. These are noted where necessary in this manual.

### **Supported Modems**

Cellular modems may be provided as factory-built options, as listed in the model types above, and are also available from cellular providers as plug-in USB sticks added as peripherals to Denali. A list of supported third-party cellular modems is given below. Support for other modems will be developed over time as new modems become available.

| Built-in Modem (PCI Express Mini-card) | Cellular Technology | Manufacturer    |
|----------------------------------------|---------------------|-----------------|
| MC5727                                 | EVDO                | Sierra Wireless |
| MC8790                                 | HSDPA               | Sierra Wireless |

| USB Plug-in Modem             | Cellular Technology | Manufacturer    |
|-------------------------------|---------------------|-----------------|
| Compass C885                  | HSDPA               | Sierra Wireless |
| Compass C888                  | HSDPA               | Sierra Wireless |
| Compass C889                  | HSDPA               | Sierra Wireless |
| MC760                         | EVDO                | Novatel         |
| USB598 / T598                 | EVDO                | Sierra Wireless |
| USBConnect Shockwave (USB308) | HSDPA               | Sierra Wireless |
| U600                          | 4G, EVDO            | Sierra Wireless |

(This page intentionally blank)

# PART 1: GETTING STARTED

# **Chapter 1 Interfaces**

# **Understanding Network Interfaces**

Denali provides configuration for several different kinds of IP network connections or 'interfaces'. These interfaces are mentioned throughout this manual and on the Denali configuration page. The Linux system assigns each interface a name. The last character of each interface name is a number, 0 (zero) or 1 (one), as listed in the following table. When these interface names are used in the Web configuration page, they must be entered exactly as written (case sensitive). The number and type of interfaces available is dependent on the hardware platform.

| NAME             | INTERFACE DESCRIPTION                                                                                                    |
|------------------|----------------------------------------------------------------------------------------------------|
| eth0, eth1       | Ethernet port 0 or 1 (depending on how many Ethernet ports are detected).<br>On the Helios, the 802.11 WiFi network is provided via an internal USB/Ethernet and<br>Ubiquity Ministation WiFi adapter, and is also designated as an "eth_" interface.<br>Some cellular modems also use "eth_" interface names. |
| wlan0            | On the Duracor and Isis, etc., the 802.11 WiFi network is provided via an internal wireless LAN adapter module.                                                                                                    |
| ppp0, ppp1, etc. | Cellular network (for some cellular modems)                                                                                                    |

# **Chapter 2 Accessing Denali**

This section describes how to gain access to Denali for diagnostic and system maintenance purposes, and provides information on some utility software that may be useful for troubleshooting.

# What You Will Need

#### Hardware Requirements

Denali must be connected to a stand-alone computer and/or a network, so that the initial configuration may be loaded via the Web configuration page.

In order to perform the initial configuration, you need the following hardware:

- Denali unit
- Power supply
- Computer with Ethernet network port and Web browser (optionally, RS-232 serial port)
- · Ethernet crossover cable, or appropriate network equipment and cables
- Optionally, serial crossover cable, or monitor and keyboard (used for identifying the network address of Denali after it powers on)

#### Software Requirements

The computer used to perform Denali configuration must have the following software:

- Windows operating system
- Web browser: Internet Explorer ver. 7 or higher, Mozilla Firefox ver. 3, or Google Chrome
- If using serial: serial terminal program, such as PuTTY, Windows HyperTerminal, or Tera Term.

Other operating systems or Web browsers may be used, but they may not work exactly as described in this document.

#### **Network Requirements**

Connecting and configuring Denali on a network requires the following:

- Either a direct connection (via Ethernet crossover) or existing network LAN connection from the computer to Denali for the initial setup
- Network configuration of wired LAN, wireless 802.11 WAN, and/or cellular networks depending on the network used after initial configuration
- Knowledge of the final networking address requirements in order to configure Denali
- If using cellular services, a registered SIM card and/or cellular data account

#### **Optional Equipment**

Several optional components may be supplied as part of a Denali system, including GPS Receiver and the Wireless LAN 802.11 card. Cellular and 802.11 antennas must conform to applicable regulations in order to ensure compliance with FCC regulations.

### Additional Documentation

In addition to this manual, there may be additional documentation or support material relating to Denali configuration. Contact Eurotech Support using the address information at the end of this manual.

## Serial/VGA Connection

Denali hardware platforms generally provide a serial console and/or keyboard and VGA monitor connection. This allows a local administrative ('root') login to Denali.

If using a keyboard and monitor, an access panel may need to be removed in order to access these connectors. Connect the keyboard and monitor to the appropriate ports and power on the Denali unit. You should see initial operating system startup messages, and eventually a login prompt (or press the **Enter** key to get a login prompt). The default login is root and the default password is <code>IsiTech</code> (case-sensitive).

If using an RS-232 serial port, a null modem serial cable is needed, as shown in the next section. The settings for this connection (baud rate, data bits, etc.) may differ depending on the platform. Then see the section Setting Up Software on page 16 to set up a serial terminal program.

#### RS-232 Null Modem Cable

To connect Denali to another computer (DTE) device using an RS-232 port, such as the console diagnostic port, a null modem serial cable must be used. The pinout for this cable is shown next.

RS-232 Null Modem Cable

| PC DB | <u>-9</u> | <u>D</u> | <u>B-9</u> |
|-------|-----------|----------|------------|
| RX    | 2         | 2        | RX         |
| ΤX    | 3         | 3        | ТΧ         |
| GND   | 5 ———     | 5        | GND        |

optional (loopbacks required if hardware handshaking enabled)

| RTS 7 | _ | _ 7      | RTS      |
|-------|---|----------|----------|
| CTS 8 |   | 8 —      | CTS      |
| DTR 4 |   | 4        | DTR      |
| DCD 1 | - | <u> </u> | DCD      |
| DSR 6 |   | 6        | DSR      |
|       |   |          | <b>D</b> |

Drg. S15037-03b

# **Setting Up Software**

There are several optional third-party software programs that may be needed for configuring or using Denali. Windows HyperTerminal is one serial terminal program that may be used for accessing serial ports. Tera Term (<u>http://www.ayera.com/teraterm/</u>) is another serial terminal program, but it is not discussed here. PuTTY also allows administrative access to Denali over the network or a serial port, and WinSCP may be used in some cases to upload or download files.

### Windows HyperTerminal

Windows provides a serial terminal program, HyperTerminal, for serial communications. This can be used to access the serial console port of Denali for diagnostics. The following steps are the setup instructions for Windows HyperTerminal. (HyperTerminal is not included with Windows 7.)

1. In the Windows Start menu, select Programs>Accessories>Communications>HyperTerminal. The Connection Description window is displayed.

1. Enter a name for this HyperTerminal configuration, as shown next.

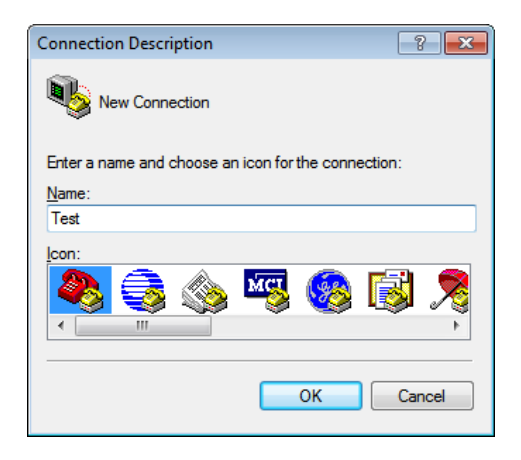

2. Set the Connect using option to COM1 or whatever free RS-232 port exists on this PC.

| Connect To          | ? 💌                                     |
|---------------------|-----------------------------------------|
| Nest 🗞              |                                         |
| Enter details for   | the phone number that you want to dial: |
| Country/region:     | United States (1)                       |
| Ar <u>e</u> a code: | 816                                     |
| Phone number:       |                                         |
| Connect using:      | COM1 •                                  |
|                     | OK Cancel                               |

3. Make the correct settings for the serial communication using the correct baud rate for the Denali diagnostics port, then click the **OK** button.

| COM1 Properties          | ? 🛛                   |
|--------------------------|-----------------------|
| Port Settings            |                       |
|                          |                       |
| <u>B</u> its per second: | 115200                |
| Data bita:               |                       |
| Data bits.               | 8                     |
| Parity:                  | None                  |
| <u>S</u> top bits:       | 1                     |
|                          |                       |
| Elow control:            | None                  |
|                          | Bestore Defaults      |
|                          |                       |
| 0                        | K Cancel <u>Apply</u> |

4. If Denali is already started, press the **Enter** key to get a login prompt. The default login is root and the default password is IsiTech (case-sensitive).

### SSH Client, Terminal Program (PuTTY)

Denali systems generally allow remote console logins using Secure Shell (SSH), which requires SSH client software.

For Linux systems, the 'ssh' command is available as an SSH client.

For Windows systems, the PuTTY program is available as a free SSH client. Download and install PuTTY (choose the Windows installer version) from http://www.chiark.greenend.org.uk/~sgtatham/putty/download.html.

Once the PuTTY application is installed on the Windows computer, run the application and enter the IP address of Denali. Set the *Connection type* to *SSH* and the *Port* to *22* (unless the port has been changed on Denali from its factory default). Click the **Open** button to connect.

| 🕵 PuTTY Configuration                                                                                                    |                                                                                  | ? 💌                             |
|----------------------------------------------------------------------------------------------------|----------------------------------------------------------------------------------|---------------------------------|
| Category:                                                                                                    |                                                                                  |                                 |
| Session                                                                                                    | Basic options for your PuTTY session                                             |                                 |
|                                                                                                    | Specify the destination you want to con                                          | nnect to                        |
| Keyboard                                                                                                    | Host <u>N</u> ame (or IP address)                                                | Port                            |
| Bell                                                                                                    | 10.11.32.6                                                                       | 22                              |
| Features<br>⊟·· Window                                                                                                    | Connection type:<br>◎ <u>R</u> aw ◎ <u>T</u> elnet ◎ Rlogin ◎ <u>S</u>           | <u>S</u> SH                     |
| Appearance     Behaviour     Translation     Selection     Connection     Data     Proxy     Telnet     SSH     SSH     SSH | Load, save or delete a stored session<br>Sav <u>e</u> d Sessions                 |                                 |
|                                                                                                    | Default Settings<br>Linux server 10.11.1.14<br>ZyWAN 10.11.32.32<br>ZyWAN teinet | Load<br>Sa <u>v</u> e<br>Delete |
|                                                                                                    | Close window on exit:<br>Always Never   Only o                                   | n clean exit                    |
| About <u>H</u> elp                                                                                                    | <u>Open</u>                                                                      | <u>C</u> ancel                  |

The first time an SSH connection is made with PuTTY, a security warning is given as PuTTY tries to authenticate with Denali. Click **Yes** to continue, as long as you are sure that this is the correct Denali device. Then log in with the correct username and password. The default administrative login is root and the default password is IsiTech (case-sensitive).

| PuTTY S  | iecurity Alert 🛛 🔀                                                                                                    |
|----------|----------------------------------------------------------------------------------------------------|
| <u>.</u> | WARNING - POTENTIAL SECURITY BREACH!<br>The server's host key does not match the one PuTTY has<br>cached in the registry. This means that either the<br>server administrator has changed the host key, or you<br>have actually connected to another computer pretending<br>to be the server.<br>The new rsa2 key fingerprint is:<br>ssh-rsa 1024 6e:60:07:0d:df:84:9e:79:5b:57:3f:3e:e8:de:97:c5<br>If you were expecting this change and trust the new key,<br>hit Yes to update PuTTY's cache and continue connecting.<br>If you want to carry on connecting but without updating<br>the cache, hit No.<br>If you want to abandon the connection completely, hit<br>Cancel. Hitting Cancel is the ONLY guaranteed safe<br>choice.<br>Yes No Cancel Help |

## 

PuTTY also allows for serial terminal access, and so may be used instead of Windows HyperTerminal. Set the *Connection type* to Serial, and the *Speed* to 115200 (or correct baud rate). Click the **Open** button to connect.

| 🕵 PuTTY Configuration                                                                                                    |                                                                                    | ? <b>×</b>                      |
|----------------------------------------------------------------------------------------------------|------------------------------------------------------------------------------------|---------------------------------|
| Category:                                                                                                    |                                                                                    |                                 |
| Session                                                                                                    | Basic options for your PuTTY session                                               |                                 |
| Logging                                                                                                    | Specify the destination you want to connect to                                     |                                 |
|                                                                                                    | Serial li <u>n</u> e                                                               | Speed                           |
| Bell                                                                                                    | COM1                                                                               | 115200                          |
| Features                                                                                                    | Connection type:<br>◎ <u>R</u> aw ◎ <u>T</u> elnet ◎ Rlogin ◎ <u>S</u> SH ◎ Serial |                                 |
| <ul> <li>Appearance</li> <li>Behaviour</li> <li>Translation</li> <li>Selection</li> <li>Colours</li> <li>Connection</li> <li>Data</li> <li>Proxy</li> <li>Telnet</li> <li>Rlogin</li> <li>ESH</li> <li>Serial</li> </ul> | Load, save or delete a stored session<br>Sav <u>e</u> d Sessions                   |                                 |
|                                                                                                    | Default Settings<br>Linux server 10.11.1.14<br>ZyWAN 10.11.32.32<br>ZyWAN teinet   | Load<br>Sa <u>v</u> e<br>Delete |
|                                                                                                    | Close window on exit:<br>Always Never  Only on clean exit                          |                                 |
| About <u>H</u> elp                                                                                                    | <u>Open</u>                                                                        | <u>C</u> ancel                  |

If Denali is already started, press the **Enter** key to get a login prompt. The default login and password are the same as above.

### SFTP/SCP Client (WinSCP)

There may be occasions when you wish to upload or download files to/from Denali. This requires the SFTP or SCP (Secure FTP or Secure Copy) protocol, which use an encrypted SSH network connection.

For Linux systems, the 'sftp' and 'scp' commands are available for file transfers to Denali.

For Windows systems, the WinSCP application is available as a free download for SFTP/SCP file transfers. This is available from <u>www.winscp.net</u>. Download and install the latest version of WinSCP from this site. One option presented during installation is the user interface style. Either style can be used, but it is recommended to choose the Norton Commander interface that allows display of both the local and remote directories.

| 1 <sup>2</sup> Setup - WinSCP                                                  |      |
|--------------------------------------------------------------------------------|------|
| Initial user settings<br>Please, select your preferred user interface options. |      |
| User interface style                                                           | ı    |
| Additional options     Show <u>a</u> dvanced login options                     |      |
| Help (Back Next > Car                                                          | ncel |

Run WinSCP after installing it. It may be useful to set the option *Remember last used directory* under the Environment>Directories menu.

| WinSCP Login                                                                                                    | 2 🛛                                                                                                    |  |
|----------------------------------------------------------------------------------------------------|----------------------------------------------------------------------------------------------------|--|
| Session<br>Logging<br>Environment<br>Directories<br>SFTP<br>SCP/Shell<br>Connection<br>Proxy<br>Tunnel<br>SSH<br>Key exchange<br>Authentication<br>Bugs<br>Preferences | Directories  Remember last used directory Remote directory Local directory Local directory is not used with explorer-like interface.  Directory reading options  Cache visited remote directories Cache directory changes Resolve symbolic links |  |
| ☑ ≜dvanced options                                                                                                    |                                                                                                    |  |
| A <u>b</u> out Langu                                                                                                    | lages Login Save Close                                                                                                    |  |

Also, select the *Preferences* option, and then click the **Preferences** button. It may be useful to set the *Remember panels' state when switching sessions* option in the Environment>Panels menu.

| Preferences                                                                                                    | ? 🛛                                                                                                    |
|----------------------------------------------------------------------------------------------------|----------------------------------------------------------------------------------------------------|
| Environment<br>Window<br>Panels<br>Commander<br>Explorer<br>Editors<br>Transfer<br>Drag & Drop<br>Background<br>Resume<br>Integration<br>Commands<br>Storage<br>Updates | Common                 Show hidden files (Ctrl+Alt+H)                 Delete local files to recycle bin                Default directory is home directory                Peration to perform on double-click                 Double-click                 Qonfirm copy on double-click operation                 Remote directory                 Show inaccesible directories                 Automatically refresh directory after operation (Ctrl+Alt+R) |
| Export                                                                                                    | OK Cancel Help                                                                                                    |

In the main window of WinSCP, select the "Session" menu. In the *Host name* field, enter the IP address of Denali. The username and password can also be entered at this time. Individual session configurations may be saved, if repeated connections need to be made to the same address. These will appear in the "Stored sessions" menu of the WinSCP menu.

| Session                                | Session                                 |                                |
|----------------------------------------|-----------------------------------------|--------------------------------|
| Stored sessions                        | Host name:                              | Po <u>r</u> t number:          |
| Logging                                | 192.168.0.1                             | 22 🚔                           |
| Directories     SFTP     SCP/Shell     | User name:<br>root                      | Password:                      |
| Connection<br>Proxy                    | Private <u>k</u> ey file:               |                                |
| SSH                                    |                                         |                                |
| Key exchange<br>Authentication<br>Bugs | Protocol<br><u>F</u> ile protocol: SFTP | ▼ ✓ Allow SCP <u>f</u> allback |
| Preferences                            |                                         | Select color                   |
| Advanced options                       |                                         |                                |

Click Login to connect.

The first time a connection is made with WinSCP, a security warning is given as WinSCP tries to authenticate with Denali. Click **Yes** to continue.

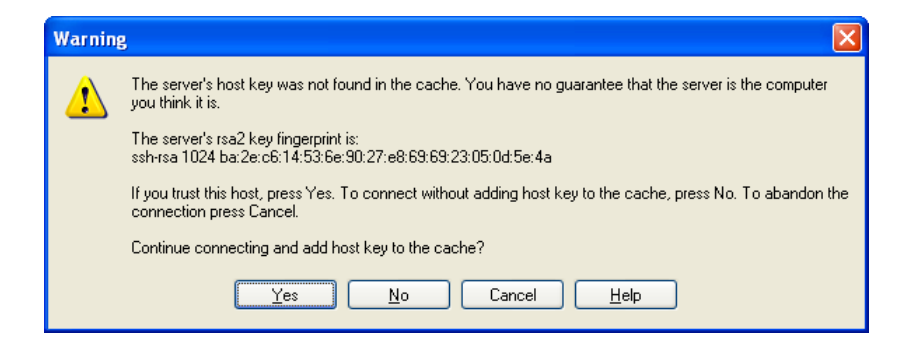

Once connected, WinSCP shows the local directories and files in the left panes. The right panes show the directories and files on Denali (using WinSCP's Norton Commander interface only). If all four panes are not visible, they can be displayed by choosing the *Options>Local Panel>Tree* and *Options>Remote Panel>Tree* menu options.

You can drag and drop files between the panes or other Windows Explorer windows. Navigate through the local or remote directory structures in the upper panes, as needed.

| 😼 My Documents - root@10.11.32.201 - Wins          | CP                                                                                                    |           |  |  |
|----------------------------------------------------|----------------------------------------------------------------------------------------------------|-----------|--|--|
| Local Mark Eiles Commands Session Options Rem      | Local Mark Files Commands Session Options Remote Help                                                                                                    |           |  |  |
| 🖕 🛛 🖬 🗸 🚓 📚 🚕 📖 🖉 🔍 🗐                              | - 😾 🖉 🧭 Default 🔹 🚮 🗸                                                                                                    |           |  |  |
|                                                    |                                                                                                    |           |  |  |
|                                                    | 🖸 root 🛛 🖌 🗢 🖛 🔁 🔽 🕼 🔁 🛅                                                                                                    |           |  |  |
| C:\Documents and Settings\jtandy.ACSI\My Documents | /root                                                                                                    |           |  |  |
| Cookies 🔼                                          | E D / <root></root>                                                                                                    | <u>^</u>  |  |  |
| E C Desktop                                        | bin .                                                                                                    |           |  |  |
|                                                    | boot                                                                                                    |           |  |  |
|                                                    |                                                                                                    |           |  |  |
|                                                    |                                                                                                    | =         |  |  |
|                                                    |                                                                                                    |           |  |  |
|                                                    |                                                                                                    |           |  |  |
| SendTo                                             | mnt                                                                                                    | _         |  |  |
| 🗈 🫅 Start Menu 🗸                                   | - 🛅 opt                                                                                                    |           |  |  |
|                                                    | - Contraction of the second second se |           |  |  |
| Name A Ext Si: A                                   | 😟 🗁 root                                                                                                    | 1         |  |  |
| <u> </u>                                           | 🦳 shin                                                                                                    | <u> </u>  |  |  |
| Marcom                                             | Name Ext                                                                                                    | · · · · · |  |  |
| Dev                                                | <b>b</b>                                                                                                    |           |  |  |
| i java                                             | 🚞 .ssh                                                                                                    | =         |  |  |
| My Files                                           | 👼 .bash_history                                                                                                    |           |  |  |
| My Received Files                                  | 👼 .rnd                                                                                                    |           |  |  |
| Personal                                           | 💼 .profile                                                                                                    |           |  |  |
|                                                    | 🧰 .inputre                                                                                                    | ~         |  |  |
|                                                    |                                                                                                    | >         |  |  |
| 0 B of 126 MB in 0 of 87                           | 0 B of 10,176 B in 0 of 7                                                                                                    |           |  |  |
| 📱 🖗 F2 Rename 📑 F4 Edit 🛍 F5 Copy 🗯 F6 Move        | 🎽 F7 Create Directory 🗙 F8 Delete 💣 F9 Properties 👖 F10 Quit                                                                                                    |           |  |  |
|                                                    | 🔒 SFTP-3 🛱                                                                                                    | 0:06:02   |  |  |

## **Initial Connection to Denali**

Denali typically comes factory loaded with default settings, which need to be configured for the network on which it will ultimately be used. The instructions in this section describe how to set up the hardware and software necessary to perform this initial configuration.

If the Ethernet port is configured to obtain its address automatically from a network using DHCP, you will need to determine or set the Denali address using a serial or keyboard/VGA terminal, as described below.

The Denali unit may also have an Ethernet port configured with a fixed address and operating as a DHCP server. In this case, or if the address is known in some other way, the serial or keyboard/VGA terminal is not necessary to establish an initial connection.

To make an initial connection to Denali, complete the following steps:

- 1. Connect the Denali unit to a configuration PC directly using a crossover Ethernet cable.
- 2. Apply power to the Denali unit.
- 3. Check or set the Denali IP address.
- 4. Set up the PC's network settings.
- 5. Configure Denali via its Web page.

The following sections provide detailed explanations of these actions.

#### 1. Connect the Configuration PC

Connect the Denali unit to the configuration PC using a crossover Ethernet cable. The crossover Ethernet cable may be purchased from Eurotech, or it may be obtained from a network equipment supplier. (Both Denali and the configuration PC may be plugged into the same network using a hub/switch/router, but this is beyond the scope of these instructions.)

#### 2. Apply Power

Connect the power supply to a wall outlet and to the power connector on the Denali unit.

#### 2. Check or set the Denali IP address.

If the Denali Ethernet port is set as a DHCP server, or if it has a known Ethernet IP address, move on to the next step.

If Denali is configured to obtain its IP address automatically, and/or if its IP address is not known, you must determine the address using a serial or keyboard/VGA console. See the section Serial/VGA Connection on page 16 for help setting up this connection.

After logging in to Denali, use the *ifconfig* command to either check its current address, or to set a new address that will match the current network and/or PC settings. The example below shows how to verify the current 'eth0' address (following "inet addr:").

| root@loca | lhost:/root> ifconfig eth0                                          |  |  |
|-----------|---------------------------------------------------------------------|--|--|
| eth0      | Link encap:Ethernet HWaddr 00:60:0C:01:D0:35                        |  |  |
|           | inet addr: <b>10.11.103.32</b> Bcast:10.11.255.255 Mask:255.255.0.0 |  |  |
|           | <pre>inet6 addr: fe80::260:cff:fe01:d035/64 Scope:Link</pre>        |  |  |
|           | UP BROADCAST RUNNING MULTICAST MTU:1500 Metric:1                    |  |  |
|           | RX packets:720104 errors:0 dropped:0 overruns:0 frame:0             |  |  |
|           | TX packets:10604 errors:0 dropped:0 overruns:0 carrier:0            |  |  |
|           | collisions:0 txqueuelen:100                                         |  |  |
|           | RX bytes:52285992 (49.8 MiB) TX bytes:8699899 (8.2 MiB)             |  |  |
|           | Interrupt:16 Memory:93100000-93120000                               |  |  |

If necessary, the address can be set temporarily (until the next reboot) using *ifconfig* with the following command format:

ifconfig eth0 ip\_address netmask subnet

where the actual interface name should be used in place of *eth0*, *ip\_address* is the new network IP address, and *subnet* is the subnet mask in dotted notation (such as 255.255.0.0).

#### 3. Set Up the PC Network

To configure the PC network settings, complete the following steps:

1. In the Windows Start menu, select Control Panel>Network Connections. Look at the properties of the *Local Area Connection*.

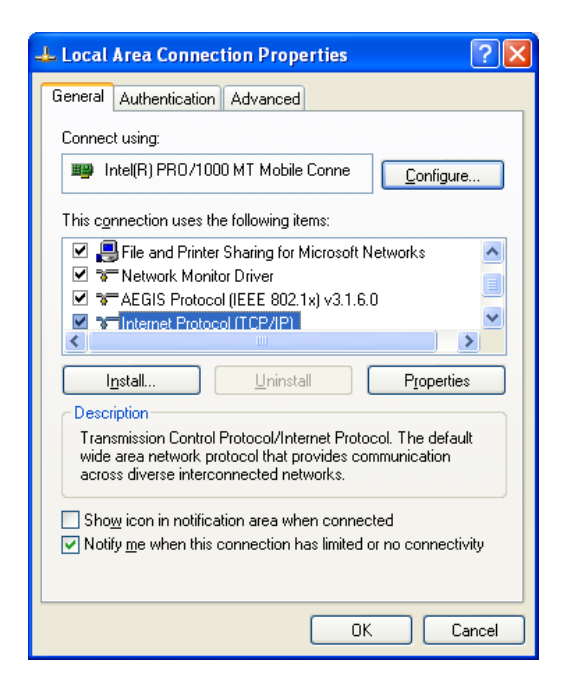

2. Open the properties for the Internet Protocol (TCP/IP).

Make note of the existing PC TCP/IP network settings, so they can be restored later if needed.

If connecting to a Denali Ethernet interface running a DHCP Server, select the **Obtain an IP** address automatically and **Obtain DNS Server address automatically** checkboxes as shown in the following screen capture.

| Internet Protocol (TCP/IP) Properties                                                                                                    |          |  |  |
|----------------------------------------------------------------------------------------------------|----------|--|--|
| General Alternate Configuration                                                                                                    |          |  |  |
| You can get IP settings assigned automatically if your network supports<br>this capability. Otherwise, you need to ask your network administrator for<br>the appropriate IP settings. |          |  |  |
| Obtain an IP address automatical                                                                                                    | ų.       |  |  |
| O Use the following IP address: —                                                                                                    |          |  |  |
| IP address:                                                                                                    |          |  |  |
| S <u>u</u> bnet mask:                                                                                                    |          |  |  |
| Default gateway:                                                                                                    |          |  |  |
| Obtain DNS server address automatically                                                                                                    |          |  |  |
| Use the following DNS server addresses:                                                                                                    |          |  |  |
| Preferred DNS server:                                                                                                    |          |  |  |
| Alternate DNS server:                                                                                                    |          |  |  |
|                                                                                                    | Advanced |  |  |
| OK Cancel                                                                                                    |          |  |  |

Otherwise, the PC must be configured to a fixed IP address on the same network address range as the Denali unit. In the example below, if the Denali unit address is 192.168.0.1, the PC should be set to something like 192.168.0.x.

| Internet Protocol Version 4 (TCP/IPv4)                                                                                                    | Properties        |  |  |
|----------------------------------------------------------------------------------------------------|-------------------|--|--|
| General                                                                                                    |                   |  |  |
| You can get IP settings assigned automatically if your network supports<br>this capability. Otherwise, you need to ask your network administrator<br>for the appropriate IP settings. |                   |  |  |
| Obtain an IP address automatical                                                                                                    | lly               |  |  |
| • Use the following IP address:                                                                                                    |                   |  |  |
| IP address:                                                                                                    | 192.168.0.10      |  |  |
| Subnet mask:                                                                                                    | 255.255.255.0     |  |  |
| Default gateway:                                                                                                    |                   |  |  |
| Obtain DNS server address automatically                                                                                                    |                   |  |  |
| • Use the following DNS server add                                                                                                    | dresses:          |  |  |
| Preferred DNS server:                                                                                                    |                   |  |  |
| <u>A</u> lternate DNS server:                                                                                                    | • • •             |  |  |
| Validate settings upon exit                                                                                                    | Ad <u>v</u> anced |  |  |
|                                                                                                    | OK Cancel         |  |  |

3. Click **OK** to close the *Local Area Connection* properties, and reboot the PC if prompted to do so.

To check the network address of the PC, complete the following steps:

- 1. In the Windows Start menu, select Accessories>Command Prompt. The Command Prompt window is displayed.
- 2. Enter the command ipconfig.

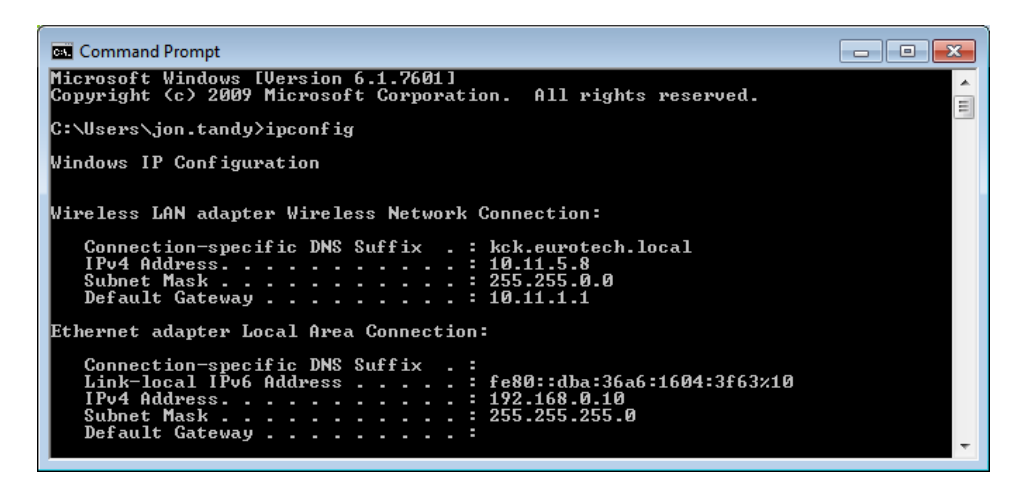

#### 4. Browse Denali Configuration Page

To browse the Denali configuration page, complete the following steps:

1. Open a Web browser and enter the Denali address into the address bar, such as: http://192.168.0.1

| ← → ▲ http://192.168.0.1                            |            |
|-----------------------------------------------------|------------|
| 🔗 Blank Page 🛛 🗙                                    |            |
| <u>File Edit View Favorites T</u> ools <u>H</u> elp |            |
|                                                     | *          |
|                                                     |            |
|                                                     |            |
|                                                     |            |
|                                                     |            |
|                                                     |            |
|                                                     |            |
|                                                     |            |
|                                                     |            |
|                                                     | Ψ.         |
|                                                     | 🔍 100% 🔻 💡 |

A dialog box is displayed asking for the username and password.

2. Enter your username and password. The default username is eurotech and default password is eurotech. The Denali configuration page is displayed. See Chapter 1 Web Configuration Page on page 32, for further instructions on configuration.

## **Troubleshooting Connection Problems**

If the Denali Web configuration page does not display, there are several things which can be done to troubleshoot connection problems. Some of these steps may be useful to diagnose communication issues, beyond the step of initial configuration.

### Unable to Load Web Page

If the Web configuration page fails to load, the following are common reasons why this might happen.

- Due to network configuration, the computer making the connection may not be able to reach the Denali system. Check connection to the Web page by doing a ping command (see Ping Denali, on page 27). However, if trying to connect over the Internet/cellular connection, a ping may fail because it is blocked by the cellular network. In this case, try making an SSH connection with the PuTTY application (see SSH Client, Terminal Program (PuTTY) on page 18 for help installing PuTTY), because the SSH connection should work if a connection can be made to the Denali system.
- If connecting over a cellular network, such as the Sprint network in the United States, it may be that port 80 is blocked. In the Web browser, try entering the full HTTPS address of Denali (<u>https://ip\_address/cgi-bin/php/main.php</u>, where *ip\_address* is the address of Denali), which may work to load the Web page.

#### Ping Denali

To ping Denali, complete the following steps:

- 1. In the Windows Start menu, select Accessories>Command Prompt. The Command Prompt window is displayed.
- 2. Type the command:

ping *address* 

where *address* is the numeric address of Denali.

A diagnostic message is sent to Denali to check communication. If successful, the Ping response receives the following reply.

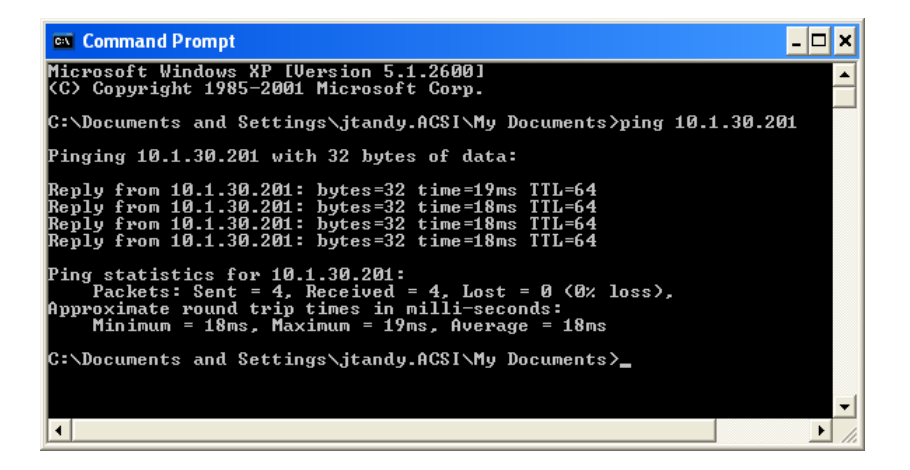

### Check the PC's Network Configuration

To check the PC's network configuration, type the command *ipconfig* /all in the Command Prompt window. The network interface of the PC is displayed.

| Command Prompt                                                                                                    | x |
|----------------------------------------------------------------------------------------------------|---|
| Microsoft Windows [Version 6.1.7601]<br>Copyright (c) 2009 Microsoft Corporation. All rights reserved.                                                                                                    | Â |
| C:\Users\jon.tandy>ipconfig /all                                                                                                    | Ξ |
| Windows IP Configuration                                                                                                    |   |
| Host Name : kck32wks200<br>Prinary Dns Suffix : kck.eurotech.local<br>Node Type : Hybrid<br>IP Routing Enabled : No<br>WINS Proxy Enabled : No<br>DNS Suffix Search List : kck.eurotech.local<br>eurotech.local                                                                                                    |   |
| Ethernet adapter Local Area Connection:                                                                                                    |   |
| Connection-specific DNS Suffix       :         Description       :       :         Intel(R) PRO/1000 MT Mobile Connection         Physical Address       :       :         00-10-C6-DF-32-19         DHCP Enabled       :       :         0410-C6-DF-32-19         DHCP Enabled       :       :         05       :       :         06       Autoconfiguration Enabled       :       :         16       :       :       :         16       :       :       :         16       :       :       :         Subnet Mask       :       :       :         Default Gateway       :       :       :         DHCPv6 IAID       :       :       :       :         DHCPv6 Client DUID       :       :       :       :       :       :       :       :       :       :       :       :       :       :       :       :       :       :       :       :       :       :       :       :       :       :       :       :       :       :       :       :       :       :       :       :       :       : |   |
| DNS Servers : fec0:0:0:ffff::1x1<br>fec0:0:0:0:ffff::2x1                                                                                                    |   |
| Fec0:0:0:ffff::3%1<br>Primary WINS Server : 10.11.1.3<br>NetBIOS over Tcpip : Enabled                                                                                                    | Ŧ |

If using Denali as a DHCP Server to the PC:

- Make sure the PC's Dhcp Enabled is set to Yes.
- Make sure that the PC has been given a proper address from Denali, according to how it's configured.

If using the PC in a fixed address mode, check the address and make sure that it is compatible with the address and subnet mask necessary to communicate on the network or direct to Denali, depending on the test being performed.

If Denali is acting as a DHCP Server to the PC and is configured to serve the DNS addresses, these should be displayed in the PC's *ipconfig* settings.

#### Using Denali Console for Diagnostics

When using a null modem serial cable or keyboard/VGA, as described in Serial/VGA Connection on page 16, several commands can be issued to Denali to diagnose network configuration or operation.

To check network configuration or availability, use the command

ifconfig

To set a temporary network address on an interface, use the command:

ifconfig interface ip\_address netmask subnet

where *interface* is the network name (eth0, eth1, eth2), *ip\_address* is the actual address on the network, and *subnet* is the subnet mask in dotted notation (such as 255.255.0.0).

To send a diagnostic message to another device on a network, use the command:

ping **address** 

where address is the numeric or named address of another device. Press Ctrl-C to stop the ping.

To check the route table of Denali, use the command:

route -n

To make a TCP/IP connection to a port on a device, use the command

```
nc ip_address ip_port
```

where *ip\_address* is the device address on the network or 127.0.0.1 for Denali itself, and *ip\_port* is the network port.

#### Check with Network Administrator

If you are still unable to get Denali to connect to a network, check with the network administrator for additional support.

(This page intentionally blank)

# **PART 2: SOFTWARE CONFIGURATION**

# **Chapter 1 Web Configuration Page**

# Web Page Login

Configuration of Denali is done using a Web browser, either Internet Explorer, Mozilla Firefox or Google Chrome. Other Web browsers have not been tested but may also be compatible with the Denali configuration Web page. This section gives detailed explanations of each configuration parameter.

Make sure the Denali system is connected to the network. To log on to a web page, complete the following steps:

1. Enter 'http://' followed by the correct IP address. See Initial Connection to Denali on page 23 for help getting started.

If Denali has been configured for a different network configuration from the default, its current numeric IP address should be used. The Web configuration page may be accessed via any available network (cellular, WiFi, Ethernet), unless Web access for that network interface has been blocked by a network firewall.

2. By default, Denali uses HTTPS for secure transfer of configuration data. The browser will display a warning about the certificate.

To continue past the security warning in Internet Explorer, click on the message **Continue to this website**.

| C S Mttps://192.168.0.1/cgi-bin/php/main.php                                           | $\mathcal{P} \star \star \mathbf{X}$                                                                  | ⋒ ☆ 🕸    |
|----------------------------------------------------------------------------------------|----------------------------------------------------------------------------------------------------|----------|
| Certificate Error: Navigatio ×                                                         |                                                                                                    |          |
| <u>File E</u> dit <u>V</u> iew F <u>a</u> vorites <u>T</u> ools <u>H</u> elp           |                                                                                                    |          |
|                                                                                        |                                                                                                    | ^        |
| There is a problem with this we                                                        | bsite's security certificate.                                                                         |          |
| The security certificate presented by thi                                              | s website was not issued by a trusted certificate authority.                                          |          |
| The security certificate presented by the<br>The security certificate presented by thi | s website has expired or is not yet valid.<br>s website was issued for a different website's address. |          |
|                                                                                        |                                                                                                    |          |
| Security certificate problems may indica<br>server.                                    | te an attempt to fool you or intercept any data you send to the                                       |          |
| We recommend that you close this v                                                     | vebpage and do not continue to this website.                                                          |          |
| 🦁 Click here to close this webpage.                                                    |                                                                                                    |          |
| 😵 Continue to this website (not recom                                                  | mended).                                                                                              |          |
| <ul> <li>More information</li> </ul>                                                   |                                                                                                    |          |
|                                                                                        |                                                                                                    | -        |
|                                                                                        | 6                                                                                                    | 100% 👻 🔐 |

## **EUROTECH**

To continue past the security warning in Mozilla Firefox, click "I Understand the Risks" or "Or you can add an exception...". Then click "Add Exception".

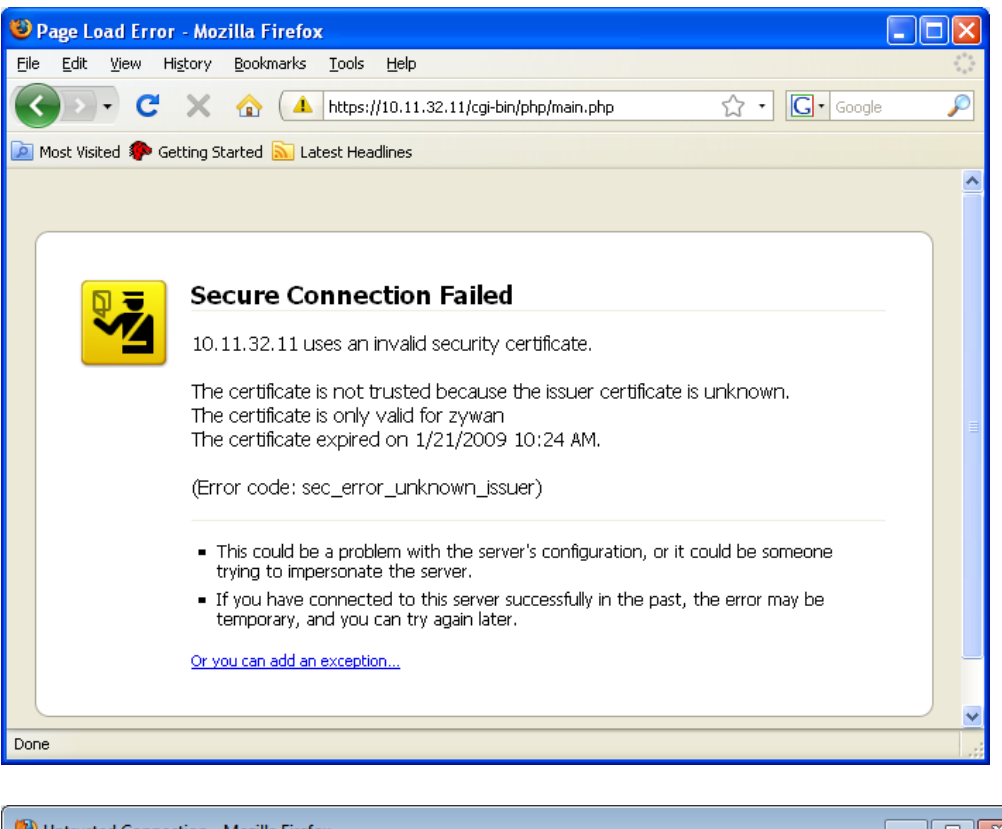

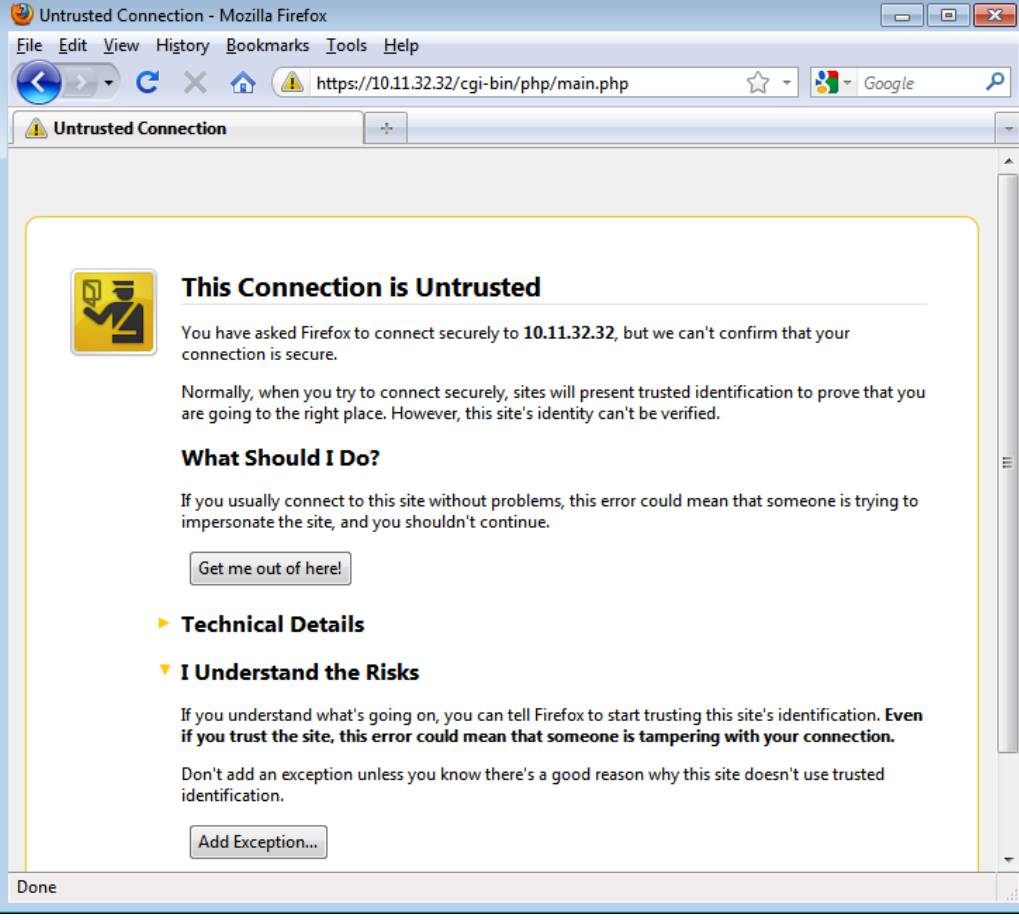

Then in the following dialog box in Mozilla Firefox, click **Get Certificate** and **Confirm Security Exception**.

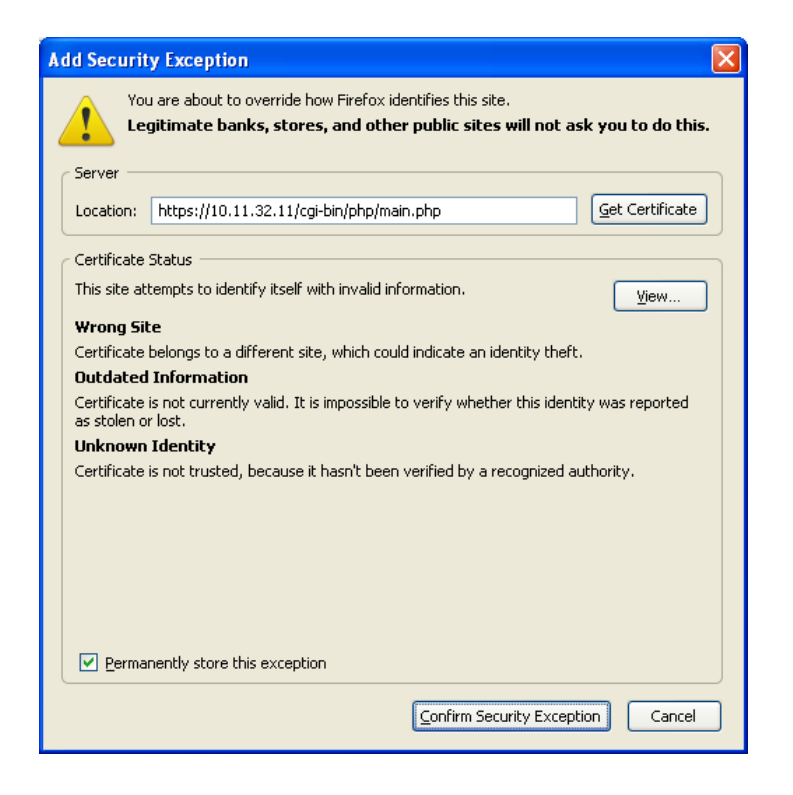

To continue past the security warning in Google Chrome, click Proceed Anyway.

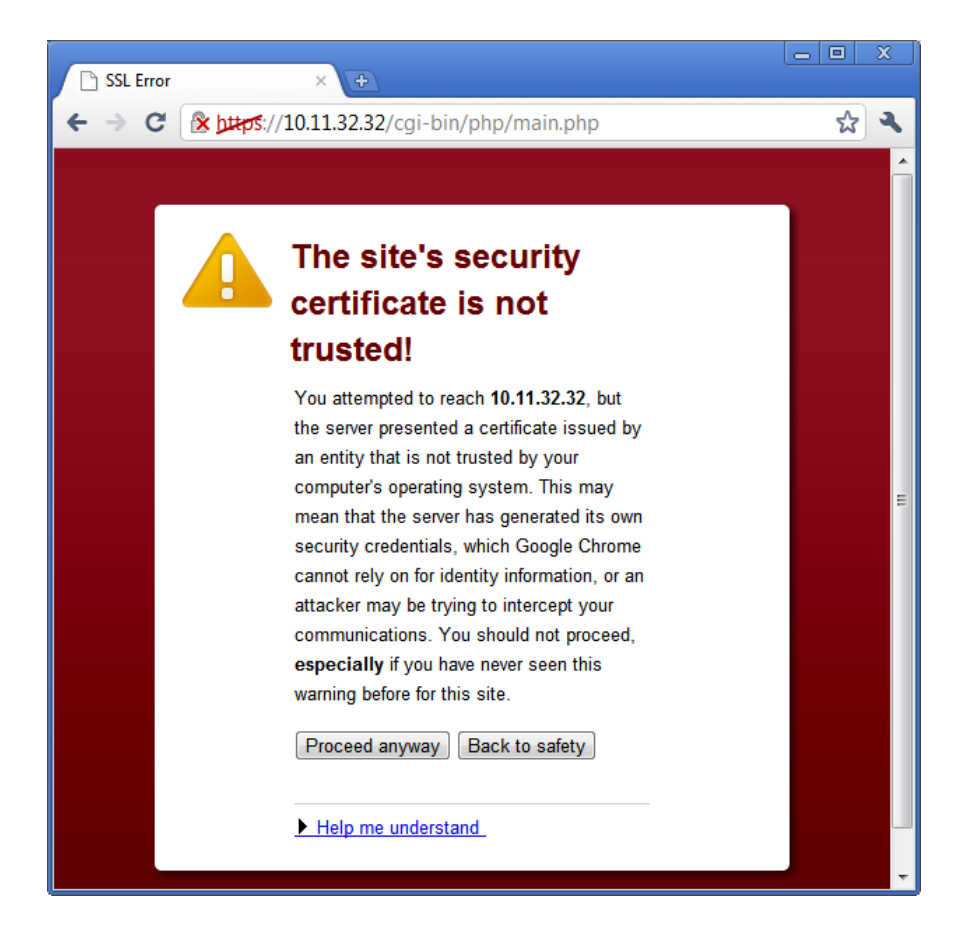

3. Enter your login details when prompted. The default username is eurotech and default password is eurotech.

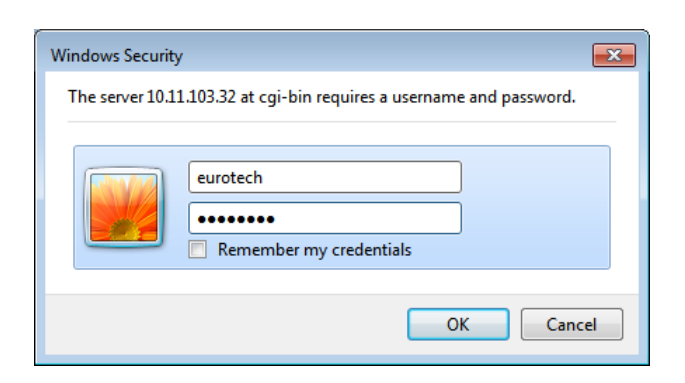

After logging in, the configuration page is displayed, as show in the following screen capture.

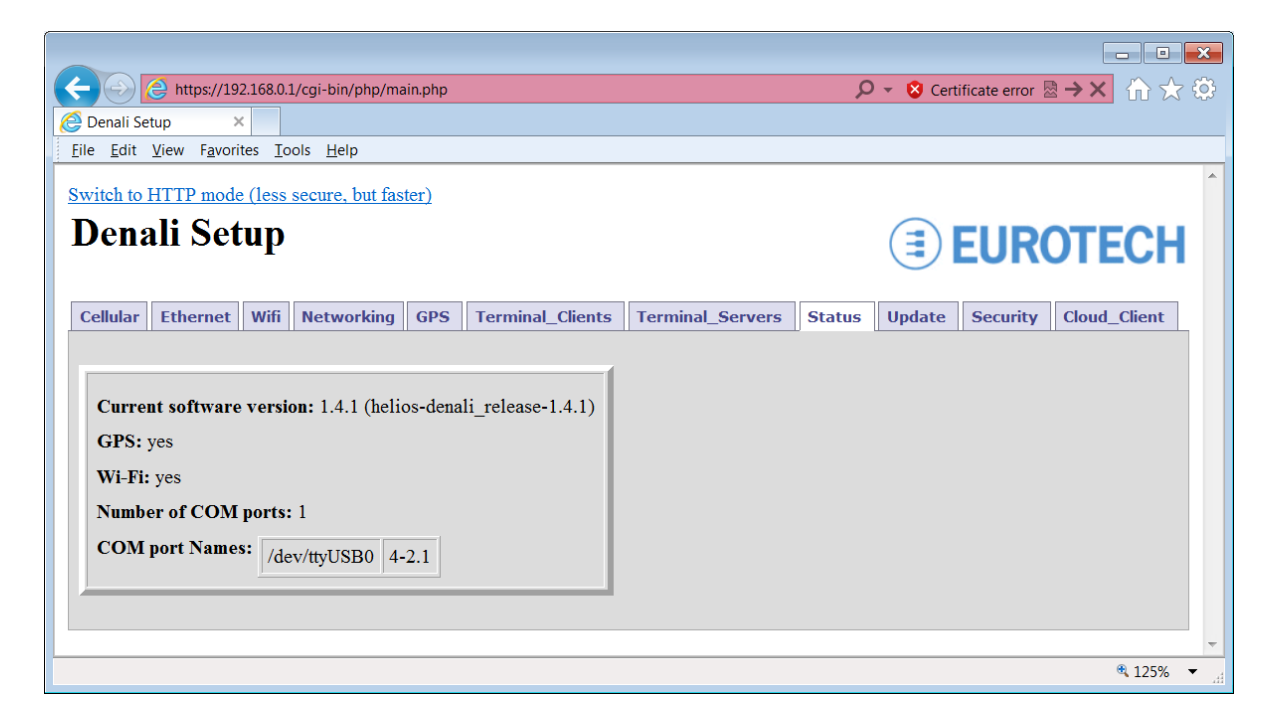

The tabs across the top (Cellular, Ethernet, etc.) identify each section or page of the configuration. The current settings for any page are read from Denali whenever a tab is clicked. Clicking on the tab of a page that is currently displayed reloads the existing configuration.

### Switching Between HTTP and HTTPS

By default, Denali uses Secure HTTP (HTTPS) for displaying its Web pages. This uses network IP port 443 and encrypts the data transferred between the computer and the Denali system. This can be switched to standard HTTP (unencrypted, IP port 80) by clicking on the link at the top, *Switch to HTTP mode (less secure, but faster)*. The address URL changes to <a href="http://ip\_address/cgi-bin/php/main2.php">http://ip\_address/cgi-bin/php/main2.php</a>.

Switch back to HTTPS by clicking on the link *Switch to HTTPS mode (more secure, but slower)*. The address URL will change back to <u>http://ip\_address/cgi-bin/php/main.php</u>.

### Clearing the Browser Cache

#### Note:

Web browsers (Internet Explorer, Firefox) can store cached copies of downloaded Web pages. If unexpected results occur in displaying the Web configuration, it may be due to the browser caching a copy of the files that control the Web interface. To correct this error, delete *Temporary Internet Files*, close all instances of the Web browser, and then re-open the Denali Web page. The following section describes this procedure.

To clear the browser cache in Mozilla Firefox, select Tools>Clear Recent History. Make sure the *Cache* box is checked, and then click the **Clear Now** button.

| Clear All History                                                    |  |  |  |
|----------------------------------------------------------------------|--|--|--|
| Time range to clear: Everything                                      |  |  |  |
| All selected items will be cleared.<br>This action cannot be undone. |  |  |  |
| ▶ D <u>e</u> tails                                                   |  |  |  |
| Browsing & Download History                                          |  |  |  |
| Form & Search History                                                |  |  |  |
| Cookies                                                              |  |  |  |
| ✓ Cache                                                              |  |  |  |
| Active Logins                                                        |  |  |  |
| Site Preferences                                                     |  |  |  |
| Clear Now Cancel                                                     |  |  |  |

To clear the browser cache in Internet Explorer version 7 or 8, select Tools>Internet Options, and then click the **Delete**... button under *Browsing history*. Click the **Delete or Delete files**... button to clear "Temporary Internet files."

| Delete Browsing History                                                                                               |                         |
|----------------------------------------------------------------------------------------------------|-------------------------|
| Temporary Internet Files<br>Copies of webpages, images, and media that<br>are saved for faster viewing.               | Delete <u>f</u> iles    |
| <b>Cookies</b><br>Files stored on your computer by websites to<br>save preferences such as login information.         | Delete c <u>o</u> okies |
| History<br>List of websites you have visited.                                                                         | Delete <u>h</u> istory  |
| Form data<br>Saved information that you have typed into<br>forms.                                                     | Delete forms            |
| Passwords<br>Passwords that are automatically filled in when<br>you log on to a website you've previously<br>visited. | Delete passwords        |
| About deleting browsing history Delete all.                                                                           | <u>C</u> lose           |
To clear the browser cache in Internet Explorer version 6, select Tools>Internet Options, and then click the **Delete Files...**button.

| Internet Options                                                                                                    | × |
|----------------------------------------------------------------------------------------------------|---|
| General Security Privacy Content Connections Programs Advanced                                                                                                    | ١ |
| Home page<br>You can change which page to use for your home page.<br>Address: http://www.ibm.com/software/ts/mqseries/<br>Use Current Use Default Use Blank                   |   |
| Temporary Internet files<br>Pages you view on the Internet are stored in a special folder<br>for quick viewing later.<br>Delete Cookjes Delete <u>Fi</u> les <u>S</u> ettings |   |
| History<br>The History folder contains links to pages you've visited, for<br>quick access to recently viewed pages.<br>Days to keep pages in history: 20 🐳 Clear History      |   |
| Colors Fonts Languages Accessibility                                                                                                    |   |
| OK Cancel Apply                                                                                                    |   |

To clear the browser cache in Google Chrome, click the wrench icon on the browser toolbar. Select **Tools**, **Clear browsing data**. Select "Clear browsing history" and "Empty the cache", and choose the period "Everything," then click **Clear browsing data**.

| Clear Browsing Data                     | x    |
|-----------------------------------------|------|
| Chrome data Other data                  |      |
| Obliterate the following items:         |      |
| Clear browsing history                  |      |
| Clear download history                  |      |
| Empty the cache                         |      |
| Delete cookies and other site data      |      |
| Clear saved passwords                   |      |
| Clear saved form data                   |      |
| Clear data from this period: Everything |      |
| Clear browsing d                        | ata  |
| Ca                                      | ncel |

## **Changing a Configuration**

The following sections describe the configuration details for each Web page. To make changes on any page of the configuration, complete the following steps:

 Changes must be submitted, or they will be lost. If you make changes without submitting, one of the following error messages will be displayed before closing the browser, moving to another page, or clicking on another tab:

|   | Window | rs Internet Explorer                                                                                                    | ×                  |
|---|--------|----------------------------------------------------------------------------------------------------|--------------------|
|   | 1      | Are you sure you want to navigate away from this page?<br>If you reload or exit this page without clicking the Submit button, your char<br>Press OK to continue, or Cancel to stay on the current page.<br>OK Cancel | nges will be lost. |
| 1 | Window | s Internet Explorer                                                                                                    |                    |
|   | 1      | Changes discarded. Make sure to click the Submit button to save changes.                                                                                                    |                    |
|   |        | ОК                                                                                                    |                    |

 Click on any tab or close the browser. Enter the changes you want to make, and then click the Submit New Configuration button. For all the tabs except the Cellular and WiFi (Ubiquity Ministation only), the configuration properties and values are displayed in a box with the heading New Settings.

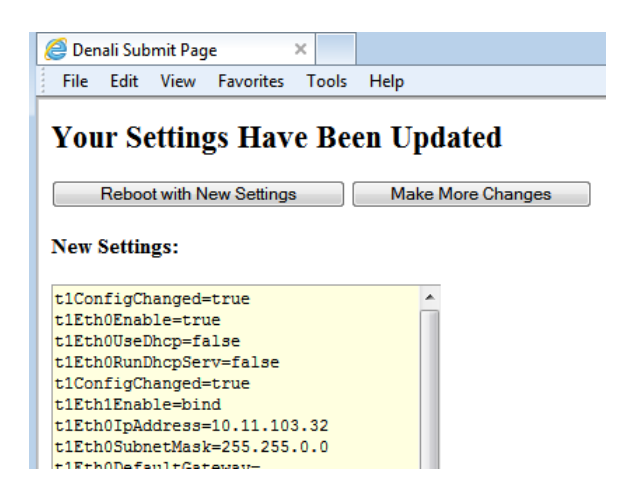

3. If there are more changes to be made on a different page of the configuration, click the **Make More Changes** button. The tab is displayed again so that another page may be selected and modified.

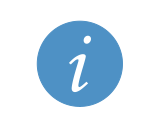

#### Important:

If the Denali system is not rebooted after all changes have been made, some settings will not take effect until the next reboot.

4. For the Cellular and WiFi (Ministation) pages, clicking the **Submit New Configuration** button stores the property values somewhat differently but still in permanent memory. It does not display the page with "Your Settings Have Been Updated," but instead displays a dialog box when the properties have been submitted, such as:

| Message f | from webpage                                              | ×        |
|-----------|-----------------------------------------------------------|----------|
| 4         | Wifi configuration for Ubuquiti Ministation2 has been sub | omitted. |
|           |                                                           | ОК       |

5. After all changes have been made, click the **Reboot with New Settings** button after submitting changes on a tab. The Denali system then reboots so that the changes can take effect. The system shuts down and restarts, which may take a minute or more. The Web page automatically attempts to reload at the same IP address after 90 seconds. If the IP address if the system has changed, you will need to enter the new address in the Web browser address line.

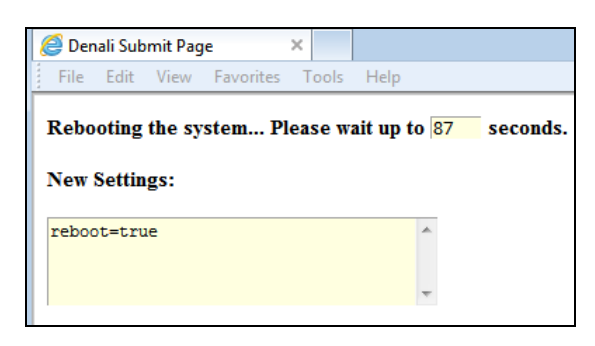

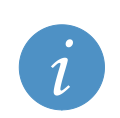

#### Tip:

Even if no new changes have been made, Denali may be rebooted via the Web page by clicking the **Submit New Configuration** button on any tab except the Cellular or WiFi (Ministation), then clicking the **Reboot with New Settings** button.

## Using Default Gateway, DHCP, and DNS

Denali provides support for multiple Ethernet, WiFi, and cellular interfaces. Each of these interfaces can potentially have a Default Gateway address, DHCP, and DNS server addresses. One of these interfaces will be made the default route to reach addresses that are not otherwise available on its local networks.

#### **Configuration Options**

The Ethernet interfaces can be configured to be a DHCP client on an existing network (the *Use Dhcp Client*? option set to Yes). The WiFi interface can be configured in similar manner (in "managed" or "ad-hoc" mode). In this case, it is likely that Denali will obtain a Default Gateway and DNS server from the network to which it is attached.

Static IP addresses may also be configured. This allows the Ethernet or WiFi to be configured with a Default Gateway and one or two DNS Server addresses for the interface. These items may be left blank if there is no server available, or if it does not make sense to include them in the configuration.

When configured with a static IP address, the Ethernet interface may be configured to *Run DHCP Server*. This will allow Denali to assign an IP address to other devices on the network. The WiFi interface in "master" and "ad-hoc" mode defaults to static IP and also provides a DHCP server to wireless clients.

#### Default Route

Denali will make one of its interfaces the default route based on the configuration and the availability of each network. The order of preference for the default route is:

- Ethernet (eth0, eth1)
- WiFi (eth1, wlan0)
- Cellular (ppp0, ppp1)

The <u>first</u> interface which has a Default Gateway (static configuration in Web page, or obtained dynamically from a DHCP server) will be the one used for Denali's default gateway. If the Ethernet cable is unplugged or the WiFi is unavailable, the list of interfaces is checked again, and the first available interface will be selected dynamically as the default route, in order of preference.

This means, for instance, that if an application requires the <u>cellular</u> network to be the default gateway for network traffic, <u>any</u> Default Gateway (configured explicitly in the Denali Web configuration or obtained from a DHCP server) will interfere with the intended operation. Therefore, care needs to be taken to avoid this situation. For instance, this may require disabling the Ethernet and WiFi interfaces, or setting them to static IP addresses <u>without</u> the Default Gateway (leaving it blank), to allow the PPP interface to become the default gateway.

#### **DHCP Server and NAT**

If either the Ethernet or WiFi (master mode) is running as a DHCP server, then Denali will respond to any client device on the network that requests an IP address. Denali will assign the device an address in accordance with the list of addresses specified in its Web configuration. The client device will use the system's network address as its Default Gateway. Thus, if the Denali system is used on a local network where another DHCP server is already running, the *Run DHCP Server* option should generally be set to *No*.

The *Open Ports* section on the *Networking* page must include UDP port 67 to allow DHCP traffic to the Denali system.

Denali is able to act as a gateway, but in order to route traffic from one interface to another, there must also be a NAT entry configured on the *Networking* page to route from the source network to the destination network.

#### **DNS Server**

As a DHCP Server, Denali also acts as a DNS server, responding to client devices' requests to resolve named addresses (URL or FQDN) into numeric addresses. Denali acts as a DNS proxy, so that any DNS requests from the client device are passed to one of the DNS servers known to Denali, and the resulting IP address is returned to the client device.

In order to resolve DNS addresses, Denali needs to know the location of one or more DNS server(s). It obtains the list of these servers in the same way as it obtains its default route, either statically configured or obtained dynamically. On whichever interface is currently the default route (eth0, eth1, eth2, wlan0, ppp0, ppp1, etc.), the DNS servers may be obtained from that network or statically defined in the Web configuration. This list of address(es) is used by the DNS proxy.

The *Open Ports* section on the *Networking* page must include UDP port 53, to allow Denali to receive DNS requests.

# **Chapter 2 System Status**

The following picture shows the Status tab of the Denali Web configuration.

| Cellular               | Ethernet    | Wifi   | Networking       | GPS     | Terminal_Clients  | Terminal_Servers | Status | Update | Security | Cloud_Client |
|------------------------|-------------|--------|------------------|---------|-------------------|------------------|--------|--------|----------|--------------|
|                        |             |        |                  |         |                   |                  |        |        |          |              |
|                        |             |        |                  |         |                   |                  |        |        |          |              |
| Curre                  | nt software | versi  | on: 1.4.1 (helio | os-dena | li_release-1.4.1) |                  |        |        |          |              |
| GPS:                   | yes         |        |                  |         |                   |                  |        |        |          |              |
| Wi-Fi                  | : yes       |        |                  |         |                   |                  |        |        |          |              |
| Number of COM ports: 1 |             |        |                  |         |                   |                  |        |        |          |              |
| СОМ                    | port Name   | s: /de | v/ttyUSB0 4-     | 2.1     |                   |                  |        |        |          |              |
|                        |             |        |                  |         |                   |                  |        |        |          |              |

## **Status Web Page**

The *Status* tab includes several items which show the hardware and software configuration of Denali. The hardware configuration is done in factory setup and is provided here for information. Cellular modem status information is given on the *Cellular* tab (see Get Cellular Status on page 46).

The following table lists the fields and options offered on the Status tab.

| FIELD/OPTION             | EXPLANATION                                                                                                    |
|--------------------------|----------------------------------------------------------------------------------------------------|
| Current software version | The <i>Current software version</i> gives the current installed version of Denali software. The full release name such as helios-denali_release-1.4.1 indicates the standard production release of Denali, or it may indicate a customer-specific release. The numeric version (such as 1.4.1) indicates the major, minor and sub-minor version number within the standard or customer-specific release family. |
| GPS                      | This option indicates whether or not GPS hardware is installed.                                                                                                    |
| Wi-Fi                    | This option indicates whether or not an 802.11 WiFi module is installed.                                                                                                    |
| Number of COM ports      | This option indicates the number of available COM ports on Denali, which<br>is used in all other configuration menus where a selection of COM ports is<br>allowed.                                                                                                    |
| COM port Names           | This option indicates the identification of what COM ports have been detected as available in the system.                                                                                                    |
|                          | The second column (such as 4-2.1) indicates the Linux hardware designation for each USB serial port. This will correlate COMx port numbers with physical USB ports if more than one exist in a system.                                                                                                    |

# **Chapter 3 Cellular Configuration**

The available *Cellular* properties are determined by what model of cellular modem is installed. Some modems are factory-fit options that must be specified at the time of purchase. Other cellular modems may be added by the customer.

On the *Cellular* tab, the items for each modem must be configured in order to enable the cellular data connection. After setting all the *Cellular* properties, click the **Submit Modem Configuration** button before switching to a new tab or closing the window.

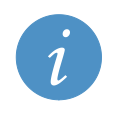

Note:

Changes made to the *Cellular* configuration page take effect immediately after submitting changes, without requiring a reboot.

The table below indicates which of the following sections of this document should be used for configuring each of the supported modems. The available options are different depending on the modem being configured.

| <b>CONFIGURATION HEADING / PAGE</b> | CELLULAR MODEM(S)                             |
|-------------------------------------|-----------------------------------------------|
| EVDO Configuration, page 44         | Sierra Wireless MC5727                        |
|                                     | Novatel MC760                                 |
|                                     | Sierra Wireless USB598/T598                   |
| HSDPA Configuration, page 45        | Sierra Wireless MC8790                        |
|                                     | Sierra Wireless USBConnect Shockwave (USB308) |
|                                     | Sierra Wireless C885                          |
|                                     | Sierra Wireless C888                          |
|                                     | Sierra Wireless C889                          |
|                                     | Sierra Wireless U600                          |

During startup or when there are no modems detected, selecting the *Cellular* tab will indicate this situation.

Cellular Ethernet Wifi Networking GPS Terminal Clients Terminal Servers Status Update Security No cellular modems detected. If a modem is installed, please wait a minute, then refresh the Cellular tab again.

Try clicking on the Cellular tab again to refresh the screen. Once the system has recognized the presence of the modem and established communication with it, the appropriate configuration options will appear.

## **EVDO Configuration**

The following screen capture shows the Cellular tab on Denali with an EVDO modem.

| Cellular | Ethernet V                 | Vifi Netv | orking/          | GPS    | <b>Terminal Clients</b> | Terminal Servers | Status | Update | Security |
|----------|----------------------------|-----------|------------------|--------|-------------------------|------------------|--------|--------|----------|
|          |                            |           |                  |        |                         |                  |        | 4      |          |
| Model    | MC5725                     | Serial Nu | <u>mber</u> : 0. | x6087F | DIB <u>Network</u> :    | EVDO STATUS      |        |        |          |
|          | Vendor I                   | D         |                  | Pro    | oduct ID                | USB Port Addre   | ss     |        |          |
|          | 1199                       |           |                  | 0024   |                         | 1-2.3            |        |        |          |
| Enable   | Enabled PPP Unit Number    |           |                  | Mod    | lem Identifier          | Dialstring       |        | 1      |          |
|          | 0                          |           |                  |        |                         |                  |        |        |          |
|          |                            |           |                  |        |                         |                  |        |        |          |
| Su       | Submit Modem Configuration |           |                  |        |                         |                  |        |        |          |

The following options may be configured to configure for an EVDO cellular network.

| OPTION           | EXPLANATION                                                                                                    |
|------------------|----------------------------------------------------------------------------------------------------|
| Enabled          | Check this box to enable the modem to be used for a PPP network session. This box is unchecked by default.                                                                                                    |
| PPP Unit Number  | If there is more than one cellular modem installed, this field<br>indicates the order of preference for the modem connections,<br>starting from zero. If Denali is unable to connect to a network with<br>one modem, it will use the next higher number.<br>This number also becomes part of the internal network name (for<br>instance, a PPP Unit Number of zero creates an interface 'ppp0'). |
| Modem Identifier | This is a required text string to uniquely identify each modem in the configuration. It may be used, for instance, to identify which cellular carrier is used (Sprint, AT&T, etc.).<br>The following characters may not be used: `) " / and \                                                                                                    |
| Dialstring       | This field sets the modem dial string that is used when Denali initiates its connection to the PPP network. This is optional, as the dial string is pre-programmed for all supported modems; however, it is provided in case it's necessary to set differently in some cases.                                                                                                    |

In addition, each modem configuration displays the following non-configurable information:

| OPTION           | EXPLANATION                                                                                        |
|------------------|----------------------------------------------------------------------------------------------------|
| Model            | Modem model, as reported by the modem. (Note that the MC5727 modem reports itself as MC5725.)      |
| Serial Number    | Modem ESN (electronic serial number), as reported by the modem.                                    |
| Network          | Which network type is supported by this modem (EVDO, HSDPA).                                       |
| STATUS button    | Display status of the modem and cellular network (see Get Cellular Status on page 46 for details). |
| Vendor ID        | Numeric ID of the modem vendor, as reported by the modem.                                          |
| Product ID       | Modem Product ID, as reported by the modem.                                                        |
| USB Port Address | Denali internal USB port designation where the modem is plugged in.                                |

EvDO modem modules contain the account activation information stored in the modem rather than on a removable SIM card. Generally it is the responsibility of the customer to contact the cellular service provider to set up a billing account for data services being used by the modem. The modem must then be activated on the given network provider.

If the modem has not yet been activated on the network, Denali will automatically attempt three times on startup to initially activate the modem. If unsuccessful, reboot the Denali system and/or contact the service provider for assistance.

Once the modem is activated, Denali will repeatedly attempt to make a data connection using PPP until it's successful.

## **HSDPA** Configuration

The following screen capture shows the Cellular tab on Denali with an HSDPA modem.

| Cellular Et      | hernet Wifi             | Networking           | GPS              | Terminal Clients     | Terminal Servers       | Status | Update | Security |
|------------------|-------------------------|----------------------|------------------|----------------------|------------------------|--------|--------|----------|
|                  |                         |                      |                  |                      |                        |        | -1     |          |
| <u>Model</u> : C | 888 <u>Serial I</u>     | <u>Number</u> : 3550 | 860251           | 27432 <u>Network</u> | <u>c: HSDPA</u> STATUS |        |        |          |
|                  | Vendor ID               |                      | Pro              | oduct ID             | USB Port Addre         | ss     |        |          |
|                  | 1199                    |                      |                  | 5890                 | 1-2.1                  |        |        |          |
| Enabled          | Enabled PPP Unit Number |                      | Modem Identifier |                      | Dialstring             |        | ]      |          |
|                  | 0                       |                      |                  | ]                    |                        |        |        |          |
|                  | APN                     | Auth Typ             | e                | Username             | Passwo                 | rđ     | 1      |          |
|                  | no authentication -     |                      |                  |                      |                        |        |        |          |
|                  |                         |                      |                  |                      |                        |        |        |          |
| Subm             | nit Modem Config        | uration              |                  |                      |                        |        |        |          |

The following options may be configured to configure for an HSDPA cellular network.

| OPTION           | EXPLANATION                                                                                                    |
|------------------|----------------------------------------------------------------------------------------------------|
| Enabled          | Check this box to enable the modem to be used for a PPP network session. This box is unchecked by default.                                                                                                    |
| PPP Unit Number  | If there is more than one cellular modem installed, this field<br>indicates the order of preference for the modem connections,<br>starting from zero. If Denali is unable to connect to a network with<br>one modem, it will use the next higher number.<br>This number also becomes part of the internal network name (for |
|                  | instance, a PPP Unit Number of zero creates an interface 'ppp0').                                                                                                    |
| Modem Identifier | This is a required text string to uniquely identify each modem in the configuration. It may be used, for instance, to identify which cellular carrier is used (Sprint, AT&T, etc.).<br>The following characters may not be used: `) " / and \                                                                               |
| Dialstring       | This field sets the modem dial string that is used when Denali<br>initiates its connection to the PPP network. This is optional, as<br>the dial string is pre-programmed for all supported modems;<br>however, it is provided in case it's necessary to set differently in<br>some cases.                                   |
| APN              | Enter the APN (Access Point Name) of the cellular provider's data connection. This is supplied by the cellular provider.                                                                                                    |
| Auth Type        | Enter the Authentication type used by the cellular provider.<br>Available types are: None, Pap, and Chap.                                                                                                    |

If the Auth Type is set to Pap or Chap, the following fields are available.

| FIELD    | EXPLANATION                                                                   |
|----------|-------------------------------------------------------------------------------|
| Username | Enter the username required to log on to the APN of the cellular provider.    |
| Password | Enter the password required to log on to the APN of the cellular<br>provider. |

In addition, each modem configuration displays the following non-configurable information:

| OPTION                                                 | EXPLANATION                                                                                        |
|--------------------------------------------------------|----------------------------------------------------------------------------------------------------|
| Model                                                  | Modem model, as reported by the modem.                                                             |
| Serial Number                                          | Modem ESN (electronic serial number), as reported by the modem.                                    |
| Network                                                | Which network type is supported by this modem (EVDO, HSDPA).                                       |
| STATUS button                                          | Display status of the modem and cellular network (see Get Cellular Status on page 46 for details). |
| Vendor ID                                              | Numeric ID of the modem vendor, as reported by the modem.                                          |
| Product ID Modem Product ID, as reported by the modem. |                                                                                                    |
| USB Port Address                                       | Internal USB port designation where the modem is plugged in.                                       |

HSDPA modem modules contain the account information on a removable SIM card. Generally it is the responsibility of the customer to contact the cellular service provide to set up a billing account for data services being used by the modem. The cellular provider will supply an APN address to be used by Denali for data services. Once the account has been activated, the SIM card must be installed in the Denali system (MC8790) or in the pluggable USB cellular modem before putting the system into service.

## Get Cellular Status

The Denali Web configuration page provides modem status and diagnostic information. Open the *Cellular* tab and locate the correct modem configuration section. If there is more than one modem, each section is identified with a modem Model, Serial Number, and Network type. Click the Status button **STATUS** to open a window showing the modem status for the cellular module. See the following sub-sections for examples and an explanation of the status fields and their meanings.

### Sierra Wireless EVDO Modem Status

Click the Version tab to show version details on the EVDO cellular module.

| 🥖 Modem Status Information - Windows Internet Explorer 📃 💷 |            |                   |                    |                   |                                                                                                    |
|------------------------------------------------------------|------------|-------------------|--------------------|-------------------|----------------------------------------------------------------------------------------------------|
| C https://10.11.32.32/sierr                                | raEvdoMode | mStatus.html      |                    |                   | 😵 Certificate Error 🔛                                                                                                    |
|                                                            |            |                   |                    |                   |                                                                                                    |
| Sierra Wi                                                  | reless     | S EVDO I          | Moden              | ı Status In       | formation                                                                                                    |
|                                                            |            |                   |                    |                   |                                                                                                    |
| Version Modem                                              | Account    | Operational Statu | s Network          | System Diagnostic |                                                                                                    |
| Firmware Version:                                          | p24149     | 00                |                    |                   |                                                                                                    |
| Firmware Date:                                             | 05-02-0    | 8                 |                    |                   |                                                                                                    |
| PRL Version:                                               | 60760      |                   |                    |                   |                                                                                                    |
|                                                            |            |                   |                    |                   |                                                                                                    |
|                                                            |            | <b>e</b>          | nternet   Protecte | ed Mode: On       | A      A     A  A     A     A |

| FIELD/OPTION     | EXPLANATION                                                               |
|------------------|---------------------------------------------------------------------------|
|                  | Version Information                                                       |
| Firmware Version | Firmware version in cellular module                                       |
| Firmware Date    | Date of firmware version in cellular module                               |
| PRL Version      | Version of the PRL (Preferred Roaming List) stored in the cellular module |

Click the *Modem* tab to show modem settings for the EVDO cellular module.

| C Modem Status Information - Windows Internet Explorer                                                     | - • ×                  |
|----------------------------------------------------------------------------------------------------|------------------------|
| https://10.11.32.32/sierraEvdoModemStatus.html                                                             | 😵 Certificate Error  🗟 |
|                                                                                                    | <u> </u>               |
| Sierra Wireless EVDO Modem Status In                                                                       | formation              |
| Version         Modem         Account         Operational Status         Network         System Diagnostic |                        |
| ESN: 0x6089504D                                                                                            |                        |
|                                                                                                    |                        |
|                                                                                                    |                        |
|                                                                                                    |                        |
| S Internet   Protected Mode: On                                                                            | 🖓 🔻 🍳 100% 👻 🔡         |

| FIELD/OPTION | EXPLANATION                                       |
|--------------|---------------------------------------------------|
|              | Modem Information                                 |
| ESN          | ESN (electronic serial number) of cellular module |

Click the Account tab to show account details for the EVDO cellular module.

| 🥖 Мо | 🥖 Modem Status Information - Windows Internet Explorer |             |             |              |        | - • ×            |               |      |        |                   |
|------|--------------------------------------------------------|-------------|-------------|--------------|--------|------------------|---------------|------|--------|-------------------|
| a ht | ttps:// <b>10.1</b>                                    | 1.32.32/sie | rraEvdoMode | mStatus.html |        |                  |               |      | 😵 Cert | ificate Error 🛛 🗟 |
| Si   | ierra                                                  | a Wi        | reless      | s EVD        | O M    | [odem            | n Status      | Inf  | form   | ation             |
| Ve   | ersion                                                 | Modem       | Account     | Operational  | Status | Network          | System Diagno | stic |        |                   |
| IP   | Addres                                                 | ss:         | 70.13.29    | 9.56         |        |                  |               |      |        |                   |
| A    | ctivatio                                               | n Status:   | activate    | d            |        |                  |               |      |        |                   |
| A    | ctivatio                                               | n Date:     | 29/12/20    | 010          |        |                  |               |      |        |                   |
| Pł   | hone Nu                                                | mber:       | 8015027     | 7553         |        |                  |               |      |        |                   |
| М    | IDN:                                                   |             | 8019494     | 1885         |        |                  |               |      |        |                   |
| М    | IIN:                                                   |             | 8015027     | 7553         |        |                  |               |      |        |                   |
|      |                                                        |             |             |              | 😝 Inte | ernet   Protecte | d Mode: On    |      | -<br>  | € <b>100%</b> ▼   |

| FIELD/OPTION      | EXPLANATION                                                                                                    |
|-------------------|----------------------------------------------------------------------------------------------------|
|                   | Account Information                                                                                                    |
| IP Address        | Public IP address assigned by the cellular data network, if it has<br>successfully connected.                                                                                                    |
| Activation Status | Status of whether the account is activated or not. If the <b>Activation Status</b> does not say "activated", there may be a problem with the modem activation that will require contacting the cellular provider. |
| Activation Date   | Date that the cellular module was provisioned and activated on the network                                                                                                    |
| Phone Number      | Telephone number of the cellular module                                                                                                    |
| MDN               | MDN (Mobile Directory Number) of the cellular module                                                                                                    |
| MIN               | MIN (Mobile Station Identification Number) of the cellular module                                                                                                    |

Click the *Operational Status* tab to show current operational details, such as the EVDO cellular signal strength.

| 🏉 Modem Status Information - Windows Internet Explorer 📃 💷 💌 |                                                                        |                |  |  |
|--------------------------------------------------------------|------------------------------------------------------------------------|----------------|--|--|
| 🖉 https://10.11.32.32/sierraEvd                              | 🤌 https://10.11.32.32/sierraEvdoModemStatus.html 😵 Certificate Error 📄 |                |  |  |
| Sierra Wire                                                  | less EVDO Modem Status I                                               | nformation     |  |  |
| Signal Strength (dBm):                                       | -86                                                                    |                |  |  |
| Channel Number:                                              | 50                                                                     |                |  |  |
| Channel State:                                               | Acquired                                                               |                |  |  |
| Current Band Class:                                          | PCS                                                                    |                |  |  |
|                                                              |                                                                        |                |  |  |
|                                                              | Internet   Protected Mode: On                                          | 🖓 🔻 🔍 100% 👻 🔡 |  |  |

| FIELD/OPTION       | EXPLANATION                                                                                                    |
|--------------------|----------------------------------------------------------------------------------------------------|
|                    | Operational Status Information                                                                                                    |
| Signal Strength    | Received signal strength (RSSI), in dBm. If the signal strength is 0 or a large negative number (larger than about -100), the signal strength is not good and may not be able to maintain a reliable connection. |
| Channel Number     | Current 1xRTT active channel number or zero if digital service is not available                                                                                                    |
| Channel State      | Current 1xRTT channel acquisition state with possible states of acquired, not acquired, and scanning for channel                                                                                                 |
| Current Band Class | Current tuning band of the modem (cellular or PCS)                                                                                                    |

Click the Network tab to show information about the EVDO cellular network.

| 🏉 Modem Status Informati   | ion - Windows Internet Explorer                                                 |                        |
|----------------------------|---------------------------------------------------------------------------------|------------------------|
| é https://10.11.32.32/siem | raEvdoModemStatus.html                                                          | 😵 Certificate Error  📄 |
| Sierra Wil                 | reless EVDO Modem Status In Account Operational Status Network System Diagnosti | nformation             |
| Service Indication:        | Digital CDMA                                                                    |                        |
| Roaming Status:            | Not roaming                                                                     |                        |
| System ID:                 | 4139                                                                            |                        |
| Network ID:                | 41                                                                              |                        |
|                            |                                                                                 |                        |
|                            | 😈 Internet   Protected Mode: On                                                 |                        |

| FIELD/OPTION       | EXPLANATION                                                                                                    |
|--------------------|----------------------------------------------------------------------------------------------------|
|                    | Network Information                                                                                                    |
| Service Indication | Which type of service is currently available to the modem (No service, Digital CDMA, or GPS service)                      |
| Roaming Status     | Status of whether roaming is available<br>(Not roaming, Roaming with guaranteed SIDs, Roaming without<br>guaranteed SIDs) |
| System ID          | Current system identifier (SID) of the network providing service                                                          |
| Network ID         | Current network identifier (NID) of the station providing service                                                         |

The SID and NID identify the network providing cellular service. The following table gives some combinations of ID numbers associated with certain several EVDO networks. This is provided for reference only, and is not an exhaustive list.

| SID  | NID   | NETWORK                 |
|------|-------|-------------------------|
| 0    | 65535 | Sprint (United States)  |
| 4139 | 41    | Bell Mobility (Canada)  |
| 41   | 65535 | Verizon (United States) |

Click the System Diagnostic tab to show diagnostic data for the EVDO cellular module.

| C Modem Status Information - Windows Internet Explorer                                                     | - • •                   |
|----------------------------------------------------------------------------------------------------|-------------------------|
| 🙋 https://10.11.32.32/sierraEvdoModemStatus.html                                                           | 😵 Certificate Error 🛛 🗟 |
| Sierra Wireless EVDO Modem Status Info                                                                     | ormation                |
| Version         Modem         Account         Operational Status         Network         System Diagnostic |                         |
| Bytes Sent: 592865                                                                                         |                         |
| Bytes Received: 120284                                                                                     |                         |
|                                                                                                    |                         |
| 😔 Internet   Protected Mode: On                                                                            | 🖓 🔻 🔍 100% 🔻 💡          |

| FIELD/OPTION                | EXPLANATION                                                         |
|-----------------------------|---------------------------------------------------------------------|
|                             | System Diagnostic Information                                       |
| Bytes Sent / Bytes Received | Shows bytes of data sent and received on the cellular data session. |

### Sierra Wireless HSDPA Modem Status

Sierra Wireless cellular modems with HSDPA technology (MC8790, Compass 888, etc.) will display the following status information.

Click the Version tab to show modem version details on the HSDPA cellular module.

| C Modem Status Informat        | tion - Windows Internet Explorer                    |                     |
|--------------------------------|-----------------------------------------------------|---------------------|
| 🙋 https://10.11.32.32/sierraH: | sdpaModemStatus.html                                | 🔇 Certificate Error |
| Sierra Wir                     | eless HSDPA Modem Status Info                       | rmation             |
| Version Modem A                | ccount Operational Status Network System Diagnostic |                     |
| Hardware Version:              | 1.0                                                 |                     |
| Bootloader Version:            | K1_0_2_1BT                                          |                     |
| Firmware Version:              | K1_0_2_8AP                                          |                     |
| Firmware Date:                 | 09/17/08                                            |                     |
|                                |                                                     |                     |
|                                | 👔 😵 Internet                                        | 👻 🔍 100% 👻 📑        |

| FIELD/OPTION       | EXPLANATION                                 |
|--------------------|---------------------------------------------|
|                    | Version Information                         |
| Hardware Version   | Hardware version of cellular module         |
| Bootloader Version | Bootloader version of cellular module       |
| Firmware Version   | Firmware version in cellular module         |
| Firmware Date      | Date of firmware version in cellular module |

Click the *Modem* tab to show modem settings for the HSDPA cellular module.

| 🖉 Modem Status Information - Windows Internet Explorer             |                     |
|--------------------------------------------------------------------|---------------------|
| 🛃 https://10.11.32.32/sierraHsdpaModemStatus.html                  | 😵 Certificate Error |
| Sierra Wireless HSDPA Modem Status Info                            | rmation             |
| Version Modem Account Operational Status Network System Diagnostic |                     |
| PRL Region: Europe                                                 |                     |
|                                                                    |                     |
|                                                                    |                     |
|                                                                    |                     |
| 😜 Internet 🖓                                                       | 🔹 🔍 100% 🔹 💡        |

| FIELD/OPTION | EXPLANATION                                                          |
|--------------|----------------------------------------------------------------------|
|              | Modem Information                                                    |
| PRL Region   | Preferred Roaming List, programmed in the modem as a factory option. |

Click the Account tab to show account details for the HSDPA cellular module.

| 🏉 Modem Status Inform | mation - Windows Internet Explorer                     |                                                                                                    |
|-----------------------|--------------------------------------------------------|----------------------------------------------------------------------------------------------------|
| Attps://10.11.32.32/  | sierraHsdpaModemStatus.html                            | 😵 Certificate Error 🔛                                                                                                    |
| Sierra W              | ireless HSDPA Modem Status Info                        | rmation                                                                                                    |
| Version Moder         | n Account Operational Status Network System Diagnostic |                                                                                                    |
| SIM Status:           | ОК                                                     |                                                                                                    |
| ICCID (SIM#):         | 89014103212318775402                                   |                                                                                                    |
| IP Address:           | 32.178.58.95                                           |                                                                                                    |
|                       |                                                        | -                                                                                                    |
|                       | 😌 Internet   Protected Mode: On                        | A      A      A     A |
|                       |                                                        |                                                                                                    |

| FIELD/OPTION | EXPLANATION                                                                                      |
|--------------|--------------------------------------------------------------------------------------------------|
|              | Account Information                                                                              |
| SIM Status   | Ability of the modem to read SIM card. If there is no SIM card installed, it will say "removed". |
| ICCID (SIM#) | Integrated Circuit Card ID of the installed SIM card (SIM card number).                          |
| IP Address   | IP address obtained on cellular network, if it has successfully connected.                       |

Click the *Operational Status* tab to show current operational details, such as the HSDPA cellular signal strength.

| 🖉 Modem Status Information - Windows Internet Explorer                                                                                                    |                     |
|----------------------------------------------------------------------------------------------------|---------------------|
| 😰 https://10.11.32.32/sierraHsdpaModemStatus.html                                                                                                    | 😵 Certificate Error |
| Sierra Wireless HSDPA Modem Status Info                                                                                                    | rmation             |
| Version         Modem         Account         Operational Status         Network         System Diagnostic                                                                                                    |                     |
| Signal Strength (dBm): -64                                                                                                    |                     |
|                                                                                                    |                     |
|                                                                                                    |                     |
| Sector Sector Se | 🝷 🔍 100% 🝷 🔡        |

| FIELD/OPTION          | EXPLANATION                                                                                                    |
|-----------------------|----------------------------------------------------------------------------------------------------|
|                       | Operational Status Information                                                                                                    |
| Signal Strength (dBm) | Received signal strength (RSSI), in dBm. If the signal strength is 0 or a large negative number (larger than about -100), the signal strength is not good and may not be able to maintain a reliable connection. |

Click the Network tab to show information about the HSDPA cellular network.

| 🖉 Modem Status Information - Wi        | ndows Internet Explorer                      |                     |
|----------------------------------------|----------------------------------------------|---------------------|
| 💋 https://10.11.32.32/sierraHsdpaModer | Status.html                                  | 🔇 Certificate Error |
| Sierra Wireless                        | s HSDPA Modem Status Inf                     | formation           |
| Version Modem Account                  | Operational Status Network System Diagnostic |                     |
| $\mathbf{Modem \ Status/PowerMode:}$   | Online                                       |                     |
| Service Type:                          | Combined                                     |                     |
| System Mode:                           | HSPA (HSDPA + HSUPA)                         |                     |
| Current Frequency Band:                | WCDMA 1900                                   |                     |
| Roaming Status:                        | Not roaming                                  |                     |
|                                        |                                              | 4a • 🔍 100% • 🕫     |

| FIELD/OPTION            | EXPLANATION                                                        |  |  |
|-------------------------|--------------------------------------------------------------------|--|--|
|                         | Network Information                                                |  |  |
| Modem Status/Power Mode | Online/offline status of the modem                                 |  |  |
| Service Type            | Circuit-switched, GPRS service, or combined.                       |  |  |
| System Mode             | Current cellular network topology (GPRS, EDGE, UMTS, HSDPA, HSUPA) |  |  |
| Current Frequency Band  | Current frequency band of wireless spectrum being used             |  |  |
| Roaming Status          | Roaming status indicator                                           |  |  |

Click the System Diagnostic tab to show additional diagnostic information.

| 🖉 Modem Status Information - Windows Internet Explorer                                                                                                    |                     |
|----------------------------------------------------------------------------------------------------|---------------------|
| https://10.11.32.32/sierraHsdpaModemStatus.html                                                                                                    | 😺 Certificate Error |
| Sierra Wireless HSDPA Modem Status Info                                                                                                    | rmation             |
| Bytes Sent: 2646<br>Bytes Received: 5042                                                                                                    |                     |
| Sector Sector Se | 🔹 🔍 100% 🔹 📑        |

| FIELD/OPTION                | EXPLANATION                                                         |
|-----------------------------|---------------------------------------------------------------------|
|                             | Network Information                                                 |
| Bytes Sent / Bytes Received | Shows bytes of data sent and received on the cellular data session. |

# **Chapter 4 Ethernet configuration**

The following screen capture shows the *Ethernet* tab.

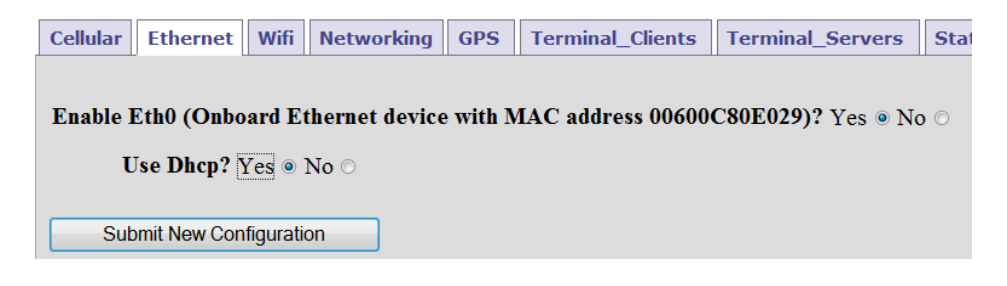

The following items must be configured in order to enable one or more Ethernet network connections. The number of Ethernet ports available on the configuration page depends on the available hardware.

## **Enable Ethernet Port**

Select Yes to enable the Ethernet port configuration. When the Ethernet port is enabled, the options may be configured as described in the following sections.

After setting all the Ethernet properties, click the **Submit New Configuration** button before switching to a new tab or closing the window.

## **DHCP** Client

If *Use Dhcp Client*? is set to Yes, Denali acts as a DHCP client to automatically obtain its Ethernet network address settings from a server on the LAN. Otherwise, set this parameter to *No* in order to configure specific TCP/IP addresses.

## **Fixed Address**

When the option *Use Dhcp Client*? is set to *No*, static IP addresses can be configured for the Ethernet interface.

| Enable Eth0 ( | Onboard Ethernet dev | ice with MAC address 00600C80E029)? Yes <ul> <li>No</li> </ul> |
|---------------|----------------------|----------------------------------------------------------------|
| Use Dl        | hcp? Yes ○ No ●      |                                                                |
|               | Network In           | iterface - eth0                                                |
|               | IP Address           | 192, 168, 0, 1                                                 |
|               | Subnet Mask          | 255 . 255 . 255 . 0                                            |
|               | Default Gateway      |                                                                |
|               | Preferred DNS Server |                                                                |
|               | Alternate DNS Server |                                                                |
| 1             | Run Dhcp Server: Yes | ○ No ●                                                         |
| Submit Ne     | w Configuration      |                                                                |

The following table lists the fields available in the *Ethernet* tab if *Use Dhcp Client?* is set to *No*.

| FIELD/OPTION                                 | EXPLANATION                                                                                                    |
|----------------------------------------------|----------------------------------------------------------------------------------------------------|
| IP Address                                   | Enter the specific numeric address for Denali. Each of the four fields must be a number between 1 and 255.                                                                                                    |
| Subnet Mask                                  | Enter the subnet mask for this Ethernet network. Each of the four fields must be a number between 0 and 255.                                                                                                    |
| Default Gateway                              | Enter the numeric address of the default gateway for this network, if this interface should be used as the default route. Each of the four fields must be a number between 1 and 255. If this interface is not the default route, leave the <i>Default Gateway</i> blank. |
| Preferred DNS Server<br>Alternate DNS Server | Enter the DNS server addresses. Each of the four fields must be a number between 1 and 255. If DNS is not needed or the server is unavailable, the DNS address may be left blank.                                                                                         |
| Run DHCP Server                              | This option is used when Denali is to act as a DHCP server on the Ethernet network, assigning network addresses to other devices. Set this to <i>No</i> if this option is not used.                                                                                       |

## **Run DHCP Server**

To enable the DHCP server on the Ethernet interface, set *Run Dhcp Server* to Yes. As a DHCP server, the Denali unit will assign addresses to computers that request it. This should generally not be used if there is another DHCP server already on the same network.

| Enable Eth0 (Onboard Ethernet device with MAC address 00600C80E029)? $\rm Yes \ {\ensuremath{\circ}\ No} \ {\ensuremath{\circ}\ O}$ |                                  |               |  |  |  |
|----------------------------------------------------------------------------------------------------|----------------------------------|---------------|--|--|--|
| Use Dhcp? Yes O No •                                                                                                    |                                  |               |  |  |  |
|                                                                                                    | Network Interface - eth          | 0             |  |  |  |
|                                                                                                    | IP Address 192 168               | 0 1           |  |  |  |
|                                                                                                    | Subnet Mask 255 . 255            | 255 0         |  |  |  |
|                                                                                                    | Default Gateway                  |               |  |  |  |
|                                                                                                    | Preferred DNS Server             |               |  |  |  |
|                                                                                                    | Alternate DNS Server             |               |  |  |  |
| Run Dhep Sei                                                                                                    | rver: Yes 🖲 No 🔿                 |               |  |  |  |
|                                                                                                    | DHCP Server Conf                 | iguration     |  |  |  |
|                                                                                                    | Default Lease Time               | 7200          |  |  |  |
|                                                                                                    | Subnet Mask                      | 255 255 255 0 |  |  |  |
|                                                                                                    | Range From                       | 192 168 0 10  |  |  |  |
|                                                                                                    | Range To                         | 192 168 0 200 |  |  |  |
|                                                                                                    | Pass DNS servers to DHCP clients | Yes   No      |  |  |  |
| Submit New Configuration                                                                                                    |                                  |               |  |  |  |

The following table lists the fields and options available in the *Ethernet* tab if *Run Dhcp Server* is set to Yes.

| FIELD/OPTION                        | EXPLANATION                                                                                                    |
|-------------------------------------|----------------------------------------------------------------------------------------------------|
| Default Lease Time                  | Enter the default lease time (in seconds) for the assigned DHCP lease to expire. The default time is the time assigned if the client does not request a specific lease time.                                                    |
| Subnet Mask                         | Enter the subnet mask defining the range of network addresses to be assigned by this DHCP server. Each of the four fields must be a number between 0 and 255.                                                                   |
| Range From                          | Enter the numeric address of the lowest DHCP address to be assigned by this DHCP server. Each of the four fields must be a number between 1 and 254.                                                                            |
| Range To                            | Enter the numeric address of the highest DHCP address to be assigned by this DHCP server. Each of the four fields must be a number between 1 and 254, greater than the Range From.                                              |
| Pass DNS servers to DHCP<br>clients | Set this option to Yes if Denali should act as a DNS proxy server on the network. Denali will pass requests to whatever DNS server is assigned on its default route, and will pass the responses back to the requesting client. |

#### Note:

If the *Run Dhcp Server* option is set to Yes, then UDP port 67 must be included in the *Open Ports* section of the *Networking* page.

In order to act as a DNS server, UDP port 53 must be included in the *Open Ports* section of the *Networking* page.

# **Chapter 5 WiFi Configuration (Ministation)**

To configure the WiFi (802.11) settings, the Denali unit must have appropriate hardware installed. For the Helios platform, WiFi is provided using the Ubiquity Ministation. This section describes the WiFi configuration for the Ministation.

Other platforms (Duracor, etc.), use an embedded WiFi module – see Chapter 6 WiFi Configuration (Module) on page 61 for that WiFi configuration.

| Click on the Wifi tab to set the operational properties of the Ubiquity Ministatic | ion |
|------------------------------------------------------------------------------------|-----|
|------------------------------------------------------------------------------------|-----|

| Cellular | Ethernet                   | Wifi                                      | Networking   | GPS     | Ter         | minal Clients | Terminal Servers |
|----------|----------------------------|-------------------------------------------|--------------|---------|-------------|---------------|------------------|
|          |                            |                                           |              |         |             |               |                  |
| ι        | 7 <b>biqu</b>              | iti N                                     | Minista      | tion    | 2 (         | Configu       | iration          |
|          | Wireless Mode Network Mode |                                           |              |         |             | e             |                  |
|          |                            | Man                                       | aged (Statio | on)     | •           | Bridge        |                  |
|          | Use Dhcp Client? Yes  No   |                                           |              |         | _           |               |                  |
|          |                            | Bridge Management Interface               |              |         |             |               |                  |
|          |                            | Denali Link-Local IP Bridge Link-Local IP |              |         | nk-Local IP |               |                  |
|          |                            | 169.254.0.1 169.254.0.2                   |              | 254.0.2 |             |               |                  |
|          |                            |                                           |              |         |             |               |                  |
|          | SSID Tx Power (dBm)        |                                           |              |         |             |               |                  |
|          | denali_wifi 20             |                                           |              |         |             |               |                  |
|          | Security Type Security Key |                                           |              |         |             |               |                  |
| No Se    | ecurity                    |                                           | F            |         |             |               |                  |
| Su       | bmit New Co                | nfigurat                                  | ion          |         | -           |               |                  |

Select the mode of operation for the 802.11 network connection.

| FIELD/OPTION  | EXPLANATION                                                                                                    |
|---------------|----------------------------------------------------------------------------------------------------|
| Wireless Mode | Select the mode of operation of the 802.11 Ministation. Options are: <i>managed</i> , <i>master</i> , and <i>Disabled</i> . A brief description of these modes is given next. |
|               | <i>Managed (Station)</i> : Denali connects to an 802.11 Access Point on a network.                                                                                            |
|               | <i>Master (Access Point)</i> : Denali acts as the wireless router/access point to other network devices.                                                                      |

The internal Ubiquity Ministation is always set to bridge mode, and the *Bridge Management Interface* settings are shown for technical information only.

Depending on the choice of Managed or Access Point mode, different options are available as described in the following sections. After setting all the *WiFi* properties, click the **Submit New Configuration** button before switching to a new tab or closing the window.

Note:

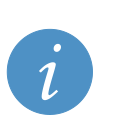

Changes made to the *WiFi* configuration page take effect immediately after submitting changes, without requiring a reboot.

If you are connected to the Denali WiFi while making configuration changes, the WiFi connection will be lost while the settings are implemented. Be aware that if you are making significant changes, such as changing the WiFi mode or IP address, it is possible to lose communication with Denali entirely after submitting changes.

## **Managed Mode**

When the Wireless Mode is set to Managed, the following options are configurable.

| Cellular | Ethernet                   | Wifi                                      | Networking   | GPS      | Ter          | minal Clients | Terminal Servers |
|----------|----------------------------|-------------------------------------------|--------------|----------|--------------|---------------|------------------|
|          |                            |                                           |              |          |              |               |                  |
| l        | J <b>biqu</b> i            | iti N                                     | Ministat     | tion     | 2 (          | Configu       | ration           |
|          | _                          |                                           | Wireless Mo  | de       |              | Network Mode  |                  |
|          |                            | Man                                       | aged (Statio | on)      | •            | Bridge        | _                |
|          |                            |                                           | Use Dhcp C   | lient? Y | es 💿         | No 🔿          |                  |
|          |                            |                                           | Bridge Mar   | nagemen  | nt Inte      | erface        |                  |
|          |                            | Denali Link-Local IP Bridge Link-Local IP |              |          | ink-Local IP |               |                  |
|          |                            | 169.254.0.1 169.254.0.2                   |              |          | 254.0.2      |               |                  |
|          | SSID Tx Power (dBm)        |                                           |              |          |              |               |                  |
|          | denali_wifi 20             |                                           |              |          |              |               |                  |
|          | Security Type Security Key |                                           |              |          |              |               |                  |
| No Se    | ecurity                    |                                           | -            |          |              |               |                  |
| Su       | bmit New Co                | nfigurat                                  | ion          |          |              |               |                  |

| FIELD/OPTION  | EXPLANATION                                                                                                    |
|---------------|----------------------------------------------------------------------------------------------------|
| SSID          | Enter the network name (domain ID) which is to be used for this wireless network. Enter an SSID of <i>any</i> (case-sensitive) to allow roaming in managed or ad-hoc modes.                                                                                                    |
| TX Power      | Select the transmit power ( $10 - 26 \text{ dBm}$ ). Be aware that certain countries require 802.11 transmit power to be limited at a level below 26dBm. Compliance with local regulations is the responsibility of the user.                                                                                                    |
| Security Type | Select the type of encryption required by the access point: <i>No Security, WEP (Wired Equivalent Privacy), WPA</i> (WiFi Protected Access), and <i>WPA2</i> . WPA2 is the most secure wireless standard.                                                                                                    |
| Security Key  | <ul> <li>If WEP is chosen for the Security Type, the Security Key must be entered as one of the following:</li> <li>* 5-character alphanumeric or 10-character hexadecimal string (40-bit encryption)</li> <li>* 13-character alphanumeric or 26-character hexadecimal value (104-bit encryption), or</li> <li>* 16-character alphanumeric or 32-character hexadecimal value (128-bit encryption).</li> <li>If WPA or WPA2 is chosen for the Security Type, the Security Key must be entered as an 8 to 63 character alphanumeric string, or a 64-character hexadecimal value (256-bit encryption).</li> <li>When entered as hexadecimal, all characters must be numbers, or letters between A and F (upper or lowercase).</li> </ul> |

### **DHCP** Client

If *Use Dhcp Client*? is set to Yes, Denali acts as a DHCP client to automatically obtain its WiFi network address settings from a server on the WiFi network. This will actually obtain two IP addresses, one for Denali and another for the internal Ubiquity Ministation (bridge).

#### **Fixed Address**

When the option *Use Dhcp Client*? is set to *No*, static IP addresses can be configured for the WiFi interface. The table below lists the field and options available in this mode.

|   | Use Dhcp Client? Yes 🔿 No 💿                                 |  |  |  |  |
|---|-------------------------------------------------------------|--|--|--|--|
|   | Network Interface - eth1                                    |  |  |  |  |
|   | IP Address Subnet Mask                                      |  |  |  |  |
|   | 192 168 2 1 255 255 0                                       |  |  |  |  |
|   | Default Gateway Preferred DNS Server Alternate DNS Serve    |  |  |  |  |
| ļ | Bridge Management Interface                                 |  |  |  |  |
|   | Denali Link-Local IP Bridge IP Address Bridge Link-Local IP |  |  |  |  |
|   | 169.254.0.1 192 168 2 2 169.254.0.2                         |  |  |  |  |

| FIELD/OPTION                                 | EXPLANATION                                                                                                    |  |  |  |
|----------------------------------------------|----------------------------------------------------------------------------------------------------|--|--|--|
| IP Address                                   | Enter the specific numeric address for Denali on the wireless network. Each of the four fields must be a number between 1 and 255.                                                                                                    |  |  |  |
| Subnet Mask                                  | Enter the subnet mask for this WiFi network. Each of the four fields must be a number between 0 and 255.                                                                                                    |  |  |  |
| Default Gateway                              | Enter the numeric address of the default gateway for this network, if this interface should be used as the default route. Each of the four fields must be a number between 1 and 255. If this interface is not the default route, leave the <i>Default Gateway</i> blank. |  |  |  |
| Preferred DNS Server<br>Alternate DNS Server | Enter the DNS server addresses from which to obtain DNS name resolution.<br>Each of the four fields must be a number between 1 and 255. If DNS is not<br>needed or the server is unavailable, the DNS address may be left blank.                                          |  |  |  |
| Bridge IP Address                            | The internal WiFi Ministation has its own address on the wireless network,<br>in addition to the Denali address. Set the bridge IP to another unused<br>address on the local WiFi network.                                                                                |  |  |  |

# Access Point (Master) Mode

When the *Wireless Mode* is set to Master (Access Point), the following options are configurable.

|          | Wireless        | Mode              | Network Mode                |        |
|----------|-----------------|-------------------|-----------------------------|--------|
|          | Master (Acce    | ess Point) 🔻      | Bridge                      |        |
|          | Netw            | ork Interface - e | eth1                        |        |
|          | IP Address      |                   | ubnet Mask<br>255 . 255 . 0 |        |
| <u></u>  | Run Dhe         | p Server: Yes 🛇   | No 💿                        |        |
|          | Bridge          | Management Int    | erface                      |        |
| Denali L | ink-Local IP Br | idge IP Address   | s Bridge Link-Lo            | cal II |
| 169      | .254.0.1 192    | . 168 . 2 .       | 2 169.254.0.2               | 2      |
|          |                 |                   |                             |        |
|          | SSID            | Channel           | Tx Power (dBm)              |        |
|          | denali_wifi 7   | - 2.442 GHz 🔻     | 20                          |        |
|          | wite Trace      |                   | Security Key                |        |

| FIELD/OPTION      | EXPLANATION                                                                                                    |
|-------------------|----------------------------------------------------------------------------------------------------|
| IP Address        | Enter the specific numeric address for Denali on the wireless network. Each of the four fields must be a number between 1 and 255.                                                                                                    |
| Subnet Mask       | Enter the subnet mask for this WiFi network. Each of the four fields must be a number between 0 and 255.                                                                                                    |
| Default Gateway   | Enter the numeric address of the default gateway for this network, if this interface should be used as the default route. Each of the four fields must be a number between 1 and 255. Normally in Master mode, this field should be left blank. |
| Bridge IP Address | The internal WiFi Ministation has its own address on the wireless network, in addition to the Denali address. Set the bridge IP to another unused address on the local WiFi network.                                                            |
| SSID              | Enter the network name (domain ID) which is to be used for this wireless network. Enter an SSID of <i>any</i> (case-sensitive) to allow roaming in managed or ad-hoc modes.                                                                     |
| Channel           | Select the frequency (channel) to use for the wireless network. Typically the channels used in the United States are 1, 6, and 11.                                                                                                    |
| TX Power          | Select the transmit power $(10 - 26 \text{ dBm})$ . Be aware that certain countries require 802.11 transmit power to be limited at a level below 26dBm. Compliance with local regulations is the responsibility of the user.                    |
| Security Type     | Select the type of encryption required by the access point: <i>No Security, WEP (Wired Equivalent Privacy), WPA</i> (WiFi Protected Access), and <i>WPA2</i> . WPA2 is the most secure wireless standard.                                       |

| Security Key | <ul> <li>If WEP is chosen for the Security Type, the Security Key must be entered as one of the following:</li> <li>* 5-character alphanumeric or 10-character hexadecimal string (40-bit encryption)</li> <li>* 13-character alphanumeric or 26-character hexadecimal value (104-bit encryption), or</li> <li>* 16-character alphanumeric or 32-character hexadecimal value (128-bit encryption).</li> <li>If WPA or WPA2 is chosen for the Security Type, the Security Key must be entered as an 8 to 63 character alphanumeric string, or a 64-character hexadecimal value (256-bit encryption).</li> </ul> |
|--------------|----------------------------------------------------------------------------------------------------|
|              | encryption).<br>When entered as hexadecimal, all characters must be numbers, or letters between A and F (upper or lowercase).                                                                                                    |

### **DHCP Server**

If Run DHCP Server is set to Yes, the DHCP Server Configuration table is displayed.

| Run Dhcp Server: Yes   No |                    |               |           |  |  |
|---------------------------|--------------------|---------------|-----------|--|--|
| DHCP Server Configuration |                    |               |           |  |  |
|                           | Default Lease Time | Use DNS Proxy |           |  |  |
|                           | 7200               | Yes  No       |           |  |  |
| Netmask                   | Range Fr           | rom           | Range To  |  |  |
| 255 255 255               | 0 192 168          | 2 100 192     | 168 2 199 |  |  |

The following table lists the fields and options available in the DHCP Server Configuration table.

| FIELD/OPTION       | EXPLANATION                                                                                                    |  |  |
|--------------------|----------------------------------------------------------------------------------------------------|--|--|
| Default Lease Time | Enter the <i>Default Lease Time</i> (in seconds) for the assigned DHCP lease to expire. The default time is the time assigned if the client does not request a specific lease time.                                             |  |  |
| Use DNS Proxy      | Set this option to Yes if Denali should act as a DNS proxy server on the network. Denali will pass requests to whatever DNS server is assigned on its default route, and will pass the responses back to the requesting client. |  |  |
| Netmask            | Enter the <i>Netmask</i> defining the range of network addresses to be assigned by this DHCP server. Each of the four fields must be a number between 0 and 255.                                                                |  |  |
| Range From         | Enter the numeric address of the lowest DHCP address to be assigned by this DHCP server. Each of the four fields must be a number between 1 and 254.                                                                            |  |  |
| Range To           | Enter the numeric address of the highest DHCP address to be assigned by this DHCP server. Each of the four fields must be a number between 1 and 254, greater than the <i>Range From</i> .                                      |  |  |

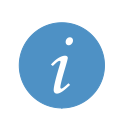

#### Note:

If the *Run Dhcp Server* option is set to *Yes*, then UDP port 67 must be included in the *Open Ports* section of the *Networking* page.

In order to act as a DNS server, UDP port 53 must be included in the *Open Ports* section of the *Networking* page.

# **Chapter 6 WiFi Configuration (Module)**

To configure the WiFi (802.11) settings, the Denali unit must have appropriate hardware installed. For the Duracor and other platforms, WiFi is provided using an embedded WiFi module. This section describes the WiFi configuration for this module.

The Helios device uses the Ubiquity Ministation for its WiFi hardware – see Chapter 5 WiFi Configuration (Ministation) on page 56 for that WiFi configuration.

Click on the Wifi tab to set the operational properties of the WiFi module.

| Cellular | Ethernet          | Wifi     | Networking |
|----------|-------------------|----------|------------|
|          |                   |          |            |
| Mode:    | - Disabled -      | •        |            |
| SSID:    | _                 |          |            |
| Use End  | <b>ryption?</b> Y | es 🗆 🕅   | lo 💿       |
| Su       | bmit WiFi Co      | nfigurat | ion        |

Select the mode of operation for the 802.11 network connection.

| FIELD/OPTION    | EXPLANATI                                                                                                    | ON              |                            |                           |
|-----------------|----------------------------------------------------------------------------------------------------|-----------------|----------------------------|---------------------------|
| Mode            | Select the mode of operation of the 802.11 module. Options are: <i>ad-hoc, managed, master</i> , and <i>Disabled</i> . A brief description of these modes is given next.<br><i>Ad-hoc:</i> Network composed of only one group of wireless devices and without an Access Point.<br><i>Managed (Station)</i> : Denali connects to an 802.11 Access Point on a network.<br><i>Master (Access Point)</i> : Denali acts as the wireless router/access point to other network devices.<br>Depending on the option selected, several of the main configuration options change, as shown in the table below:                                                                                                    |                 |                            |                           |
|                 |                                                                                                    | MODE            | DHCP/FIXED IP              | RUN DHCP SERVER           |
|                 |                                                                                                    | Ad-hoc          | Selectable                 | Selectable, fixed IP only |
|                 |                                                                                                    | Managed         | Selectable                 | Not an option             |
|                 |                                                                                                    | Master          | Fixed IP only              | Selectable                |
|                 |                                                                                                    |                 |                            |                           |
| SSID            | Enter the network name (domain ID) which is to be used for this wireless network. Enter an SSID of any (case-sensitive) to allow roaming in managed or ad-hoc modes.                                                                                                    |                 |                            |                           |
| Channel         | Select the fre                                                                                                    | equency (channe | el) to use for the wireles | ss network.               |
| Use Encryption? | Select whether to use wireless encryption of data sent through this wireless network. It is strongly recommended to use encryption, unless the application does not support it.                                                                                                    |                 |                            |                           |
| Encryption Type | Select the type of encryption required by the access point: No Security, WEP (Wired Equivalent Privacy), WPA (WiFi Protected Access), and WPA2. WPA2 is the most secure wireless standard.                                                                                                    |                 |                            |                           |
| Кеу             | <ul> <li>Privacy), WPA (WiFi Protected Access), and WPA2. WPA2 is the most secure wireless standard.</li> <li>If WEP is chosen for the Security Type, the Security Key must be entered as one of the following:</li> <li>5-character alphanumeric or 10-character hexadecimal string (40-bit encryption)</li> <li>13-character alphanumeric or 26-character hexadecimal value (104-bit encryption), or</li> <li>16-character alphanumeric or 32-character hexadecimal value (128-bit encryption).</li> <li>If WPA or WPA2 is chosen for the Security Type, the Security Key must be entered as an 8 to 63 character alphanumeric string, or a 64-character hexadecimal value (256-bit encryption).</li> <li>When entered as hexadecimal, all characters must be numbers, or letters between A and F (upper or loworrase)</li> </ul> |                 |                            |                           |

Depending on the choice of Ad-hoc, Managed or Access Point mode, different options are available as described in the following sections. After setting all the *WiFi* properties, click the **Submit WiFi Configuration** button before switching to a new tab or closing the window.

|   | Note:                                                                                                    |
|---|----------------------------------------------------------------------------------------------------|
|   | Changes made to the <i>WiFi</i> configuration page take effect immediately after submitting changes, without requiring a reboot.                                                                                                    |
| 1 | If you are connected to the Denali WiFi module while making configuration changes, the WiFi connection will be lost while the settings are implemented. Be aware that if you are making significant changes, such as changing the WiFi mode or IP address, it is possible to lose communication with Denali entirely after submitting changes. |

## **Managed Mode**

When the Wireless Mode is set to Managed, the following options are configurable.

| Mode: managed             | •                                           |  |  |  |  |  |
|---------------------------|---------------------------------------------|--|--|--|--|--|
| Use Dhcp? Yes  No         |                                             |  |  |  |  |  |
| SSID:                     | linksys                                     |  |  |  |  |  |
| Use Encryption?           | Use Encryption? Yes <ul> <li>No </li> </ul> |  |  |  |  |  |
| Encryption Type: WPA2 -   |                                             |  |  |  |  |  |
| Passphrase:               |                                             |  |  |  |  |  |
| Submit WiFi Configuration |                                             |  |  |  |  |  |

### **DHCP** Client

If *Use Dhcp*? is set to *Yes*, Denali acts as a DHCP client to automatically obtain its WiFi network address settings from a server on the WiFi network.

#### **Fixed Address**

When the option *Use Dhcp*? is set to *No*, static IP addresses can be configured for the WiFi interface. The table below lists the field and options available in this mode.

| Use Dhcp? Yes 🔿 No 💿 |                          |               |  |  |  |
|----------------------|--------------------------|---------------|--|--|--|
|                      | Network Interface - wifi |               |  |  |  |
|                      | IP Address               | 192 168 2 1   |  |  |  |
|                      | Subnet Mask              | 255 255 255 0 |  |  |  |
|                      | Default Gateway          |               |  |  |  |
|                      | Preferred DNS Server     |               |  |  |  |
|                      | Alternate DNS Server     |               |  |  |  |

| FIELD/OPTION                                 | EXPLANATION                                                                                                    |
|----------------------------------------------|----------------------------------------------------------------------------------------------------|
| IP Address                                   | Enter the specific numeric address for Denali on the wireless network. Each of the four fields must be a number between 1 and 255.                                                                                                    |
| Subnet Mask                                  | Enter the subnet mask for this WiFi network. Each of the four fields must be a number between 0 and 255.                                                                                                    |
| Default Gateway                              | Enter the numeric address of the default gateway for this network, if this interface should be used as the default route. Each of the four fields must be a number between 1 and 255. If this interface is not the default route, leave the <i>Default Gateway</i> blank. |
| Preferred DNS Server<br>Alternate DNS Server | Enter the DNS server addresses from which to obtain DNS name resolution.<br>Each of the four fields must be a number between 1 and 255. If DNS is not<br>needed or the server is unavailable, the DNS address may be left blank.                                          |

## Access Point (Master) Mode

When the Wireless Mode is set to Master (Access Point), the following options are configurable.

| Mode:                                     | master -                 |                     |  |  |
|-------------------------------------------|--------------------------|---------------------|--|--|
|                                           | Network Interface - wifi |                     |  |  |
|                                           | IP Address               | 192 168 2 1         |  |  |
|                                           | Subnet Mask              | 255 . 255 . 255 . 0 |  |  |
|                                           | Default Gateway          |                     |  |  |
|                                           | Preferred DNS Server     |                     |  |  |
|                                           | Alternate DNS Server     |                     |  |  |
| Run DHCP Server? Ves O No 🔍               |                          |                     |  |  |
|                                           |                          |                     |  |  |
| SSID:                                     | linksys                  |                     |  |  |
| Use Encryption? Yes $\odot$ No $\bigcirc$ |                          |                     |  |  |
| Encryption Type: WEP -                    |                          |                     |  |  |
| Key: abcde                                |                          |                     |  |  |
|                                           |                          |                     |  |  |
| Chann                                     | el: 1 - 2.412 GHz 🔻      |                     |  |  |
| Submit WiFi Configuration                 |                          |                     |  |  |

### **Fixed Address**

In Master mode, the WiFi address must be set as a fixed address.

| FIELD/OPTION                                 | EXPLANATION                                                                                                    |
|----------------------------------------------|----------------------------------------------------------------------------------------------------|
| IP Address                                   | Enter the specific numeric address for Denali on the wireless network. Each of the four fields must be a number between 1 and 255.                                                                                                    |
| Subnet Mask                                  | Enter the subnet mask for this WiFi network. Each of the four fields must be a number between 0 and 255.                                                                                                    |
| Default Gateway                              | Enter the numeric address of the default gateway for this network, if this interface should be used as the default route. Each of the four fields must be a number between 1 and 255. Normally in Master mode, this field should be left blank.                                                                                                    |
| Preferred DNS Server<br>Alternate DNS Server | When running a DHCP Server, Denali will always pass its WiFi address to DHCP clients as DNS proxy. In some cases it may be necessary to include one or two additional hard-coded DNS server addresses that will be passed to DHCP clients, and if so one or both sets of the DNS Server fields can be entered. If not left blank, each of the four fields must be a number between 1 and 255. |

#### **DHCP Server**

If Run DHCP Server is set to Yes, the DHCP Server Configuration table is displayed.

| Run D | DHCP Server? Yes  No             |               |  |  |
|-------|----------------------------------|---------------|--|--|
|       | DHCP Server Configuration        |               |  |  |
|       | Default Lease Time               | 7200          |  |  |
|       | Subnet Mask                      | 255 255 255 0 |  |  |
|       | Range From                       | 192 168 2 10  |  |  |
|       | Range To                         | 192 168 2 20  |  |  |
|       | Pass DNS servers to DHCP clients | Yes 🔍 No 🔘    |  |  |

The following table lists the fields and options available in the DHCP Server Configuration table.

| FIELD/OPTION                        | EXPLANATION                                                                                                    |
|-------------------------------------|----------------------------------------------------------------------------------------------------|
| Default Lease Time                  | Enter the <i>Default Lease Time</i> (in seconds) for the assigned DHCP lease to expire. The default time is the time assigned if the client does not request a specific lease time.                                             |
| Subnet Mask                         | Enter the <i>Subnet Mask</i> defining the range of network addresses to be assigned by this DHCP server. Each of the four fields must be a number between 0 and 255.                                                            |
| Range From                          | Enter the numeric address of the lowest DHCP address to be assigned by this DHCP server. Each of the four fields must be a number between 1 and 254.                                                                            |
| Range To                            | Enter the numeric address of the highest DHCP address to be assigned by this DHCP server. Each of the four fields must be a number between 1 and 254, greater than the <i>Range From</i> .                                      |
| Pass DNS servers to DHCP<br>clients | Set this option to Yes if Denali should act as a DNS proxy server on the network. Denali will pass requests to whatever DNS server is assigned on its default route, and will pass the responses back to the requesting client. |

#### Note:

If the *Run Dhcp Server* option is set to Yes, then UDP port 67 must be included in the *Open Ports* section of the *Networking* page.

In order to act as a DNS server, UDP port 53 must be included in the *Open Ports* section of the *Networking* page.

## Ad Hoc Mode

When the Wireless Mode is set to Ad hoc, the following options are configurable.

| Mode: a                                             | d-hoc 🔻                |  |
|-----------------------------------------------------|------------------------|--|
| Use Dhcp? Yes ${ m 	ilde No}$ ${ m 	ilde O}$        |                        |  |
| SSID:                                               | MyWiFi                 |  |
| Use Encryption? Yes $\textcircled{O}$ No $\bigcirc$ |                        |  |
| Encryption Type: WEP -                              |                        |  |
|                                                     | Key: abcde             |  |
| Channel                                             | 1 - 2.412 GHz 🔹        |  |
| Sub                                                 | mit WiFi Configuration |  |

### **DHCP** Client

If *Use Dhcp*? is set to Yes, Denali acts as a DHCP client to automatically obtain its WiFi network address settings from its peer on an ad hoc WiFi network.

#### **Fixed Address**

When the option *Use Dhcp*? is set to *No*, static IP addresses can be configured for the WiFi interface. The table below lists the field and options available in this mode.

| Use D | Use Dhcp? Yes 🔿 No 💿     |               |  |  |
|-------|--------------------------|---------------|--|--|
|       | Network Interface - wifi |               |  |  |
|       | IP Address               | 192 168 2 1   |  |  |
|       | Subnet Mask              | 255 255 255 0 |  |  |
|       | Default Gateway          |               |  |  |
|       | Preferred DNS Server     |               |  |  |
|       | Alternate DNS Server     |               |  |  |

| FIELD/OPTION                                 | EXPLANATION                                                                                                    |
|----------------------------------------------|----------------------------------------------------------------------------------------------------|
| IP Address                                   | Enter the specific numeric address for Denali on the wireless network. Each of the four fields must be a number between 1 and 255.                                                                                                    |
| Subnet Mask                                  | Enter the subnet mask for this WiFi network. Each of the four fields must be a number between 0 and 255.                                                                                                    |
| Default Gateway                              | Enter the numeric address of the default gateway for this network, if this interface should be used as the default route. Each of the four fields must be a number between 1 and 255. If this interface is not the default route, leave the <i>Default Gateway</i> blank. |
| Preferred DNS Server<br>Alternate DNS Server | Enter the DNS server addresses from which to obtain DNS name resolution.<br>Each of the four fields must be a number between 1 and 255. If DNS is not<br>needed or the server is unavailable, the DNS address may be left blank.                                          |

#### **DHCP Server**

If Run DHCP Server is set to Yes, the DHCP Server Configuration table is displayed.

| DHCP Server                   | Configuration   |
|-------------------------------|-----------------|
| Default Lease Time            | 7200            |
| Subnet Mask                   | 255 255 255 0   |
| Range From                    | 192 168 2 10    |
| Range To                      | 192 168 2 20    |
| Pass DNS servers to DHCP clie | ents Yes 💿 No 🔿 |

The following table lists the fields and options available in the DHCP Server Configuration table.

| FIELD/OPTION                     | EXPLANATION                                                                                                    |
|----------------------------------|----------------------------------------------------------------------------------------------------|
| Default Lease Time               | Enter the <i>Default Lease Time</i> (in seconds) for the assigned DHCP lease to expire. The default time is the time assigned if the client does not request a specific lease time.                                             |
| Subnet Mask                      | Enter the <i>Subnet Mask</i> defining the range of network addresses to be assigned by this DHCP server. Each of the four fields must be a number between 0 and 255.                                                            |
| Range From                       | Enter the numeric address of the lowest DHCP address to be assigned by this DHCP server. Each of the four fields must be a number between 1 and 254.                                                                            |
| Range To                         | Enter the numeric address of the highest DHCP address to be assigned by this DHCP server. Each of the four fields must be a number between 1 and 254, greater than the <i>Range From</i> .                                      |
| Pass DNS servers to DHCP clients | Set this option to Yes if Denali should act as a DNS proxy server on the network. Denali will pass requests to whatever DNS server is assigned on its default route, and will pass the responses back to the requesting client. |

#### Note:

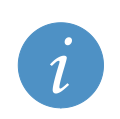

If the *Run Dhcp Server* option is set to Yes, then UDP port 67 must be included in the *Open Ports* section of the *Networking* page.

In order to act as a DNS server, UDP port 53 must be included in the *Open Ports* section of the *Networking* page.

# **Chapter 7 Networking configuration**

The following screen capture shows the Networking tab.

| Cellular                           | Ethernet     | Wifi  | Networking |
|------------------------------------|--------------|-------|------------|
|                                    |              |       |            |
| Open Ports? Yes 🔿 No 💿             |              |       |            |
| Enable Port Forwarding? Yes 🔿 No 💿 |              |       |            |
| Enable NAT? Yes 🔿 No 💿             |              |       |            |
| Time Syr                           | nchronizatio | n Nor | ie 🔻       |
| Submit New Configuration           |              |       |            |

The following items must be configured in order to enable open ports, port forwarding, network address translation, or NTP services.

## **Open Ports**

Select Yes if you wish to open the Denali firewall to inbound TCP or UDP connections. This applies to any traffic from other devices that terminates at Denali, not port forward or NAT traffic.

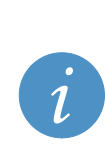

#### Note:

The *Open Ports* section must include UDP port 67 if *DHCP Server* is used for Ethernet or WiFi. UDP port 53 must be included if *Pass DNS Servers to DHCP Clients* is set to *Yes* for Ethernet (or *Use DNS Proxy* for WiFi).

Any configured ports on the *Terminal Server* page, GPS UDP, or GPS Terminal Server ports will also need to have those ports configured in the *Open Ports* page. If not, the firewall will block those connections.

The following screen capture shows the *Networking* tab if *Open Ports* is set to Yes.

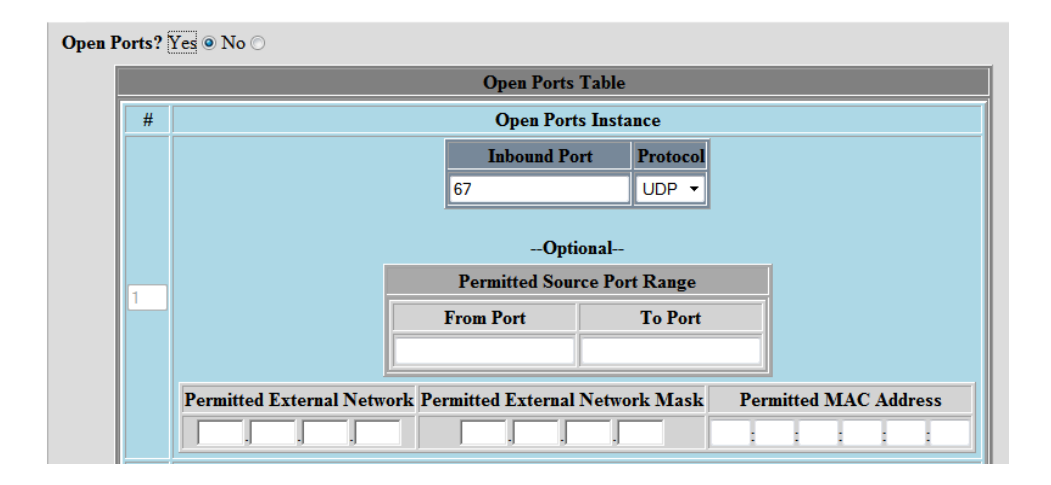

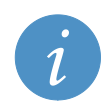

Note:

Changes made to the *Open Ports, Port Forwarding* and *NAT* portions of the *Networking* page take effect immediately after submitting changes, without requiring a reboot.

#### The following table lists the buttons available.

| BUTTON      | EXPLANATION                                                                                                    |
|-------------|----------------------------------------------------------------------------------------------------|
| Insert Row# | Each of the table rows is numbered. In order to insert a row in the table,<br>enter a number in the box between 1 and one greater than the highest<br>number of rows. Then click the <b>Insert Row#</b> button to insert a blank row.<br>This row needs to be filled in with all data required. |
| Delete Row# | In order to delete a row in the table, enter a number in the box between 1<br>and the highest number of rows. Then click the <b>Delete Row#</b> button to<br>delete the row. Once a row is deleted, it cannot be restored without<br>inserting a row and entering the data again.               |

The following table lists the fields available in the Networking tab if Open Ports is set to Yes.

| FIELD                              | EXPLANATION                                                                                                    |
|------------------------------------|----------------------------------------------------------------------------------------------------|
| Inbound Port                       | Enter the port number of the incoming connection. Port numbers must be a number between 1 and 65535.                                                                                                    |
| Protocol                           | Enter the protocol of the incoming port (TCP or UDP).                                                                                                    |
| Optional fields:                   | The following optional fields configure the firewall to filter allowed incoming<br>connections to the Denali unit.                                                                                                    |
| Permitted Source Port<br>Range     | Enter the range of source port numbers allowed for the incoming connection.<br>Normally source ports are randomly assigned, so this field should only be<br>used when the source port is specified.                                                                                                    |
| Permitted External Network         | Enter the numeric IP address, or range of addresses, which is the source of the connection to the Denali unit. Each of the four fields must be a number between 0 and 255. For instance, entering an IP address network of 172.16.11.0 limits incoming connections from addresses 172.16.11.1 through 172.16.11.255. |
| Permitted External Network<br>Mask | Enter the subnet mask for the <i>Permitted External Network</i> . Each of the four fields must be a number between 0 and 255.                                                                                                    |
| Permitted MAC Address              | Enter the MAC address, in hexadecimal format, of a specific computer which is allowed to make a connection to the configured <i>Inbound Port</i> .                                                                                                    |

## **Enable Port Forwarding**

Select Yes if you wish to forward individual IP ports. If a host connection comes in on one network interface at a given port, its communication is redirected to the IP address and port number on one of the Denali interfaces.

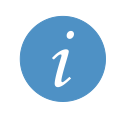

#### Note:

When forwarding a port number from one interface to another, there must usually also be a NAT rule created on the *Networking* page, from the local IP network to the external (public) interface.

The following screen capture shows the Networking tab if Enable Port Forwarding is set to Yes.

| Port Forwarding Table |                                                                                 |  |
|-----------------------|---------------------------------------------------------------------------------|--|
| #                     | Port Forwarding Instance                                                        |  |
|                       | Inbound Interface Inbound Port Protocol                                         |  |
|                       | ppp0 8080 TCP -                                                                 |  |
|                       | Destination Allows Destination Dest                                             |  |
|                       | Destination Address Destination Port                                            |  |
|                       |                                                                                 |  |
| 1                     | Optional                                                                        |  |
|                       | Permitted Source Port Range                                                     |  |
|                       | From Port To Port                                                               |  |
|                       |                                                                                 |  |
|                       | Permitted External Network Permitted External NetworkMask Permitted MAC Address |  |
|                       |                                                                                 |  |
|                       |                                                                                 |  |
|                       |                                                                                 |  |

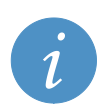

Note:

Changes made to the *Open Ports, Port Forwarding* and *NAT* portions of the *Networking* page take effect immediately after submitting changes, without requiring a reboot.

The following table lists the buttons available.

| BUTTON      | EXPLANATION                                                                                                    |
|-------------|----------------------------------------------------------------------------------------------------|
| Insert Row# | Each of the table rows is numbered. In order to insert a row in the table, enter a number in the box between 1 and one greater than the highest number of rows. Then click the <b>Insert Row#</b> button to insert a blank row. This row needs to be filled in with all data required. |
| Delete Row# | In order to delete a row in the table, enter a number in the box between 1<br>and the highest number of rows. Then click the <b>Delete Row#</b> button to<br>delete the row. Once a row is deleted, it cannot be restored without<br>inserting a row and entering the data again.      |

The following table lists the fields available in the *Networking* tab if *Enable Port Forwarding* is set to Yes.

| FIELD                              | EXPLANATION                                                                                                    |
|------------------------------------|----------------------------------------------------------------------------------------------------|
| Inbound Interface                  | Enter the name of the network interface on which to monitor the incoming connection to an IP port, such as <i>eth0</i> or <i>ppp0</i> . See Understanding Network Interfaces on page 14 for a description of the available interfaces on Denali.                                                                     |
| Inbound Port                       | Enter the port number of the incoming connection. Port numbers must be a number between 1 and 65535.                                                                                                    |
| Destination Address                | Enter the numeric IP address to which the network traffic is redirected.<br>Each of the four fields must be a number between 1 and 255.                                                                                                    |
| Destination Port                   | Enter the destination port number to which the network traffic is redirected. Port numbers must be a number between 1 and 65535.                                                                                                    |
| Optional fields:                   | The following optional fields configure the firewall to filter allowed incoming connections to the Denali unit.                                                                                                    |
| Permitted Source Port<br>Range     | Enter the range of source port numbers allowed for the incoming connection. Normally source ports are randomly assigned, so this field should only be used when the source port is specified.                                                                                                    |
| Permitted External Network         | Enter the numeric IP address, or range of addresses, which is the source of the connection to the Denali unit. Each of the four fields must be a number between 0 and 255. For instance, entering an IP address network of 172.16.11.0 limits incoming connections from addresses 172.16.11.1 through 172.16.11.255. |
| Permitted External Network<br>Mask | Enter the subnet mask for the <i>Permitted External Network</i> . Each of the four fields must be a number between 0 and 255.                                                                                                    |
| Permitted MAC Address              | Enter the MAC address, in hexadecimal format, of a specific computer which is allowed to make a connection to the configured <i>Inbound Port</i> .                                                                                                    |

## **Enable NAT**

Select Yes if you wish to enable Network Address Translation, also referred to as IP Masquerading. This allows devices on one interface of Denali ('internal' side) to access the network on a second interface ('external' side), typically to allow devices to connect to the Internet via a single external IP address. Denali re-writes the source and/or destination Internet addresses in a packet as they pass through, so that they appears on the external side as from a single IP address, but on the internal side there may be multiple addresses which are hidden from the external network. NAT keeps track of outbound TCP connections and distributes incoming packets to the correct machine.

The following screen capture shows the Nat Table if Enable NAT is set to Yes.

| Enable | NAT | ?Yes 🖲 No 🛇           |                  |                  |                              |            |
|--------|-----|-----------------------|------------------|------------------|------------------------------|------------|
|        |     |                       | NAT              | Table            |                              |            |
|        | #   | Source Network/Addres | s Source Netmask | Source Interface | <b>Destination Interface</b> | Masquerade |
|        | 1   | 192 168 0 0           | 255 255 255 0    | eth0             | ррр0                         | Yes 🖲 No 🔿 |
|        |     |                       | Insert Row # 1   | Delete Row #     |                              |            |

The following table lists the buttons available.

| BUTTON      | EXPLANATION                                                                                                    |
|-------------|----------------------------------------------------------------------------------------------------|
| Insert Row# | Each of the table rows is numbered. In order to insert a row in the table,<br>enter a number in the box between 1 and one greater than the highest<br>number of rows. Then click the <b>Insert Row#</b> button to insert a blank row.<br>This row needs to be filled in with all data required. |
| Delete Row# | In order to delete a row in the table, enter a number in the box between 1<br>and the highest number of rows. Then click the <b>Delete Row#</b> button to<br>delete the row. Once a row is deleted, it cannot be restored without<br>inserting a row and entering the data again.               |

The following table lists the fields available in the Nat Table if Enable NAT is set to Yes.

| FIELD                    | EXPLANATION                                                                                                    |
|--------------------------|----------------------------------------------------------------------------------------------------|
| Source Network / Address | Enter the numeric IP address, or range of addresses, which Denali translates from the source (internal) network. Each of the four fields must be a number between 0 and 255. For instance, entering an IP address network of 172.16.11.0 translates all addresses from 172.16.11.1 through 172.16.11.255.                                                                                                    |
| Source Netmask           | Enter the subnet mask for the <i>Source Network/Address</i> . Each of the four fields must be a number between 0 and 255.                                                                                                    |
| Source Interface         | Enter the name of the network interface which contains the source network (above).                                                                                                    |
| Destination Interface    | Enter the name of the network interface which is the destination (external) side of the network address translation. The public IP address on that interface has already been defined in the <i>Ethernet</i> or <i>WiFi</i> sections of the configuration, or it might be assigned by the cellular provider as part of the data services activation on that network. The interface names must be entered such as <i>eth0</i> or <i>ppp0</i> . See Understanding Network Interfaces on page 14 for a description of the available interfaces on Denali. |
| Masquerade               | The normal setting for <i>Masquerade</i> is Yes, providing forwarding and<br>Network Address Translation between the two interfaces.<br>There may be rare cases where this should be set to <i>No</i> , which retains the<br>internal forwarding of packets between the two interfaces, but disables the<br>network address translation.                                                                                                    |

## **Time Synchronization**

Select the method of synchronizing the internal clock of the Denali unit. Available options are: *None*, *GPS*, and *NTP*. The GPS option allows the time to be acquired from the GPS receiver (if installed). The NTP (Network Time Protocol) updates the clock using NTP protocol from a network server. The following screen capture shows the *Table of NTP Servers* table available if *Time Synchronization* is set to *NTP*.

| Time S | Synchro              | onization NTP -                         |
|--------|----------------------|-----------------------------------------|
|        | Add N                | TP Servers to the following list:       |
|        | Table of NTP Servers |                                         |
|        | #                    | NTP Servers to Use (IP address or FQDN) |
|        | 1                    | pool.ntp.org                            |
|        |                      | Insert Row # 1 Delete Row # 1           |

The following table lists the buttons available.

| BUTTON      | EXPLANATION                                                                                                    |  |
|-------------|----------------------------------------------------------------------------------------------------|--|
| Insert Row# | Each of the table rows is numbered. In order to insert a row in the table,<br>enter a number in the box between 1 and one greater than the highest<br>number of rows. Then click the <b>Insert Row#</b> button to insert a blank row.<br>This row needs to be filled in with all data required. |  |
| Delete Row# | In order to delete a row in the table, enter a number in the box between 1 and the highest number of rows. Then click the <b>Delete Row#</b> button to delete the row. Once a row is deleted, it cannot be restored without inserting a row and entering the data again.                        |  |
|             | Note:                                                                                                    |  |
|             | If the clock is not retained after loss of power, it may<br>either be that the battery link on the main circuit board is<br>not fitted or that the coin cell battery has failed and<br>needs to be replaced.                                                                                    |  |
|             |                                                                                                    |  |

The following table lists the fields available in *Table of NTP Servers* if *Time Synchronization* is set to *NTP*.

| FIELD                                      | EXPLANATION                                                                                                    |
|--------------------------------------------|----------------------------------------------------------------------------------------------------|
| NTP Servers to Use<br>(IP address or FQDN) | Enter either the numeric address or named address (Fully Qualified Domain Name, FQDN) of an NTP server to use for synchronizing the system date and time. Insert additional rows if more NTP servers are desired.                                                                                                    |
|                                            | The best time server to use is one available on a local network, if available.<br>This avoids using public Internet resources and gives more accurate time.<br>The second best option is to use a time server which is located on the<br>Internet somewhere close (small roundtrip time). Otherwise, some possible<br>addresses are: <u>0.pool.ntp.org</u> , <u>1.pool.ntp.org</u> , and <u>2.pool.ntp.org</u> (these<br>addresses point to three randomly assigned servers, which change every<br>hour), or simply <u>pool.ntp.org</u> . |

After setting all the properties, click the **Submit New Configuration** button before switching to a new tab or closing the window.
# **Chapter 8 GPS configuration**

The following screen capture shows the GPS tab.

| Cellular Ethernet Wifi Ne                    | etworking GPS Te |  |
|----------------------------------------------|------------------|--|
| Forward GPS to physical COM Port? Yes O No @ |                  |  |
| Enable GPS Terminal Server?                  | ? Yes 🔿 No 💿     |  |
| GPS UDP MessageFormats?                      | none 🔹           |  |
| Submit New Configuration                     |                  |  |

GPS (Global Positioning System) data is gathered from the GPS receiver using the standard NMEA protocol and may be redirected to either a serial or TCP port. See the NMEA Web site (<u>www.nmea.org</u>) for more information on the NMEA protocol standard. The GPS data may also be cached and delivered to a server in another format using the UDP protocol.

The following table lists the options that may be configured to enable the collection and distribution of GPS data.

| OPTION                            | EXPLANATION                                                                                                    |
|-----------------------------------|----------------------------------------------------------------------------------------------------|
| Forward GPS to physical COM Port? | Select Yes for this item to send GPS data to a physical serial port on the Denali unit in <i>NMEA format</i> . See page 74.                                                                         |
| Enable GPS Terminal Server?       | Select Yes to enable a terminal server on Denali, which<br>allows a host to connect and obtain streaming GPS data<br>over a network connection in <i>NMEA format</i> . See page 75.                 |
| GPS UDP Message Format?           | Select a data format to enable Denali to send GPS data over<br>a network connection using UDP protocol. Available options<br>are <i>None, Arcom Format,</i> and <i>ActSoft Format.</i> See page 76. |
|                                   | When selecting the <i>ActSoft Format</i> , the server address is sent to a Comet Tracker server by Actsoft™ Inc. ( <u>www.actsoft.com</u> ).                                                        |
|                                   | When selecting the <i>Arcom Format</i> , a server is required which is able to handle the Arcom GPS data format. See                                                                                |
|                                   | Arcom Format for GPS Messages (UDP) on page 77 for further details.                                                                                                    |

After setting all the properties, click the **Submit New Configuration** button before switching to a new tab or closing the window.

## Forward GPS to Physical COM Port

The following screen capture shows the GPS tab if Forward GPS to Physical COM Port is set to Yes.

| Forwa | rd GPS to physical C | OM Port? Yes <ul> <li>No C</li> </ul> |
|-------|----------------------|---------------------------------------|
|       | Outbound COM Port:   | /dev/ttyUSB0 🔻                        |
|       | Baud Rate            | 115200 🔻                              |
|       | Data Bits            | 8 🔻                                   |
|       | Parity               | None -                                |
|       | Stop Bits            | 1 •                                   |
|       | Flow Control         | None                                  |
|       | Enable GPGLL? Ye     | es 💿 No 🔿                             |
|       | Enable GPGGA? Ye     | es 🔍 No 🔿                             |
|       | Enable GPVTG? Ye     | es 🔍 No 🛇                             |
|       | Enable GPRMC? Ye     | es 🔍 No 🔿                             |
|       | Enable GPGSA? Ye     | es 🖲 No 🔿                             |
|       | Enable GPGSV? Ye     | es 🖲 No 🛇                             |

The following table lists the options offered.

| OPTION            | EXPLANATION                                                                                                    |  |
|-------------------|----------------------------------------------------------------------------------------------------|--|
| Outbound COM Port | Select the serial COM port to which the GPS data is sent.                                                                                                    |  |
|                   | <i>Important:</i><br>Make sure this COM port is not configured for another<br>service in Denali. Otherwise, both services may conflict for<br>the port and not operate correctly. |  |
| Baud Rate         | Select the baud rate to use for the serial GPS output. Baud rate options range from 1200 to 115,200 bps.                                                                          |  |
| Data Bits         | Select the number of data bits to use for the serial GPS output. Options are 5, 6, 7, and 8.                                                                                      |  |
| Parity            | Select the parity to use for the serial GPS output. Options are <i>None</i> , <i>Odd</i> , <i>Even</i> , <i>Mark</i> , <i>Space</i> .                                             |  |
| Stop Bits         | Select the number of stop bits to use for the serial GPS output. Options are 1, 1.5, and 2.                                                                                       |  |
| Flow Ctrl         | Select whether to use hardware flow control for the serial GPS output.<br>Options are <i>None</i> , and <i>RTS/CTS</i> (hardware flow control).                                   |  |

The *Enable* options determine which NMEA messages are sent through the COM port. The following table describes these options.

| OPTION        | EXPLANATION                                                     |
|---------------|-----------------------------------------------------------------|
| Enable GPGLL? | Select Yes to enable the GPGLL message in the NMEA data stream. |
| Enable GPGGA? | Select Yes to enable the GPGGA message in the NMEA data stream. |
| Enable GPVTG? | Select Yes to enable the GPVTG message in the NMEA data stream. |
| Enable GPRMC? | Select Yes to enable the GPVTG message in the NMEA data stream. |
| Enable GPRMC? | Select Yes to enable the GPRMC message in the NMEA data stream. |
| Enable GPGSA? | Select Yes to enable the GPGSA message in the NMEA data stream. |
| Enable GPGSV? | Select Yes to enable the GPGSV message in the NMEA data stream. |

# **Enable GPS Terminal Server**

The following screen capture shows the window if Enable GPS Terminal Server? is set to Yes.

| Enable GPS Terminal Server? Yes 🖲 No 🔿    |      |
|-------------------------------------------|------|
| TCP Port To Listen On:                    | 4000 |
| Maximum Number of Connections Allowed:    | 4    |
| Enable GPGLL? Yes <ul> <li>No </li> </ul> |      |
| Enable GPGGA? Yes  No                     |      |
| Enable GPVTG? Yes  No                     |      |
| Enable GPRMC? Yes  No                     |      |
| Enable GPGSA? Yes  No                     |      |
| Enable GPGSV? Yes  No                     |      |

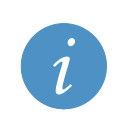

### Note:

If the GPS Terminal Server is configured here, it must also be included as a TCP port in the *Open Ports* section of the *Networking* page, so the firewall will allow connections to be made to Denali.

The following table lists the fields offered if Enable GPS Terminal Server? is set to Yes.

| FIELD                                     | EXPLANATION                                                                                                    |
|-------------------------------------------|----------------------------------------------------------------------------------------------------|
| TCP Port To Listen On:                    | Enter the port number to use for the terminal server which delivers GPS data to a host. Port numbers must be an unused port number between 1 and 65535. |
| Maximum Number of<br>Connections Allowed: | Enter the maximum number (between 1 and 8) of simultaneous host connections which are allowed to connect to Denali to receive streaming GPS data.       |

The *Enable* options determine which NMEA messages are sent through the network port. The following table describes these options.

| OPTION        | EXPLANATION                                                     |
|---------------|-----------------------------------------------------------------|
| Enable GPGLL? | Select Yes to enable the GPGLL message in the NMEA data stream. |
| Enable GPGGA? | Select Yes to enable the GPGGA message in the NMEA data stream. |
| Enable GPVTG? | Select Yes to enable the GPVTG message in the NMEA data stream. |
| Enable GPRMC? | Select Yes to enable the GPRMC message in the NMEA data stream. |
| Enable GPGSA? | Select Yes to enable the GPGSA message in the NMEA data stream. |
| Enable GPGSV? | Select Yes to enable the GPGSV message in the NMEA data stream. |

# **GPS UDP Message Format**

The following screen capture shows the window if *GPS UDP Message Format*? is set to *Arcom Format* or *ActSoft Format*.

| GPS UDP MessageFormats   | ? Arcom Format ▼ |
|--------------------------|------------------|
| Server IP Address:       |                  |
| Server Port Number:      | 8502             |
| <b>Request Interval:</b> | 60               |
| Send Threshold:          | 1                |
| Unit ID:                 | TESTUNIT01       |
| Enable Cache?            | Yes 🔿 No 💿       |

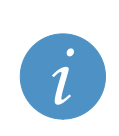

Note:

If the *GPS UDP* option is configured here, its UDP server port must also be included in the Open Ports section of the *Networking* page as UDP, so the firewall will allow acknowledgements to be sent back to Denali. This is required for the *Actsoft Format* mode, and for *Arcom Format* where the *Enable Cache* option is set to Yes.

The following table lists the fields and options offered.

| FIELD/OPTION        | EXPLANATION                                                                                                    |
|---------------------|----------------------------------------------------------------------------------------------------|
| Server IP Address:  | Enter the numeric IP address or fully qualified domain name (FQDN) to which the UDP packets are sent containing GPS data. This is the address of the host computer, which must be available on the network (such as the Internet) to receive this data. Each of the four fields must be a number between 1 and 255. If the ActSoft Format is used, this IP address should generally be gps.comettracker.com.                                                                                                    |
| Server Port Number: | Enter the destination port number on the host computer which receives the GPS data over UDP. Port numbers must be a number between 1 and 65535. If the ActSoft Format is used, the port number should generally be 8502.                                                                                                    |
| Request Interval:   | Enter the interval (in seconds) for how often the GPS data is obtained from the GPS receiver. Range is 1 to 65535 seconds for the Arcom mode, 30 to 65535 for ActSoft mode. Multiple GPS positions can be collected and buffered, to be sent all together as determined by the <i>Send Threshold</i> , in order to reduce the network traffic.                                                                                                    |
| Send Threshold:     | Enter the Send Threshold as a number between 1 and 19. The Send Threshold is a numeric value which indicates how many GPS positions should be sent in one position message. The position message will not be sent until the specified number of GPS positions have been obtained from the GPS receiver.                                                                                                    |
| Unit ID:            | <ul> <li>Enter the unit ID which identifies the GPS data from Denali when reported to a host computer. This allows the host computer to have unique identifiers for data coming from multiple remote units.</li> <li>When using the <i>Actsoft Format</i>, this Unit <i>ID</i> must be a unique 10-character serial number to identify this device in the Actsoft system.</li> <li>For all other models: The <i>Unit ID</i> is a unique 10-character serial number, with format to be specified by ActSoft.</li> </ul> |
|                     | Warning:<br>It is essential to observe that this <i>Unit ID</i> field is entered<br>correctly. If not and if duplicate ID's are reporting from<br>any other device, both remote devices may suffer loss<br>of data and an interruption of GPS reporting service.                                                                                                    |

| Enable Cache? | Select Yes to enable caching of GPS data. When caching is enabled,<br>Denali stores 100 positions in non-volatile memory. After this cache is filled,<br>the oldest positions are discarded. Once the network connection is re-<br>established, positions in the cache will transmitt in a first-in, first-out order.<br>This is the only option for ActSoft mode, and the option is not available to<br>set to <i>No</i> .             |  |
|---------------|----------------------------------------------------------------------------------------------------|--|
|               | When <i>Enable Cache</i> ? is set to Yes, a UDP acknowledgement is required from the host computer, which allows Denali to verify the data has been received. If the UDP acknowledgement is not received, the data points begin to be cached.                                                                                                    |  |
|               | The <i>Enable Cache</i> ? option requires that the Denali network address must be accessible to the host computer, since the host must initiate a one-way UDP acknowledgement message to Denali. If the acknowledgement is not received (due to network problems, etc.), Denali caches the GPS points based on the Request Interval and Send Threshold parameters (above) and continues trying to send the next point every 10 seconds. |  |
|               | When <i>Enable Cache</i> ? is set to <i>No</i> (Arcom format only), a UDP acknowledgement is not required. Denali simply sends out the GPS points when it can and does not store them locally. If the host computer does not receive the position message, those positions are lost.                                                                                                    |  |

### Arcom Format for GPS Messages (UDP)

When using the *Arcom Format* for GPS data, the position message is transmitted using the User Datagram Protocol (UDP). If caching is enabled, Denali waits a minimum of 10 seconds to receive an acknowledgement message after transmission of a position message. If a response message is received that does not contain the characters *ACK* or no message is received within the timeout period, the position message is retransmitted. This process continues indefinitely. The *ACK* must be 3 ASCII characters (0x41 0x43 0x4B).

The position message is defined next. The first 12 bytes are a header, followed by 19-byte portions containing the timestamp and position information. The number of these 19-byte portions is determined by the *Send Threshold* parameter. All data is in binary big-endian format, unless otherwise specified.

Message header:

| som(1) snum(10) npos(1) |  |
|-------------------------|--|
|-------------------------|--|

Position data (repeated):

| sval(1) | time(4) | stat(1) | sats(1) | lat(4) | lon(4) | psrc(1) | speed(1) | head(2) |
|---------|---------|---------|---------|--------|--------|---------|----------|---------|
|---------|---------|---------|---------|--------|--------|---------|----------|---------|

The following table describes the fields of the position message.

| FIELD | BYTES | DESCRIPTION                                                                                                    |
|-------|-------|----------------------------------------------------------------------------------------------------|
| som   | 1     | This field indicates the start of message and is always set to 0x7E.                                                                                                    |
| snum  | 10    | This field contains the unit serial number in ASCII left justified and null(0) filled to the right.                                                                                                    |
| npos  | 1     | This field gives the number of positions in this message.                                                                                                    |
| sval  | 1     | The field contains the sequence value for each position transmitted.                                                                                                    |
|       |       | The sequence value for the first position transmitted is 0. The sequence value is incremented by 1 for each subsequent position transmitted. Since this value is only one byte, the maximum sequence value is 255. |
| time  | 4     | This field contains the UTC timestamp of the GPS position and its value is in seconds since 1/1/1970.                                                                                                    |
| stat  | 1     | This field contains a code representing status of the position from the GPS receiver. In addition, bits 5-7 are used as flags for other conditions.                                                                |
|       |       | Status Codes:                                                                                                    |
|       |       | Bit 0: Condition: No response from GPS receiver.                                                                                                    |
|       |       | Bit 1: Condition: Error in response from GPS receiver.                                                                                                    |
|       |       | Bit 2: Condition: Good position response from GPS receiver                                                                                                    |
|       |       | Bit 3,4: unused                                                                                                    |
|       |       | Flag Bits:                                                                                                    |
|       |       | Bit 5: UTC TIME FLAG – This bit must be set to indicate that the TIMETAG represents UTC time.                                                                                                    |
|       |       | Bit 6: OVERFLOW FLAG – This bit is set to indicate that this position, after being added to the store and forward cache, caused an existing position in the store and forward cache to be deleted.                 |
|       |       | Bit 7: FIRST POSITION FLAG – This bit is set to indicate that this is the first position to be transmitted after the device was powered on. For all subsequent positions, this bit must be cleared.                |
| sats  | 1     | This field contains the number of satellites currently being tracked.                                                                                                    |
| lat   | 4     | This field contains the latitude of the position in 1/100,000 minutes. For example, the 'North 26 Degrees 8.767840 Minutes' is represented as (26 * 60 * 100000 + 8.767840 * 100000) = 156876784.                  |
| lon   | 4     | This field contains the longitude of the position in 1/100,000 minutes. For example, the 'WEST 80 Degrees 15.222400 Minutes' is represented as - (80 * 60 * 100000 + 15.222400 * 100000) = - 481522240.            |
| psrc  | 1     | This field contains ASCII 'G'(0x47) if this is a valid GPS position. Otherwise, it contains ASCII 'N'(0x4E).                                                                                                    |
| speed | 1     | This field contains the speed in miles per hour.                                                                                                    |
| head  | 2     | This field contains the heading in degrees.                                                                                                    |

# **Chapter 9 Terminal Clients**

The following screen capture shows the Terminal Clients tab.

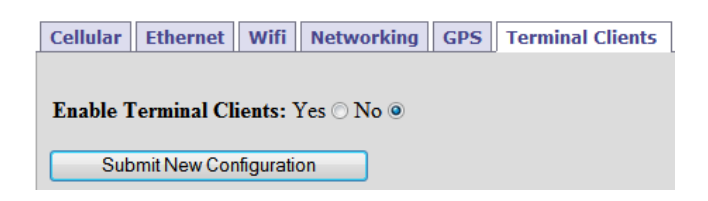

The Terminal Client makes an outbound TCP/IP connection to a remote server, allowing pass-through communication with a local serial port. Its serial port also provides AT command emulation to act similar to a dial modem. The Terminal Client requires the hardware platform to have at least one serial port installed.

After setting all the *Terminal Clients* properties, click the **Submit New Configuration** button before switching to a new tab or closing the window.

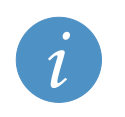

Note: Changes made to the *Terminal Clients* page take effect immediately after submitting

changes without requiring a reboot.

To allow one or more Terminal Client services to be configured, set *Enable Terminal Clients* to Yes. The *Table of Terminal Clients* is displayed, as shown in the following screen capture.

| Enable Terminal Clients: Yes $\odot$ N $\circ$ $\bigcirc$ |                               |  |  |  |
|-----------------------------------------------------------|-------------------------------|--|--|--|
|                                                           | Table of Terminal Clients     |  |  |  |
|                                                           | # Terminal Client Instance    |  |  |  |
|                                                           | Insert Row # 1 Delete Row # 1 |  |  |  |

The following table lists the buttons available.

| BUTTON      | EXPLANATION                                                                                                    |
|-------------|----------------------------------------------------------------------------------------------------|
| Insert Row# | Each of the Terminal Clients exists as a large set of properties in a<br>numbered table row. In order to insert a row in the table, enter a number in<br>the box between 1 and one greater than the highest number of rows. Then<br>click the <b>Insert Row#</b> button to insert a blank row. This row must be filled in<br>with all data required.<br>Note that this table can get very large, with inner tables on each Terminal<br>Client table row. When adding or deleting a Terminal Client configuration,<br>make sure to click the <b>Insert Row#</b> or <b>Delete Row#</b> buttons at the very<br>bottom of the main table. |
| Delete Row# | In order to delete a Terminal Client configuration (a row in the main table),<br>enter a number in the box between 1 and the highest number of rows. Then<br>click the <b>Delete Row#</b> button to delete the row. Once a row is deleted, it<br>cannot be restored without inserting a row and entering the data again.                                                                                                    |

The following screen capture shows a Table of Terminal Clients containing the *Terminal Client* configuration.

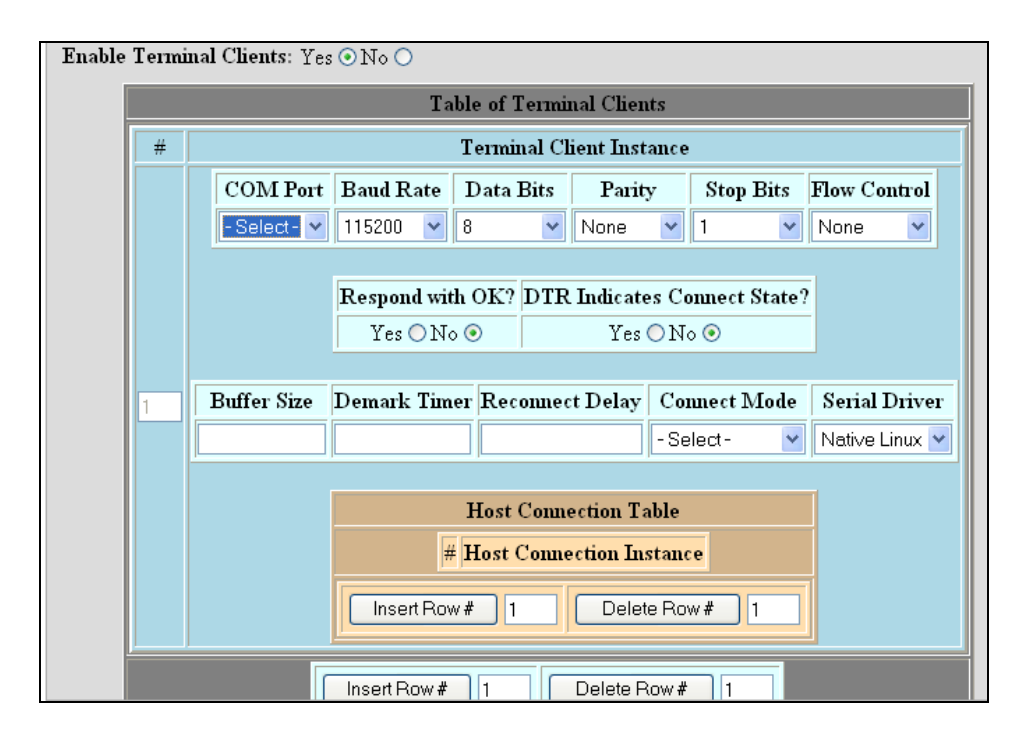

The following table lists the fields and options that are available and that must be set for each configured *Terminal Client* configuration.

| FIELD/OPTION                   | EXPLANATION                                                                                                    |
|--------------------------------|----------------------------------------------------------------------------------------------------|
| COM Port                       | Select the serial COM port to which the Terminal Client data is sent.                                                                                                    |
|                                | <i>Important:</i><br>Make sure this COM port is not configured for another<br>service in Denali. Otherwise, both services may conflict for<br>the port and not operate correctly.                                                                                                    |
|                                |                                                                                                    |
| Baud Rate                      | Select the baud rate to use for the Terminal Client port. Baud rate options range from 1200 to 115,200 bps.                                                                                                    |
| Data Bits                      | Select the number of data bits to use for the Terminal Client port. Options are $5, 6, 7$ , and $8$ .                                                                                                    |
| Parity                         | Select the parity to use for the Terminal Client port. Options are <i>None</i> , <i>Odd</i> , <i>Even</i> , <i>Mark</i> , <i>Space</i> .                                                                                                    |
| Stop Bits                      | Select the number of stop bits to use for the Terminal Client port. Options are 1, 1.5, and 2.                                                                                                    |
| Flow Ctrl                      | Select whether to use hardware flow control for the Terminal Client port.<br>Options are <i>None</i> , and <i>RTS/CTS</i> (hardware flow control).                                                                                                    |
| Respond with OK?               | Choose whether an OK message is sent in response to AT commands<br>entered at the Terminal Client serial port. The OK response is similar to the<br>way in which a modem responds to a computer over its serial port.                                                                                                    |
| DTR Indicates Connect<br>State | Specify whether DTR indicates the IP connection state. If set to Yes, the serial port's DTR output is asserted to a positive voltage when the IP connection is established, and is de-asserted when the IP connection is lost. This is meant to operate similar to a Carrier Detect (CD) output from a dial modem, which is asserted after a data connection is established.                                                  |
| Buffer Size                    | Enter the maximum number of data bytes (between 1 and 4095) which are allowed in an IP packet. The actual amount may be less if the <i>Demark Timer</i> times out before the serial buffer is full. This <i>Buffer Size</i> works both ways –network originated packets are sent to the serial port in blocks of bytes, and data coming in the serial port are broken into network packets of the configured number of bytes. |

| FIELD/OPTION    | EXPLANATION                                                                                                    |
|-----------------|----------------------------------------------------------------------------------------------------|
| Demark Timer    | Enter the maximum time (in milliseconds, between 10 and 30000) Denali waits for non-activity on the serial port before sending whatever serial data has been received.                                                                                                    |
| Reconnect Delay | Enter the length of time (in seconds, between 1 and 65535) the Terminal Client waits before attempting to re-establish a lost connection with the server, if the connection has been dropped for any reason. This option only applies when the <i>Connect Mode</i> is set to <i>Continuously</i> .                                                                                                    |
| Connect Mode    | Choose the connection mode. The options available are:<br>Continuously: Connect automatically upon system restart or upon either                                                                                                    |
|                 | device dropping the IP connection. There must be only one Host<br>Connection row, and its <i>Matching Dial String</i> field must be left empty.                                                                                                    |
|                 | Any Data: Connect only when data is received from a serial device connected to the COM Port. There must be only one Host Connection row, and its <i>Matching Dial String</i> field must be left empty.                                                                                                    |
|                 | ATDT String: Connect only if an ATDT### message is received on the serial port, where ### is some alphanumeric string. There may be many Host Connection rows configured under this Terminal Client, with their <i>Dial String</i> set to unique ATDT### values. The ATDT mode acts as a modem emulator, whereby each ATDT dial sequence initiates a connection to an IP address. Until a matching dial string is received, Denali does not make an outbound Terminal Client connection. See Matching Dial String for more details. |
|                 | Use DCD Pin: Connect if the Data Carrier Detect (DCD) input signal on the serial port is raised to a positive RS-232 voltage. This must be used with an RS-232 port and does not apply when COM3 uses the RS-485 hardware option. There must be only one Host Connection row, and its <i>Matching Dial String</i> field must be left empty.                                                                                                    |
|                 | ATDT or DCD: Connect if either ATDT### message is received or if the<br>Data Carrier Detect (DCD) signal on the serial port is asserted. If the ATDT<br>message is received, it is compared against the <i>Matching Dial String</i> in the<br>Host Connection rows to find which IP address to use for connection. If the<br>DCD is received, Denali is connected to the IP address of the first Host<br>Connection row with an empty field for the <i>Matching Dial String</i> .                                                   |
| Serial Driver   | Select whether to use the Native Linux (ttyS) serial driver or the ACSCOMM<br>Eurotech driver. The <i>ACSCOMM</i> option allows for half-duplex RS-485<br>communication, and it can provide better handling of hardware flow control if<br>needed.                                                                                                    |

## **Host Connection Table**

The Host Connection Table is part of the Terminal Client configuration, as shown in the following screen capture.

| Host Connection Table       |  |
|-----------------------------|--|
| # Host Connection Instance  |  |
| Insert Row# 1 Delete Row# 1 |  |

At least one row must be configured in the Host Connection Table for it to work properly.

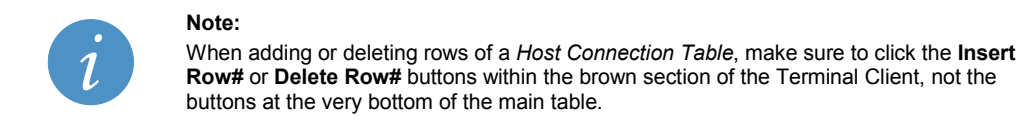

The following table lists the buttons available in the Host Connection Table.

| BUTTON      | EXPLANATION                                                                                                    |
|-------------|----------------------------------------------------------------------------------------------------|
| Insert Row# | Each row of the <i>Host Connection Table</i> exists as a set of properties in a numbered table row within the Terminal Client configuration. In order to insert a row in the table, enter a number in the box between 1 and one greater than the highest number of rows. Then click the <b>Insert Row#</b> button to insert a blank row. This row must be filled in with all data required. |
| Delete Row# | In order to delete a row of the <i>Host Connection Table</i> , enter a number in the box between 1 and the highest number of rows. Then click the <b>Delete Row#</b> button to delete the row. Once a row is deleted, it cannot be restored without inserting a row and entering the data again.                                                                                            |

The following screen capture shows the Host Connection Table.

|  |   | Host Connection Table                                                                              |  |  |  |
|--|---|----------------------------------------------------------------------------------------------------|--|--|--|
|  | # | Host Connection Instance                                                                           |  |  |  |
|  |   | Remote IP Port     Disconnect Mode     Echo Connect Strings?       Neither     Neither     Veither |  |  |  |
|  | 1 | Matching Dial String Connect Message Failure Message                                               |  |  |  |
|  |   | IP Address 1 IP Address 2 IP Address 3                                                             |  |  |  |
|  |   | Insert Row # 1 Delete Row # 1                                                                      |  |  |  |
|  |   | Insert Row # 1 Delete Row # 1                                                                      |  |  |  |

The following table lists the fields and options available for each row of the *Host Connection Table*. Multiple rows may be added if necessary:

| FIELD/OPTION                                   | EXPLANATION                                                                                                    |
|------------------------------------------------|----------------------------------------------------------------------------------------------------|
| Remote IP Port                                 | Enter the port number (between 1 and 65535) to which the Terminal Client connects. The same port number is used to attempt connections to each of the three IP Addresses, if configured. There is no option to connect to different port numbers for each address in the Host Connection row.                                                                                                    |
| Disconnect Mode                                | <ul> <li>Select when to disconnect from the remote address. In any case of a session disconnect, the <i>Connect Mode</i> (above) determines how a reconnection occurs.</li> <li>Options available are:</li> <li>On +++: Disconnect if three characters +++ (and no more than three) are received on the serial port within the <i>Demark Time</i>. This emulates the modem attention string often used prior to hanging up a dial connection.</li> <li>On Dropped DCD: Disconnect when the Data Carrier Detect (DCD) input on the serial port goes to a low (inactive) state.</li> <li><i>Either</i>: Disconnect either on receiving +++ at the serial port or on an inactive serial DCD line.</li> <li>Neither. Never disconnect from the remote server. Connections may still be last due to the serial point of the serial point of the series of the partner.</li> </ul> |
|                                                | interruptions.                                                                                                    |
| Echo Connect Strings?                          | Choose whether to echo all commands.<br>The options are:<br><i>To Async</i> : Echo the Connect Message and Failure Message to the serial<br>port after a connection attempt or after the Terminal Client disconnects.<br><i>To Async and Socket</i> : Echo the <i>Connect Message</i> and <i>Failure Message</i> to<br>the serial port and to the remote server after a connection attempt or after<br>the Terminal Client disconnects.<br><i>Neither</i> : Do not echo the strings to the serial or TCP port.                                                                                                    |
| Matching Dial String                           | Enter the ATDT string that is used to make a connection if the <i>Connect</i><br><i>Mode</i> option is set to <i>ATDT</i> or <i>ATDT</i> or <i>DCD</i> . Otherwise, this field must be<br>left empty.<br>If used, the string must always start with the letters <i>ATDT</i> and be followed<br>by some unique text (uppercase/lowercase text is treated identically, and<br>spaces are ignored).<br>For instance, the Host Connection rows may contain <i>Matching Dial Strings</i><br>of ATDT1, ATDT555-1212, ATDTDIAL. When any of these strings is                                                                                                    |
|                                                | received on the serial port, Denali attempts to connect to the first configured<br>IP address of its Host Connection row.                                                                                                    |
| Connect Message                                | Enter a text message (such as "CONNECT") sent to the network and/or serial port when a network connection is established to the remote address. This text is only sent when the <i>Echo Connect Strings</i> ? is set to something other than <i>Neither</i> . This option emulates a modem's option to echo a connect message to a dialing computer. This field may be left blank if no message is desired.                                                                                                    |
| Failure Message                                | Enter a text message (such as "NO CARRIER") sent to the network and/or serial port when the Terminal Client disconnects from a network connection and to the serial port when a connection attempt fails. This text is only sent when the <i>Echo Connect Strings?</i> is set to something other than <i>Neither</i> . This option emulates a modem's option to echo a fail message to a dialing computer. This field may be left blank if no message is desired.                                                                                                    |
| IP Address 1,<br>IP Address 2,<br>IP Address 3 | which the Terminal Client connects.                                                                                                    |

# **Chapter 10 Terminal Servers**

The following screen capture shows the Terminal Servers tab.

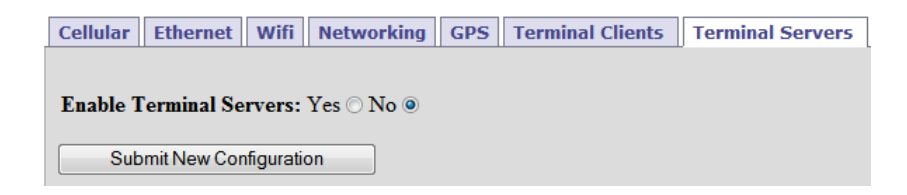

The Terminal Server sets up a listening port for inbound TCP/IP connection, allowing communication directly to a local serial port. The Terminal Client requires the hardware platform to have at least one serial port installed.

After setting all the Terminal Server properties, click the **Submit New Configuration** button before switching to a new tab or closing the window.

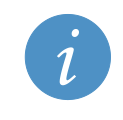

**Note:** Changes made to the *Terminal Server* page take effect immediately after submitting changes without requiring a reboot.

To allow one or more Terminal Server services to be configured, set *Enable Terminal Servers* to Yes. This makes the items shown in the following screen capture available in the *Table of Terminal Servers*.

| Enable Terminal Servers: Yes ⊙ No ○ |                             |  |  |  |
|-------------------------------------|-----------------------------|--|--|--|
|                                     | Table of Terminal Servers   |  |  |  |
|                                     | # Terminal Server Instance  |  |  |  |
|                                     | Insert Row# 1 Delete Row# 1 |  |  |  |

The following table lists the buttons available in the Table of Terminal Servers.

| BUTTON      | EXPLANATION                                                                                                    |
|-------------|----------------------------------------------------------------------------------------------------|
| Insert Row# | Each of the Terminal Servers exists as a large set of properties in a numbered table row. In order to insert a row in the table, enter a number in the box between 1 and one greater than the highest number of rows. Then click the <b>Insert Row#</b> button to insert a blank row. This row must be filled in with all data required. |
| Delete Row# | In order to delete a Terminal Server configuration (a row in the table), enter<br>a number in the box between 1 and the highest number of rows. Then click<br>the <b>Delete Row#</b> button to delete the row. Once a row is deleted, it cannot<br>be restored without inserting a row and entering the data again.                      |

|   | Table of Terminal Servers |                                                                                                    |                                               |                                                             |                             |  |  |
|---|---------------------------|----------------------------------------------------------------------------------------------------|-----------------------------------------------|-------------------------------------------------------------|-----------------------------|--|--|
| # | Terminal Server Instance  |                                                                                                    |                                               |                                                             |                             |  |  |
|   | IP Port                   | Time to Live                                                                                            | Duplex                                        | Modbus Mode                                                 | Serial Driver               |  |  |
|   |                           |                                                                                                    | Half Duplex 💌                                 | None                                                        | 🖌 Native Linux 🛰            |  |  |
|   |                           |                                                                                                    |                                               |                                                             |                             |  |  |
|   | Broa                      | adcast Only Der                                                                                         | mark IP Packet:                               | s Echo cancel RS485 P                                       | rint Server                 |  |  |
|   | Ye                        | Yes $\bigcirc$ No $\odot$ Yes $\bigcirc$ No $\odot$ Yes $\bigcirc$ No $\odot$ Yes $\bigcirc$ No $\odot$ |                                               |                                                             |                             |  |  |
|   |                           |                                                                                                    |                                               |                                                             |                             |  |  |
|   | Newberg                   | D                                                                                                    | Deffered                                      | the Demost Times D                                          | T:                          |  |  |
| 1 | Number of                 | f Servers Pass                                                                                          | word Buffer S                                 | Size Demark Timer R                                         | esponse Timeou              |  |  |
| 1 | Number of                 | f Servers Pass                                                                                          | word Buffer S                                 | Size Demark Timer R                                         | esponse Timeou              |  |  |
| 1 | Number of                 | f Servers Pass                                                                                          | word Buffer S                                 | Size Demark Timer R                                         | esponse Timeou              |  |  |
| 1 | Number of                 | f Servers Pass                                                                                          | word Buffer S                                 | Size Demark Timer R<br>ts Table                             | esponse Timeou              |  |  |
| 1 | Number of                 | f Servers Pass                                                                                          | word Buffer S<br>Serial Por<br>d Rate Data Bi | Size Demark Timer R<br>ts Table<br>ts Parity Stop Bits Flow | esponse Timeou<br>v Control |  |  |

The following screen capture shows the Table of Terminal Servers.

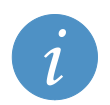

### Note:

Any Terminal Server (TCP) ports configured here must also be included in the *Open Ports* section of the *Networking* page, so the firewall will allow connections to be made to Denali.

The following table lists the fields and options that are available and that must be set for each configured *Terminal Server* configuration.

| FIELD/OPTION | EXPLANATION                                                                                                    |
|--------------|----------------------------------------------------------------------------------------------------|
| IP Port      | Enter the IP port number (between 1 and 65535) to be used on Denali for incoming TCP/IP connections from a network client application. The IP address to which the client connects may be any valid address configured for Denali on any interface.                                                                                                    |
| Time to Live | Enter the <i>Time To Live</i> for the connection (in seconds). This is the maximum time of no activity from the network-connected client, before Denali closes the Terminal Server connection. The range for <i>Time To Live</i> is 1 to 65535 seconds. (Setting the value to zero (0) will cause the Terminal Server to never shut down upon no activity, which is not recommended.)                                                                                                    |
| Duplex       | Select the duplex mode for the Terminal Server. This selects a mode of operation for handling bi-directional communication with a serial device.<br><i>Full Duplex</i> : This mode is designed for unsolicited data from serial devices, full bi-directional communication, or any serial protocol which may send large or multiple responses to a request. In this mode, the Terminal Server is always able to receive data on both the serial and network ports, as long as a client is connected to the <i>IP Port</i> .<br><i>Half Duplex</i> : This mode is designed for simple request-response networks, especially where serial port sharing with another Terminal Server may be required. After a request is received from the network and sent to the serial port, one response is expected (with a number of bytes less than the <i>Buffer Size</i> ). After data is transmitted to the serial port and the <i>Response Timer</i> times out with no data or after one response is received and returned to the network client, the Terminal Server does not read any more serial data until the next request. |

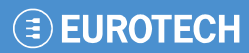

| FIELD/OPTION       | EXPLANATION                                                                                                    |
|--------------------|----------------------------------------------------------------------------------------------------|
| Modbus Mode        | Select the mode of operation, if Modbus protocol translation is required.<br>Modbus protocol translation is only needed if the network client is sending<br><i>Open Modbus/IP</i> protocol requests. Translation is not needed for other<br>types of data or if the standard serial Modbus (ASCII or RTU) is<br>encapsulated within the TCP/IP requests. Options available are:<br><i>None</i> : This is the normal option for most applications.<br><i>Open Modbus to ASCII</i> : Converts Open Modbus/IP protocol requests to<br>serial Modbus ASCII protocol, and converts the ASCII response to an Open<br>Modbus/IP response. |
|                    | <i>Open Modbus to RTU</i> : Converts Open Modbus/IP protocol requests to serial Modbus RTU (Binary) protocol, and converts the RTU response to an Open Modbus/IP response.                                                                                                    |
| Serial Driver      | Select whether to use the Native Linux (ttyS) serial driver or the ACSCOMM driver. The ACSCOMM allows for half-duplex RS-485 communication and can provide somewhat better handling of hardware flow control if required.                                                                                                    |
| Broadcast Only     | Select Yes to only send to the serial port. This option allows the network computer to send data to the serial port without waiting for a response. The <i>Response Timeout</i> and <i>Duplex</i> mode are ignored.                                                                                                    |
| Demark IP Packets  | If a large network packet is sent to Denali and gets broken up over the network, the fragments can sometimes arrive at slightly different times. Each packet is sent to the serial port, but if the time difference is too great, the serial device may not react properly. Set this value to Yes to allow delayed IP packets to be put together before sending to the serial port. The value for <i>Demark Timer</i> is used to specify the time to wait for additional IP data. Set this value to <i>No</i> if this feature is not needed.                                                                                       |
| Echo Cancel RS-485 | This option is used when the internal (COM4) or an external RS-485 converter is used in half-duplex mode. Set this option to Yes to block the reception of echo bytes on the serial port which get echoed back from the RS-485 device.                                                                                                    |
| Print Server       | This option is used when the Terminal Server is used as a print server to a serial printer. Setting this option to Yes causes the Terminal Server to operate in <i>Print Server</i> mode. The Terminal Server absorbs as much IP data as it can within the available memory and sends data to the serial port until it is all delivered, regardless of whether the host disconnects.<br>When this option is set to <i>No</i> (default mode), if a host disconnects and data is still in the Terminal Server buffer, the remaining data is discarded and will not be sent to the serial port.                                       |
| Number of Servers  | Enter the number of simultaneous clients which can connect to this Terminal<br>Server simultaneously. Values must be between 1 and 8.<br>If this is set to 1, the Terminal Server is pre-emptive. This means that if a<br>second client connects to the port, an already-connected client is<br>disconnected.<br>With <i>Number of Servers</i> set to 2 or greater, any further connections are<br>blocked when the number of simultaneous connections have been made.                                                                                                    |
| Password           | Enter a non-blank field as a password for the Terminal Server, if desired.<br>The password must be no longer than 15 characters. When this is set,<br>making a connection to the Terminal Server port returns a prompt for<br>'Password'. If the correct password (case-sensitive) is not entered within a<br>minute, the connection is dropped.                                                                                                    |
| Buffer Size        | Enter the maximum number of bytes (between 1 and 4095) which are allowed in a response to a network client. (The actual number of bytes sent may be less if the <i>Demark</i> timer times out before the serial buffer is full.)                                                                                                    |
| Demark Timer       | Enter the maximum time (in milliseconds, between 10 and 30000) Denali waits for inactivity on the serial port before sending a response to the network client, if at least one byte has been received.                                                                                                    |
| Response Timeout   | This option only applies if the <i>Duplex</i> option is set to <i>Half Duplex</i> .<br>Otherwise, this field is ignored.<br>Enter the <i>Response Timeout</i> (in milliseconds, between 10 and 30000). For<br>simple request-response networks (half-duplex), the request from a network<br>client is sent to the serial port. If no serial response is received within the<br><i>Response Timeout</i> , the Terminal Server does not read any more serial data<br>until the next request and the serial port is released.                                                                                                    |

## **Serial Ports Table**

The Serial Ports Table is part of the Terminal Server configuration as shown in the following screen capture.

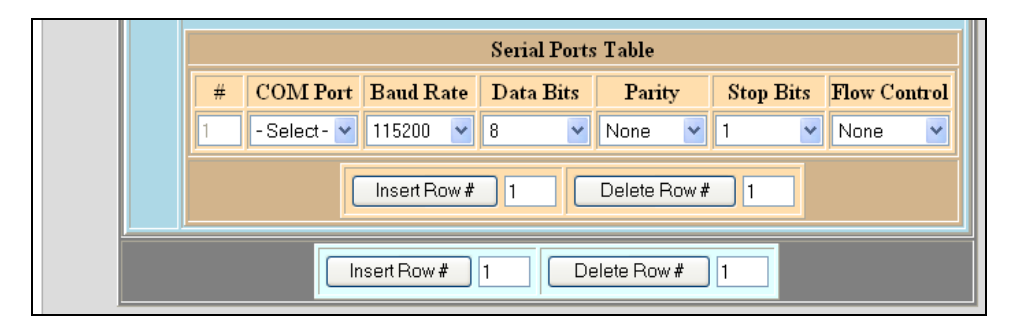

At least one row must be configured in the Serial Ports Table for the Terminal Server to work properly.

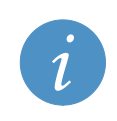

### Note:

When adding or deleting rows of a *Serial Ports Table*, make sure to click the **Insert Row#** or **Delete Row#** buttons within the <u>brown</u> section of the *Serial Ports Table*, not the buttons at the very bottom of the main table.

The following table lists the buttons available in the Serial Ports Table.

| BUTTON      | EXPLANATION                                                                                                    |
|-------------|----------------------------------------------------------------------------------------------------|
| Insert Row# | Each row of the <i>Serial Ports Table</i> contains the definition of a serial port to use for this Terminal Server configuration. One Terminal Server may send data received from the network client to multiple serial ports simultaneously. In order to insert a row in the table, enter a number in the box between 1 and one greater than the highest number of rows. Then click the <b>Insert Row#</b> button to insert a blank row. This row must be filled in with all data required. |
| Delete Row# | In order to delete a row of the Serial Ports Table, enter a number in the box between 1 and the highest number of rows. Then click the <b>Delete Row#</b> button to delete the row. Once a row is deleted, it cannot be restored without inserting a row and entering the data again.                                                                                                    |

The following table lists the options available for the *Serial Ports Table*. At least one row of the *Serial Ports Table* is required for the Terminal Server to operate.

| FIELD/OPTION | EXPLANATION                                                                                                    |
|--------------|----------------------------------------------------------------------------------------------------|
| COM Port     | Select the serial COM port to which the Terminal Server data is sent.                                                                                                    |
|              | Important:         Make sure this COM port is not configured for another service in Denali. Otherwise, both services may conflict for the port and not operate correctly.         It is possible in some applications to configure two Terminal Servers to use the same COM port. In order for this to work, the     |
|              | Demark option must be set to Half Duplex or Broadcast. In Half<br>Duplex mode, the clients connecting to each port may need to wait<br>much longer for a response, since the Demark and Response<br>Timeout times for all connections are observed, in the order that the<br>requests are received from each client. |
|              |                                                                                                    |
| Baud Rate    | Select the baud rate to use for the Terminal Server port. Baud rate options range from 1200 to 115,200 bps.                                                                                                    |
| Data Bits    | Select the number of data bits to use for the Terminal Server port. Options are 5, 6, 7, and 8.                                                                                                    |
| Parity       | Select the parity to use for the Terminal Server port. Options are <i>None</i> , <i>Odd</i> , <i>Even</i> , <i>Mark</i> , <i>Space</i> .                                                                                                    |
| Stop Bits    | Select the number of stop bits to use for the Terminal Server port. Options are 1, 1.5, and 2.                                                                                                    |
| Flow Control | Select whether to use hardware flow control for the Terminal Server port. Options are <i>None</i> , and <i>RTS/CTS</i> (hardware flow control).                                                                                                    |

# **Chapter 11 Update**

The following screen capture shows the Update tab.

| Cellular | Ethernet    | Wifi | Networking | GPS | Terminal_Clients | Terminal_Servers | Status | Update | Security | C |
|----------|-------------|------|------------|-----|------------------|------------------|--------|--------|----------|---|
|          |             |      |            |     |                  |                  |        |        |          |   |
| Update   | URL:        |      |            |     |                  |                  |        |        |          |   |
| Update   | e Denali    |      |            |     |                  |                  |        |        |          |   |
| Cheo     | k Update St | atus |            |     |                  |                  |        |        |          |   |

The *Update* tab on the Web interface provides one method to update the Denali firmware to a later version. See the following section, Updating Using WinSCP on page 91, for another recommended method of updating, especially for systems where the default network is a cellular or private network.

### Warning:

The update process may take a significant amount of time, possibly several minutes, depending on the size and number of updates that have to occur. Do not remove power or perform a Linux command line 'reboot' until the updates have completed.

In some cases, Denali will be required to reboot automatically in the middle of its update process. If this occurs, it will continue installing additional files after the reboot. Do not reboot Denali or remove power while software updates are installing, or else unpredictable results may occur.

### Updating Via the Web Interface

In the Update URL field, enter the network address URL (Uniform Resource Locator) from which an update file may be downloaded. The address must be accessible through the default network interface of Denali and must point to a file server location containing update files for Denali. Some examples of addresses which could be used are:

(HTTP download from ip\_address which must be an http://network address/pathname HTTP server, with the files existing in **pathname**) --ftp-user=username --ftp-password=password ftp://ip\_address/somepath

(for FTP download from ip address/somepath, using username and password)

An example URL address is shown below for the Helios product. For other products, the address will indicate the product name and/or a customer-specific site name:

http://files.eurotech-inc.com/ESF/product updates/eurotech/helios-denali

Note:

The default URL address listed above should only be used with a factory standard Helios using Denali, or similar for other hardware platforms, because only the main branch of "standard" releases is stored in those locations.

Customer-specific software releases may have entirely different sets of updates and software; therefore, trying to apply the standard Denali updates to them is likely to cause unpredictable results. Take care to enter an appropriate Update URL before clicking the Update Denali button.

The server location must contain the latest versions of Denali software release files appropriate to the hardware platform, such as:

helios-denali releases.txt helios-denali update-x.y.z.star.bin text file containing list of releases update file for specific release

When the Update Denali button is pressed, the files are downloaded and installed. After the update is complete, Denali will be rebooted automatically if needed.

If more than one update is available at the update site, all updates will occur in numerical order, one after the other. This may require some time to complete, and may require multiple reboots in between updates. The Check Update Status button may be clicked whenever Denali is available on a network address, to check on the status of an in-progress update. A prominent warning message will also be given on the Status and Update tabs, to warn the user that a software update has started but not yet completed.

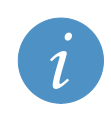

Note:

If Denali is rebooted in the middle of an update, there is a possibility that software corruption of the file system can occur. Make sure the update process is finished before removing power or rebooting.

## Updating Using WinSCP

Some version updates for Denali could be fairly large. For this reason, it may not be recommended to use the *Update* Web interface described in the previous section, because of the cost or length of time required to load files over a cellular network. There may also be cases where Denali doesn't have access to the appropriate update site because of limitations on its network access.

The following method describes how to load Denali update files locally over Ethernet or WiFi and to install them manually.

See the section SFTP/SCP Client (WinSCP) on page 19 for information on installing the WinSCP file transfer program. This program provides a free and secure means of loading the required files, although other programs may be used which support the SFTP or SCP protocols.

Determine the current software revision by viewing the *Status* tab of the Denali Web configuration page. The following screen capture shows an example indicating Denali at software revision level 1.2.0.

| Cellula | Ethernet     | Wifi   | Networking       | GPS     | Terminal_Clients  | Terminal_Servers | Status |
|---------|--------------|--------|------------------|---------|-------------------|------------------|--------|
|         |              |        |                  |         |                   |                  |        |
|         |              |        |                  |         |                   |                  |        |
| Curi    | ent software | versi  | on: 1.4.1 (helio | os-dena | li_release-1.4.1) |                  |        |
| GPS     | : yes        |        |                  |         |                   |                  |        |
| Wi-I    | i: yes       |        |                  |         |                   |                  |        |
| Num     | ber of COM   | ports: | 1                |         |                   |                  |        |
| CON     | I port Name  | s: /de | v/ttyUSB0 4-     | 2.1     |                   |                  |        |

The required files can be obtained upon request from Eurotech, or they may be downloaded from a site such as <u>http://files.eurotech-inc.com/ESF/product\_updates/eurotech/helios-denali</u> (standard releases for Helios only, not customer-specific). Other hardware platforms will have a different download location.

| C http://files.eurotech-inc.com/ESF/product_updates/eurotech/helios-denali/  | >-≥¢× îì☆‡ |
|------------------------------------------------------------------------------|------------|
| eurotech-inc.com ×                                                           |            |
| <u>Eile E</u> dit <u>V</u> iew F <u>a</u> vorites <u>T</u> ools <u>H</u> elp |            |
|                                                                              | <b>^</b>   |
| File Name                                                                    | File Size  |
| helios-denali_releases.txt                                                   | 576        |
| helios-denali_update-1.4.2.star.bin                                          | 3167       |
| helios-denali_update-1.5.0.star.bin                                          | 3168       |
|                                                                              |            |
|                                                                              |            |
|                                                                              | -          |
| ۲. III III III III III III III III III I                                     | 4          |
|                                                                              | 🔍 125% 🔻 🖽 |

From this Web site, download the "*product*-denali\_releases.txt" file (where *product* is the hardware platform). This file lists all sequential release files for the standard Denali product. A typical example is shown below (note, this is a sample only, not the actual release list).

| Untitleo                  | d - Notepad                                                          |              |                                                                    | × |
|---------------------------|----------------------------------------------------------------------|--------------|--------------------------------------------------------------------|---|
| <u>F</u> ile <u>E</u> dit | F <u>o</u> rmat <u>V</u> iew <u>H</u> elp                            |              |                                                                    |   |
| 1.4.2<br>1.5.0            | c650c76a7ef957cfb2539641036c5827<br>049cc5bcd186819649d8a3cf49906378 | 3167<br>3168 | helios-denali_update-1.4.2.star<br>helios-denali_update-1.5.0.star | * |
|                           |                                                                      |              |                                                                    |   |

Then download all the listed ".star.bin" files that have higher numbered revisions above the current version number of the Denali system being upgraded. Rename them to remove the ".bin" extension.

If you are installing updates to a customer-specific Denali, instead of the standard platform, contact Eurotech to obtain the list of correct .star file updates for the system.

### Installing Updates Individually

Use WinSCP to connect to Denali, and browse to its /tmp/ (or /var/tmp/) folder. Download all the needed .star files to Denali as shown in the following screen capture.

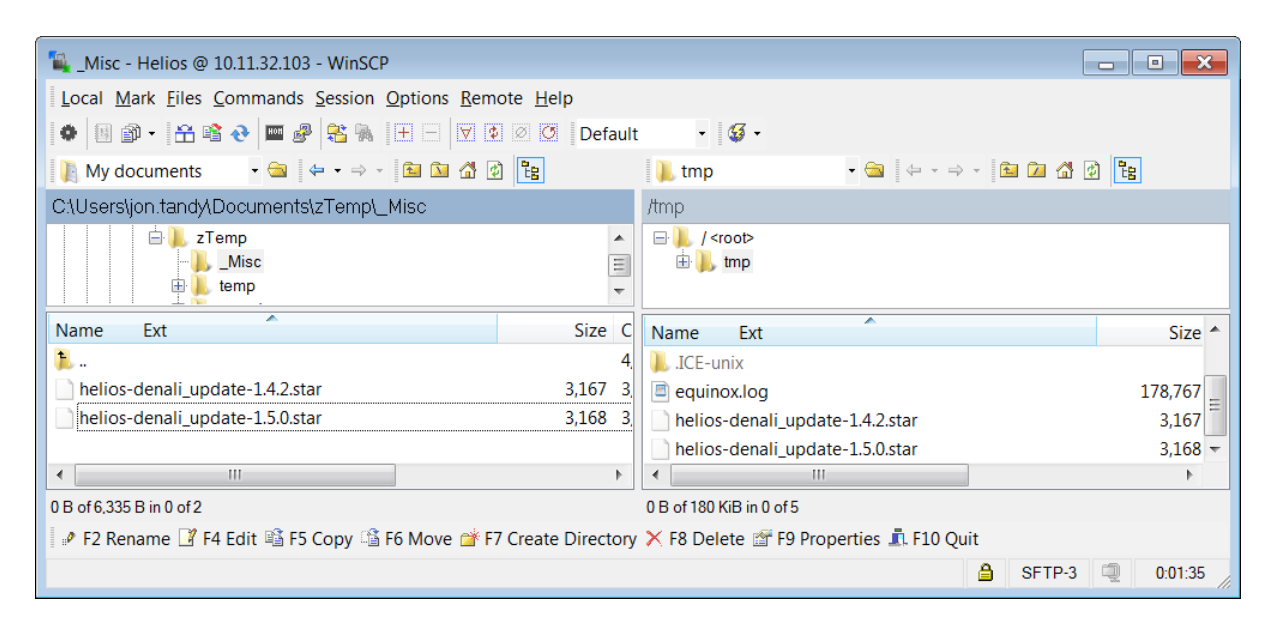

After the files are loaded, connect to the Denali system using PuTTY or HyperTerminal on the COM1 diagnostics port, or using PuTTY over the network. See the section Setting Up Software on page 16, for help setting up HyperTerminal or PuTTY.

From the Denali command line, issue the following commands:

| cd /tmp                            |                                              |
|------------------------------------|----------------------------------------------|
| touch update.log                   |                                              |
| tail -f update.log &               | (Notice the ampersand '&' at the end.)       |
| sh helios-denali_update-1.4.2.star | (Use appropriate filename)                   |
| sh helios-denali_update-1.5.0.star | (Repeat for all .star files to be installed) |

A series of diagnostic messages will be displayed. If any of the .star update files requires a system reboot, it will restart automatically. After the reboot, the remaining .star files will need to be loaded into /tmp/ again, and repeat the above commands to install them.

Once the updates have been applied, the system version can be verified on the Web configuration *Status* page, or by typing the command:

ls /etc/esf/\*.xml

The response should give the version as part of an .xml filename, something like:

/etc/esf/helios-denali\_release-1.5.0.xml

# **Chapter 12 Security**

The following screen capture shows the Security tab.

| Cellular | Ethernet   | Wifi    | Networking | GPS | Terminal Clients | Terminal Servers | Status | Update | Security |
|----------|------------|---------|------------|-----|------------------|------------------|--------|--------|----------|
|          |            |         |            |     |                  |                  |        |        |          |
| Current  | Username:  |         |            |     |                  |                  |        |        |          |
| Current  | Password:  |         |            |     |                  |                  |        |        |          |
| New Use  | ername:    |         |            |     |                  |                  |        |        |          |
| New Pas  | sword:     |         |            |     |                  |                  |        |        |          |
| Cha      | nge Web Pa | issword |            |     |                  |                  |        |        |          |

The *Security* tab provides an option to change the Denali Web configuration password. The following table lists the fields available in this tab.

| FIELD/OPTION     | EXPLANATION                                                             |
|------------------|-------------------------------------------------------------------------|
| Current Username | Enter the current username for logging into the Web configuration page. |
| Current Password | Enter the current password.                                             |
| New Username     | Enter a new username for logging into the Web configuration page.       |
| New Password     | Enter a new password.                                                   |

After entering these values, click the **Change Web Password** button. A prompt will confirm whether to change the password, as shown in the following screen capture.

| Window | rs Internet Explorer 🛛 🔀                                                                                |
|--------|----------------------------------------------------------------------------------------------------|
| 2      | This will permanently change the user password to edit the configuration of this unit. Change Password? |
|        | OK Cancel                                                                                               |

If the current username and password have been entered correctly, a confirmation will be displayed, as shown in the following screen capture.

| Password Change Confirmation                                                                                     |                   |  |
|----------------------------------------------------------------------------------------------------|-------------------|--|
| Reboot with New Settings                                                                                         | Make More Changes |  |
| Result:                                                                                                    |                   |  |
| old user name: eurotech<br>old password: eurotech<br>new user name: new<br>new password: new<br>Password changed | *                 |  |
|                                                                                                    | -                 |  |

Otherwise, a negative confirmation will indicate that the change password operation was not successful. The following screen capture illustrates this case.

| Password Change Confirm                                                                      | nation            |
|----------------------------------------------------------------------------------------------|-------------------|
| Reboot with New Settings                                                                     | Make More Changes |
| Result:                                                                                      |                   |
| Username/password entered do not<br>those stored<br>Please try again<br>Password NOT changed | match 📐           |
|                                                                                              | ~                 |

# **Chapter 13 MQtt Cloud Client**

The Eurotech Everyware<sup>™</sup> Device Cloud offers a robust, reliable and flexible communication infrastructure leveraging the Device Cloud technology and services. Coupled with the hardware running the Eurotech Everyware<sup>™</sup> Software Framework (ESF), the Everyware<sup>™</sup> Device Cloud provides a complete data management and delivery solution for comprehensive distributed device platform support including sensors, scalable edge nodes and networking devices – whether mobile, stationary, portable, or wearable devices. The Eurotech offers a broad range of standard interfaces and APIs that make the Device Cloud ideal for any business application integration.

For more information on the Everyware<sup>™</sup> Device Cloud solution, see: http://www.eurotech.com/en/solutions/device+to+cloud

If the Denali version includes the Device Cloud option, there will be a configuration tab for *Cloud Client* setup.

A user must register with the Everyware<sup>™</sup> Device Cloud by contacting Eurotech to receive account credentials. Once the registration has been completed, an e-mail will be sent to the registered e-mail address for validation, containing the registration key and other information to allow device(s) to connect to the cloud.

An Everyware<sup>™</sup> Device Cloud account typically contains multiple user accounts, which may have different passwords and system permissions. Each user account name, password, and permission levels may be configured separately. For instance, for the account name "myaccount", there would be created three users by default:

| myaccount        | Administrator privileges                        |
|------------------|-------------------------------------------------|
| myaccount_apis   | Data access only, through REST APIs             |
| myaccount_broker | Data access and MQtt broker connections allowed |

The *Cloud Client* tab is then configured on each device with the registration key and other properties of the device connection to the cloud.

### **Cloud Client**

To configure the Denali unit to connect to the device cloud, it must be set to use the username and password from the registration e-mail, as well as other parameters of the cloud communication. The Everyware<sup>™</sup> Device Cloud uses the MQtt publish/subscribe protocol to make connections from the end devices and other client systems to a cloud-based message broker.

When a device initially powers on and connects to a TCP/IP socket in the cloud, it includes a keepalive time, specified in seconds. If the client fails to publish anything to the cloud during the keep-alive time, the cloud assumes the client has been disconnected and closes the client connection. Denali can also publish and subscribe to other types of data, which is beyond the scope of this document.

The following screen capture shows the *Cloud Client* tab. Click on the question mark icons to see help text associated with each field.

| Cellular | Ethernet    | Wifi    | Networking | GPS      | Terminal_ | Clients | Terminal_Servers | Status | Update | Security | Cloud_Client |
|----------|-------------|---------|------------|----------|-----------|---------|------------------|--------|--------|----------|--------------|
|          |             |         |            |          |           |         |                  |        |        |          |              |
| Usern    | ame:        |         | ?          |          |           |         |                  |        |        |          |              |
| Passw    | ord:        |         | ?          |          |           |         |                  |        |        |          |              |
| Accou    | nt Name:    |         | ?          |          |           |         |                  |        |        |          |              |
| Device   | e Display N | ame:    | ?          |          |           |         |                  |        |        |          |              |
| Broke    | r URL:      |         | ? mq       | tt://bro | oker.dev. | eurote  | ch-inc.com       |        |        |          |              |
| Keep 4   | Alive:      |         | ?          | 30       |           |         |                  |        |        |          |              |
| Recon    | nect Interv | al:     | ?          | 5        |           |         |                  |        |        |          |              |
| Conne    | ction Lost  | Timeo   | ut: ?      | -1       |           |         |                  |        |        |          |              |
| Maste    | r Client En | abled:  | ? Yes      | • No C   | )         |         |                  |        |        |          |              |
| Maste    | r Client Au | itoconi | ect: ? Yes | • No (   | )         |         |                  |        |        |          |              |
| Clean    | Start:      |         | ? Yes      | ● No ©   | )         |         |                  |        |        |          |              |

Submit Cloud Client Configuration

### The following table lists the fields available in this tab.

| FIELD/OPTION              | EXPLANATION                                                                                                    |
|---------------------------|----------------------------------------------------------------------------------------------------|
| Username                  | Username on EDC cloud, used to authenticate with the Everyware™ Cloud MQtt broker. This is provided in the registration e-mail. One account on the cloud can have multiple username/password logins for broker connections.                                                                |
| Password                  | Password of the account username. This is provided in the registration e-<br>mail                                                                                                    |
| Account Name              | Name of main user account on the EDC cloud. This field was formerly referred to as the "Prefix," and is used as an identifier representing the top level of the MQtt pub/sub topic hierarchy. This is provided in the registration e-mail.                                                 |
|                           | For instance, a device may log in with username "myaccount_broker", which is one user on the "myaccount" Account Name, The published topics from that device would take the form:<br>Topic: myaccount/00600c80e029/us/kansas/stilwell                                                      |
|                           | (where "00600c80e029" is a unique ID on the cloud broker.<br>Denali uses the eth0 MAC address by default for the unique ID.)<br>Payload: "This is my data"                                                                                                    |
| Device Display Name       | A user-selectable description, which is how the device is listed in the Cloud console when connected and reporting data.                                                                                                    |
| Broker URL                | The URL and port number of the Everyware™ Cloud MQtt Broker. This will generally be in the form:<br>mqtt://broker-sandbox.everyware-cloud.com:1883                                                                                                    |
| Keep Alive                | The number of seconds between keep-alive pings with the Everyware™<br>Cloud MQtt Broker.                                                                                                    |
| Reconnect Interval        | Number of seconds between reconnect attempts on the part of the client, when the connection with the Everyware™ Cloud MQtt Broker is lost.                                                                                                    |
| Connection Lost Timeout   | Number of seconds that the Everyware <sup>™</sup> Cloud MQtt Client can be disconnected (due to a connection lost event) before the device will get rebooted. A value of -1 will allow the client to remain disconnected indefinitely without rebooting.                                   |
| Master Client Enabled     | Specify whether or not the Cloud MQtt Master Client is enabled. This value is "Yes" by default. The Master Client causes the data traffic to the cloud to be sent through a single socket connection, rather than different socket connections for different threads or transaction types. |
| Master Client Autoconnect | Specify whether or not the Cloud MQtt Master Client will automatically connect on startup. This value is "Yes" by default.                                                                                                    |
| Clean Start               | Specify whether or not the MQtt client should establish a clean connection, where all previously subscribed topics will be ignored. This value is "Yes" by default.<br>If set to "No", the Everyware Cloud MQtt Broker will persist subscriptions across disconnects.                      |

After entering these values, click the Submit Cloud Client Configuration button.

(This page intentionally blank)

# **Eurotech Worldwide Presence**

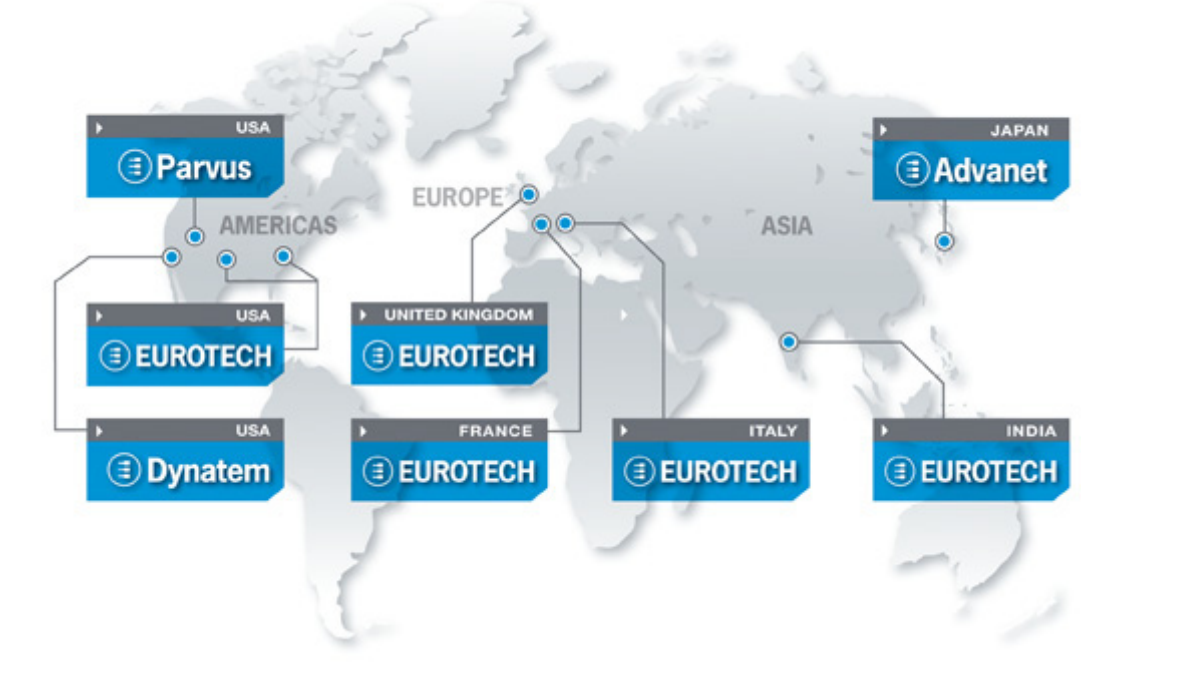

| AMERICAS | EUROPE | ASIA  |
|----------|--------|-------|
| 104      | 14.1   |       |
| USA      | Italy  | Japan |

## **EUROTECH**

EUROTECH

Toll free +1 800.541.2003 Tel. +1 301.490.4007 +1 301.490.4582 Fax E-mail: sales.us@eurotech.com E-mail: support.us@eurotech.com Web: www.eurotech-inc.com

#### PARVUS

| Tel.    | +1 800.483.3152     |
|---------|---------------------|
| Fax     | +1 801.483.1523     |
| E-mail: | sales@parvus.com    |
| E-mail: | tsupport@parvus.com |
| Web:    | www.parvus.com      |

### DYNATEM

| Tel.    | +1 800.543.3830   |
|---------|-------------------|
| Fax     | +1 949.770.3481   |
| E-mail: | sales@dynatem.com |
| E-mail: | tech@dynatem.com  |
| Web:    | www.dynatem.com   |

#### EUROTECH

Tel. +39 0433.485.411 Fax +39 0433.485.499 E-mail: sales.it@eurotech.com E-mail: support.it@eurotech.com Web: www.eurotech.com

United Kingdom

#### EUROTECH

+44 (0) 1223.403410 Tel. +44 (0) 1223.410457 Fax E-mail: sales.uk@eurotech.com E-mail: support.uk@eurotech.com Web: www.eurotech-ltd.com

France

#### EUROTECH

| Tel.    | +33 04.72.89.00.90      |
|---------|-------------------------|
| Fax     | +33 04.78.70.08.24      |
| E-mail: | sales.fr@eurotech.com   |
| E-mail: | support.fr@eurotech.com |
| Web:    | www.eurotech.com        |

### ADVANET

+81 86.245.2861 Tel. Fax +81 86.245.2860 E-mail: sales@advanet.co.jp E-mail: tsupport@advanet.co.jp Web: www.advanet.co.jp

India

### EUROTECH

Tel. +91 80.43.35.71.17 E-mail: sales.in@eurotech.com E-mail: support.in@eurotech.com Web: www.eurotech.com

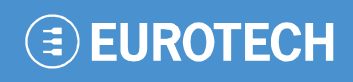

www.eurotech.com

### **EUROTECH HEADQUARTERS**

Via Fratelli Solari 3/a 33020 Amaro (Udine) – ITALY Phone: +39 0433.485.411 Fax: +39 0433.485.499

For full contact details go to: www.eurotech.com/contacts